Soluzione web 2.0 per la gestione semplice, rapida ed economica delle relazioni con i clienti e dei processi aziendali

1

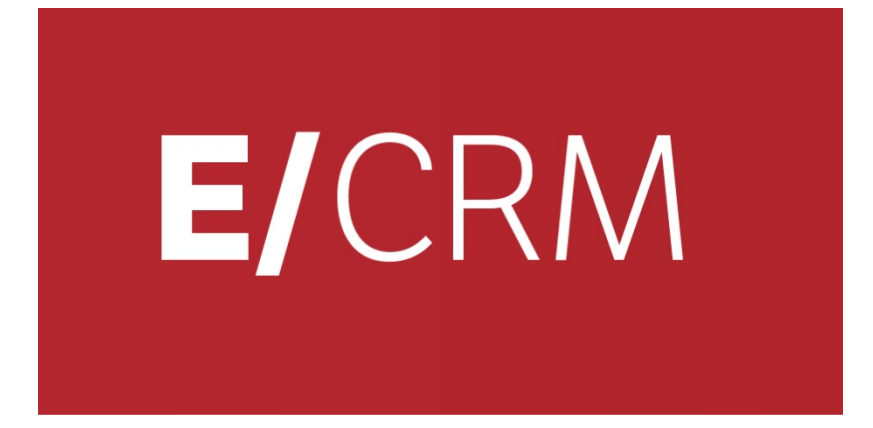

# Le Novità della versione 7.6.0

Validità: Dicembre 2013

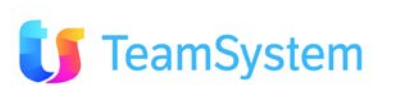

Questa pubblicazione è puramente informativa. Non si offre alcuna garanzia, esplicita od implicita, sul contenuto. I marchi e le denominazioni sono di proprietà delle rispettive società.

# **INDICE (1)**

TeamSystem

Soluzione web 2.0 per la gestione semplice, rapida ed economica delle relazioni con i clienti e dei processi aziendali

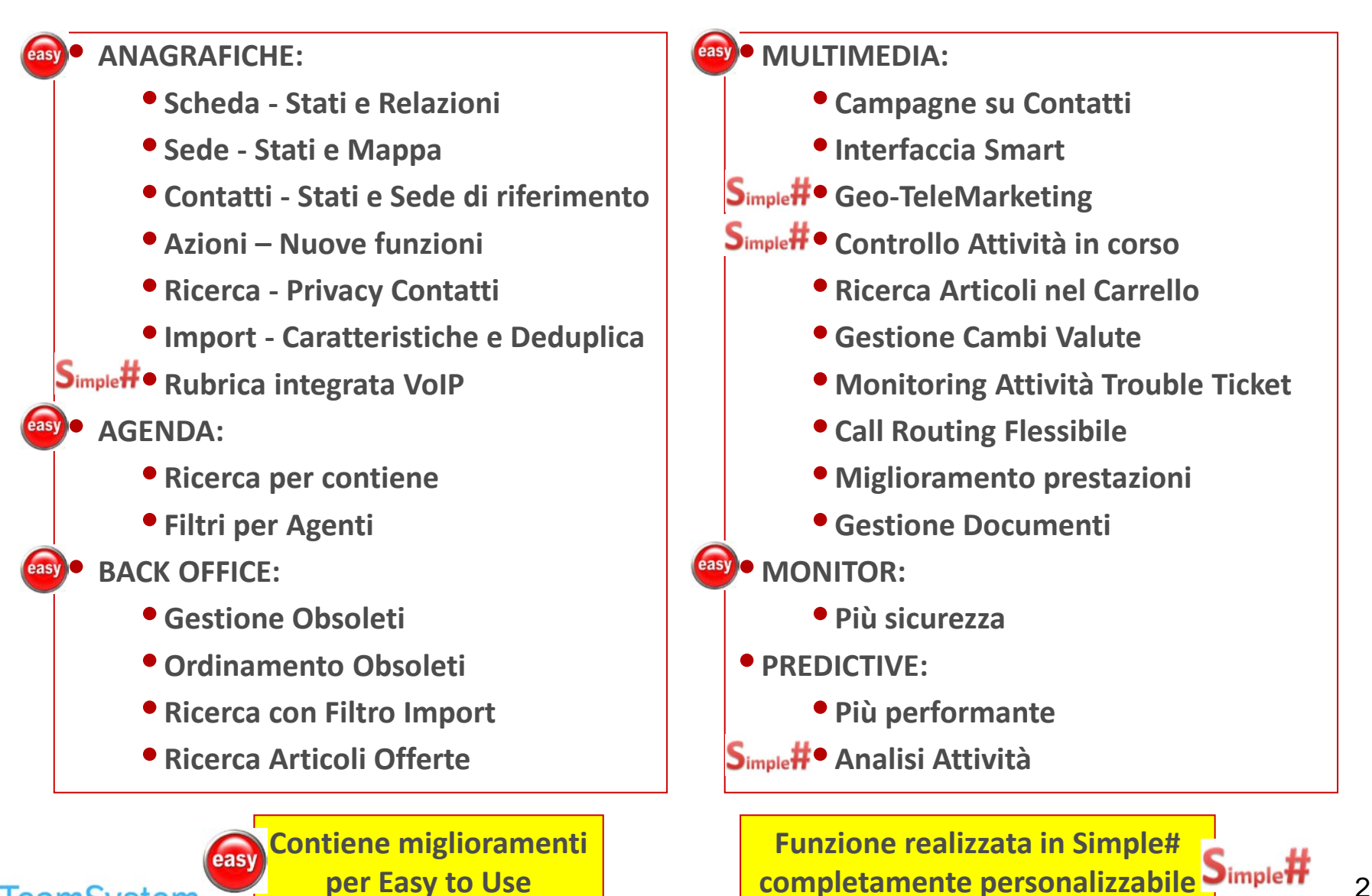

# INDICE (2)

TeamSystem

Soluzione web 2.0 per la gestione semplice, rapida ed economica delle relazioni con i clienti e dei processi aziendali

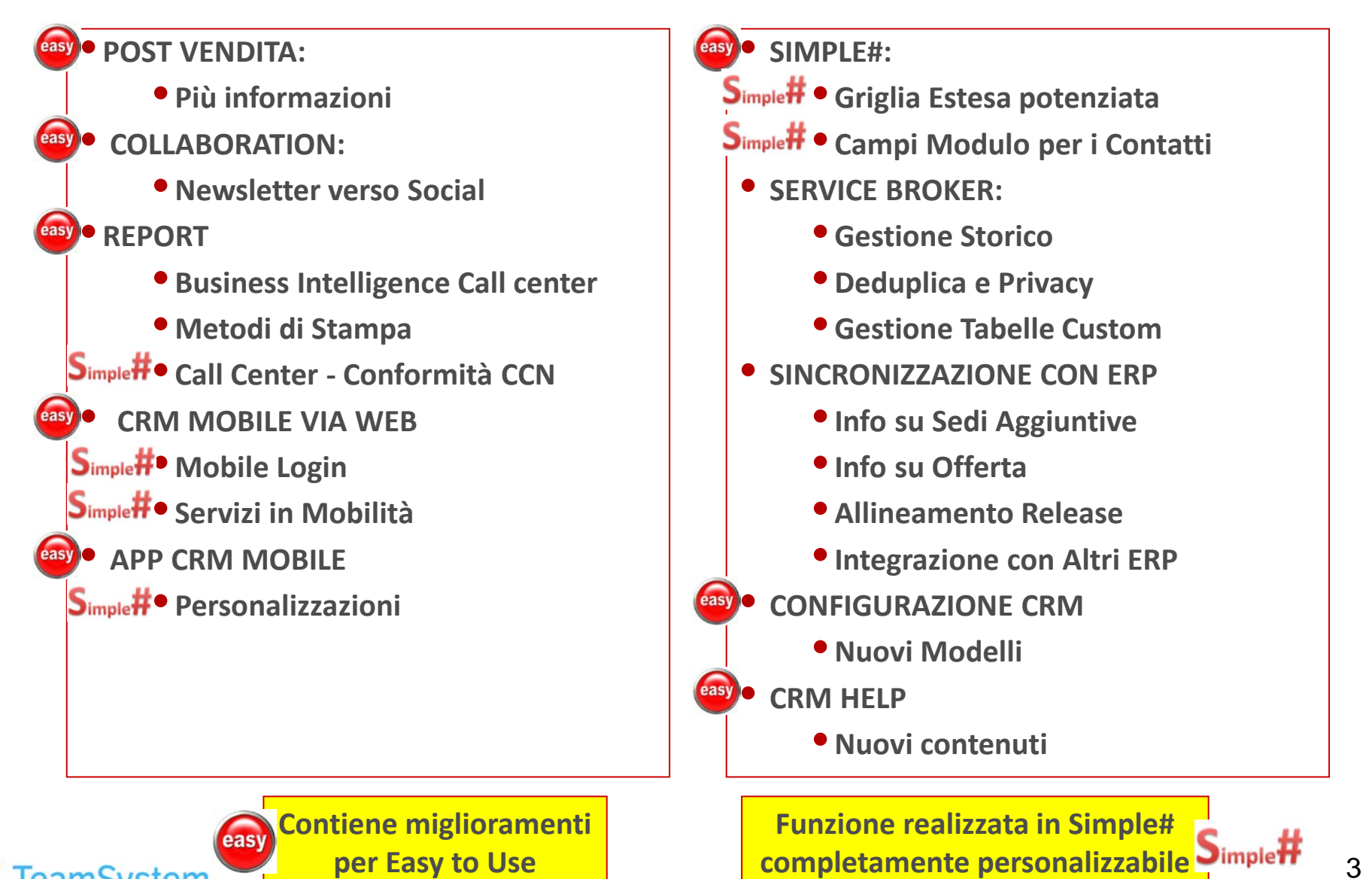

per Easy to Use

3

### ANAGRAFICHE Scheda - Stati e Relazioni

# Stato Lavorazione Anagrafica e Relazioni con gli Articoli.

#### Nuove funzioni nella Scheda Anagrafica:

- Campo Stato Lavorazione: permette di identificare un ulteriore stato di avanzamento della lavorazione dell'anagrafica.
  - Sintesi CRM: in modalità nuova scheda è disponibile il pulsante per il richiamo della Scheda Anagrafica
- Relazione Anagrafica/Articoli: è possibile relazionare l'anagrafica ad uno o più articoli di specifico interesse.

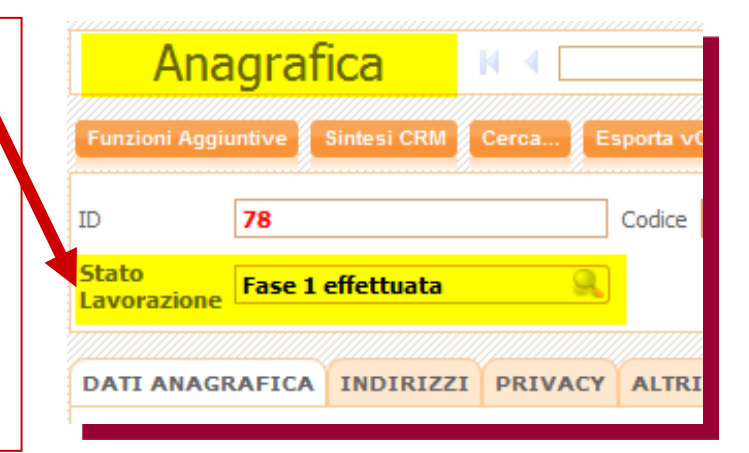

Migliorate Relazioni per:

eamSystem

easy

- Gestione fornitori obsoleti
- Gestione relazione obsoleto
- Ampliamento associazione mail a anagrafiche che non possiedono l'indirizzo e-mail.

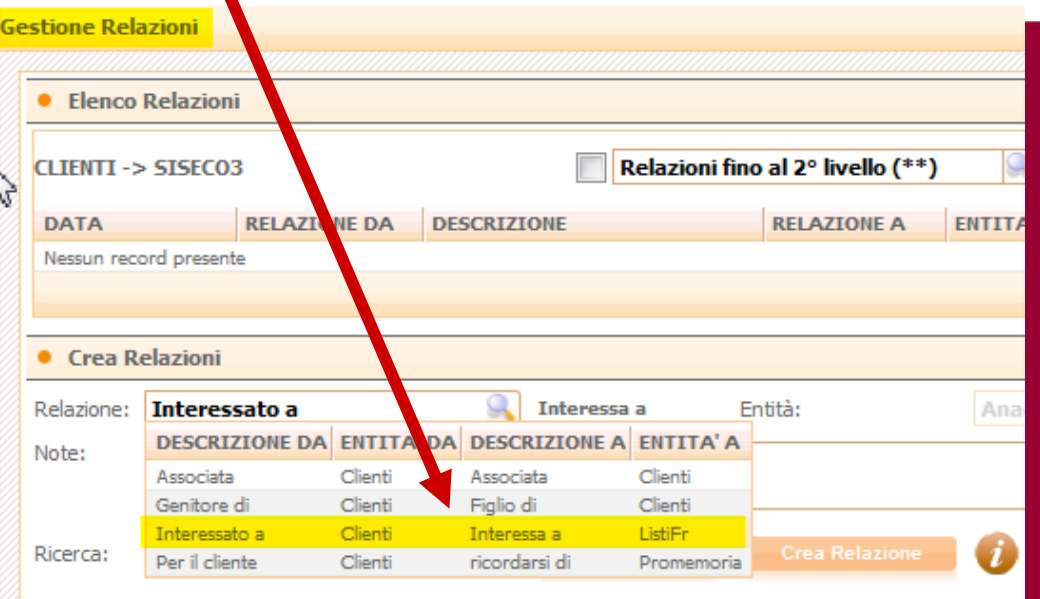

### ANAGRAFICHE Sedi – Stati e Mappa

Soluzione web 2.0 per la gestione semplice, rapida ed economica delle relazioni con i clienti e dei processi aziendali

### Stato Lavorazione Sede e Mappa della Sede.

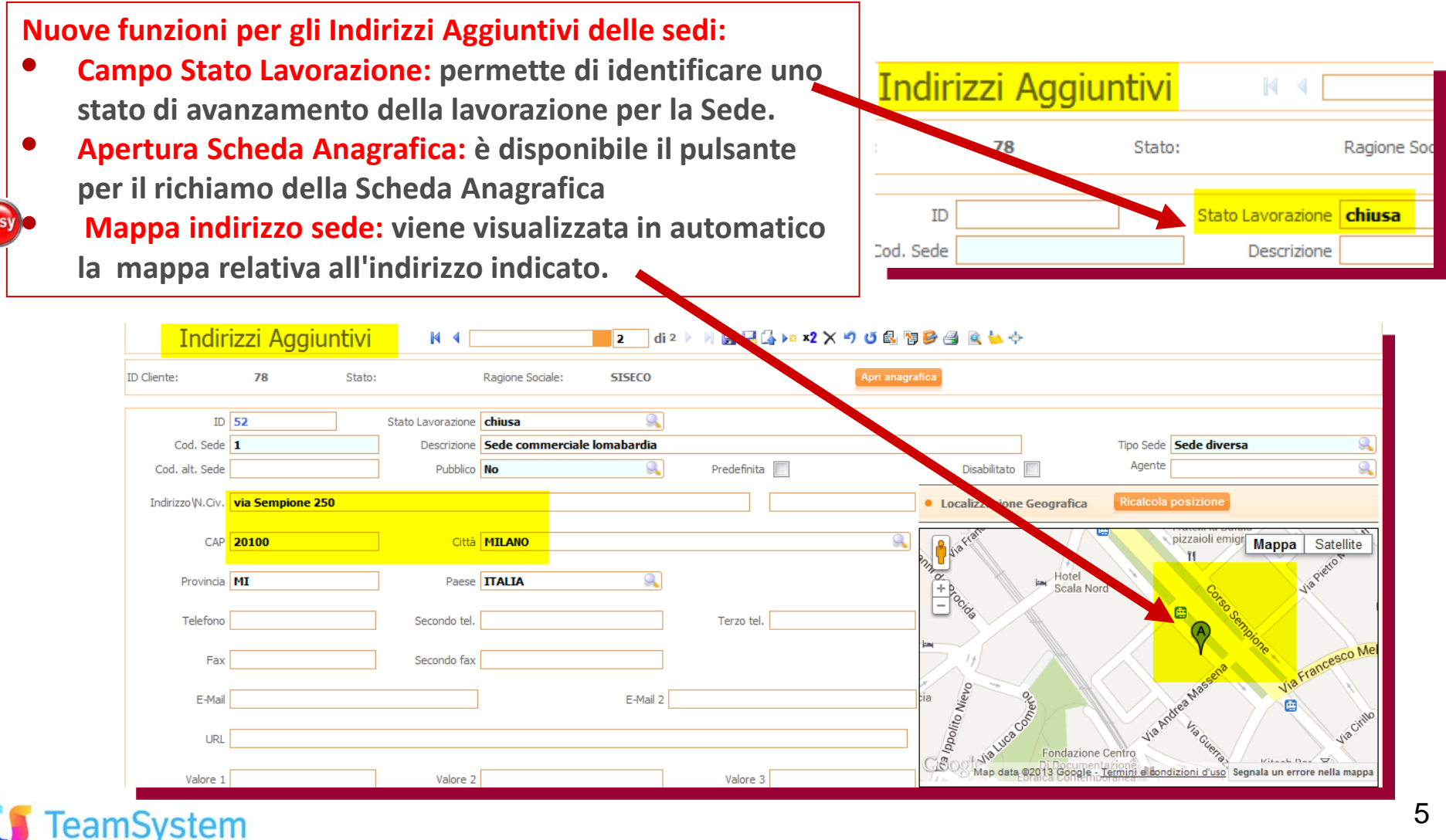

### ANAGRAFICHE Contatti - Stati e Sede

# Stato Lavorazione Contatto e Sede di riferimento.

Nuove funzioni nei Contatti dell'Anagrafica:

- **1.** Campo Stato Lavorazione: permette di identificare uno stato di avanzamento della lavorazione per il Contatto.
- 2. Apertura Scheda Anagrafica e Sintesi CRM: sono disponibili i pulsanti di richiamo delle funzioni.
- **3.** Sede di riferimento: è possibile associare il contatto ad una delle sedi presenti nell'Anagrafica.

| Co                       | ntatti Dettaglio    | N 1                    | d                | i 1 🕨 🕅 🛃 🌄 🔓 | ▶= x2 🗙 🤊 😈 🛃        | 19 🖻 🖪           | 🔍 🖕 💠               |                              |          |
|--------------------------|---------------------|------------------------|------------------|---------------|----------------------|------------------|---------------------|------------------------------|----------|
| ID Cliente:              | 78 Stato:           | Ragione Social         |                  | SISECO        | 2 Apri an            | agrafica         | Sintesi CRM         |                              |          |
| ID Contatto              | 60                  | 1 Stato<br>Lavorazio   | in ottima salute | <u> </u>      | Calcola Data Nascita | 🗖 o              | bsoleto             |                              |          |
| Cognome                  | Rossi               | Nome                   | Paolo            |               |                      |                  | Abbr.Nome           |                              |          |
| Titolo                   | Dott.               | Carica                 | Capo reparto     |               |                      |                  | Reparto             | Acquisti                     | i        |
| Tel.<br>abitazione       | 02020202002         | C Tel.<br>cellular     | 3353353353       |               |                      | <mark>L</mark> 🖻 | Tel. ufficio        | 020303030303                 | <u> </u> |
| Ind. posta<br>elettr.    | Paolo.Rossi@mail.it | 📑 Numero f             | x                |               |                      | ۵                | Codice Fiscale      |                              |          |
| Data di<br>nascita       |                     | Città di<br>nascita    |                  |               |                      |                  | Sesso               | <seleziona></seleziona>      |          |
| CAP comune<br>di nascita |                     | Prov.di<br>Nascita     |                  |               |                      |                  | Paese di Nascita    |                              | <u>a</u> |
| Data<br>riferimento      | 22/10/2013          | Data ultir<br>incontro |                  | Presentato da |                      | 3                | Sede di riferimento | 1 Sede commerciale Lombardia | 9        |

### ANAGRAFICHE Azioni – Nuove funzioni

Soluzione web 2.0 per la gestione semplice, rapida ed economica delle relazioni con i clienti e dei processi aziendali

# Gestione Operatore Richiamata e Visibilità Newsletter inviate.

Nuove funzioni nelle Azioni per l'Anagrafica:

- Visibilità Newsletter: le e-mail inviate con la funzione newsletter integrata nel CRM sono visualizzate nell'albero delle azioni.
  - Gestione Operatore a cui assegnare la Richiamata: richiamando Nuovo Contatto Telefonico, se si inserisce una recall, è possibile impostare, in funzione dei parametri CC0040 e CC0041, il tipo di richiamo: pubblico o privato o assegnarlo ad altro operatore.

|          | Anagrafica                                     | 14 .4                         | di                   | i 1 🕨 🕅 🕁    | 🛃 斗 ▶= ×2 🗙 •       | ባ 🖸 🛃 🗑           | B 🕘 🗖 🗟 🖕 🗟        | >    |
|----------|------------------------------------------------|-------------------------------|----------------------|--------------|---------------------|-------------------|--------------------|------|
|          | Funzioni Aggiuntive Sintesi CRM                | Cursa Esporta vCard           | 9                    |              |                     |                   |                    |      |
|          | ID <b>78</b>                                   | Codice                        | Rag Soc '            | Nuovo Con    | itatto Telefonico   | 1                 |                    | G    |
|          | Stato<br>Lavorazione                           | <u> </u>                      |                      | 🔘 🐦 Chi      | iamata effettuata 🔘 | 😵 Chiamata ri     | icevuta            |      |
|          | DATI ANAGRAFICA INDIRIZZ<br>Azioni su [SISECO] | ZI PRIVACY ALTRI              | ATI CONTATTI         | Cliente s    | SISECO Telefono     | 3353353353        | Chiar              | ma   |
|          | - 🖉 In Bound                                   |                               |                      | Contatto     | Dott. Paolo Rossi   |                   |                    |      |
|          | 🖉 Motivo 35 - prova gruppi                     |                               |                      | Data/Ora Te  | 22/10/2013 1        | 0.36              |                    |      |
|          | Motivo 3 - Relazioni con i client              | ti                            |                      | Motivo       | Relazioni con i     | clienti 1010      |                    | sia. |
|          | 🖽 🔛 Andrea Prave - Andrea Pra                  | ive - 0012372 - Sw - Suggerir | nenti obsoleto - vzv | Stato Telefo | nata Ricontattare   |                   |                    | 9    |
|          | 🖻 📕 Motivo 44 - Relazioni con i dier           | nti 1010                      |                      | Operatore (  | Andrea Prave        | (a.pr,a_op)       |                    | 8    |
|          | Andrea Prave - 22/10/                          | 2013 - REF. Rossi Paolo -     | Chiarimenti su of    | Data Richiam | NOMECOMPLET         | 0                 |                    |      |
|          | 🖉 Motivo 45 - Relazioni con i dier             | nti 1111                      |                      | Conversazio  | ne Computex (00000  | pr,a_op)<br>6 op) |                    |      |
|          | Motivo 46 - Relazioni con i clier              | nti 1212                      |                      |              | ESA Software SP     | A (Esa3_op)       |                    |      |
|          | Motivo 47 - Relazioni con i dier               | nfi 1313                      |                      |              | Rossi Piero (0000   | keter (TLK00)     |                    |      |
| Suctor   | Matus 49 Delationi con i dia                   | al 14                         |                      |              | Ugolini Rolando (   | 000003_op)        |                    |      |
| amsystem | Motivo 50 - Relazioni con i clier              | nu 14                         |                      |              | 1                   |                   | (D) Records: 6 😈 🤇 | 2    |

7

# ANAGRAFICHE Ricerca - Privacy Contatti

Soluzione web 2.0 per la gestione semplice, rapida ed economica delle relazioni con i clienti e dei processi aziendali

Filtri per invio newsletter ai Contatti nel rispetto della privacy!

#### Nuove funzioni nella ricerca avanzata dei Contatti:

- **1.** Ampliamento ricerca contatti: inserito filtro per "Tipo Consenso" e "Obsoleto" allo scopo di permettere la scelta delle anagrafiche a cui inviare newsletter nel rispetto della Privacy.
- 2. Questi nuovi campi si aggiungono a quelli già presenti ed al "filtro su caratteristiche dei contatti" consentendo un'ampia flessibilità nell'estrazione dei nominativi.

| Informazioni Gene       | erali - Filtri base        |              |                   |                    |                   |     |                     |          |               |      |                  | H-H                         |
|-------------------------|----------------------------|--------------|-------------------|--------------------|-------------------|-----|---------------------|----------|---------------|------|------------------|-----------------------------|
| Nominativi visualizzati | 10000                      | 🔍 ID Anagra  | fica              |                    |                   |     | Codice              |          |               | 9    |                  |                             |
| Rag. soc.               |                            |              |                   |                    |                   |     |                     |          |               |      | Cod.fisc/P.Iva   |                             |
| Cognome referente       |                            | Nome refe    | erente            |                    |                   |     | Ruolo referente     |          |               |      | Titolo referente | 9.                          |
| Stato Anagrafica        |                            | 🔍 Tipo Anagi | rafica            |                    |                   | 9,  | Provenienza / Fonte |          |               | 9    | Settore attività | <u></u>                     |
| Numero tel. 1           |                            | Numero ce    | el. 1             |                    |                   |     | Altri NºTel.        |          |               |      | Indirizzi Email  |                             |
| Richiesta Privacy       |                            | Consenso     | Infor.            |                    |                   | 9   | )                   |          |               |      |                  | Email vuota (nulla)         |
| Filtro Segn / Contr.    |                            |              |                   | A                  | vvia Ricerca Ord  | ini | Filtro Call Center  |          |               |      |                  | Avvia Riepilogo Call Center |
| Anagrafica senza n      | essuna Segnalaz./Contratto | 🔲 Anag       | grafica mai insei | rite in Motivo (Ca | ampagna)          |     | Anagrafiche senza   | a nessur | n contatto    |      |                  |                             |
| - Contatti Anagrafic    | a                          |              |                   |                    |                   |     |                     |          |               |      |                  | H-I                         |
| Cognome                 |                            |              | No                | ome                |                   |     |                     | 1        | Tipo consenso |      |                  | Obsoleto                    |
| Titolo                  |                            |              | 🔍 Tel             | l. ufficio         |                   |     |                     | $\smile$ | Cellulare     |      |                  |                             |
| $\bigcirc$              |                            |              | Ca                | arica              |                   |     |                     | 9        | Reparto       |      |                  | 🔍 🔲 Acquisti                |
| Caratteristich          | e Contatti Anagrafica      | Co           | ndizione          | o                  | peratore Multival | ore | Valore              |          |               | Data | Abb.to'>='       | Annullamento filtro         |
| (1)                     | 9,                         |              | 9                 |                    | and Or            |     |                     |          | 9             |      |                  | Cancella filtro (1)         |
| (2)                     | 9                          | )            | 9                 |                    | and Or            |     |                     |          | 9             |      |                  | Cancella filtro (2)         |
| (3)                     | 9                          | )            | 9                 |                    | and Or            |     |                     |          | <u>R</u>      |      |                  | Cancella filtro (3)         |
| (4)                     | 9                          | )            | 9                 |                    | and Or            |     |                     |          | <u>R</u>      |      |                  | Cancella filtro (4)         |

ANAGRAFICHE Import caratt. e deduplica Soluzione web 2.0 per la gestione semplice, rapida ed economica delle relazioni con i clienti e dei processi aziendali

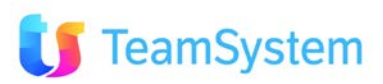

### ANAGRAFICHE Rubrica integrata VoIP

Soluzione web 2.0 per la gestione semplice, rapida ed economica delle relazioni con i clienti e dei processi aziendali

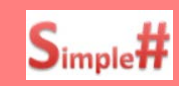

# In automatico tutte le info relative al N° che ti sta chiamando!

Ad ogni chiamate entrante vengono visualizzate in automatico le info collegate al N°chiamante:

- Informazioni su Anagrafica: con i dati più di interesse con la possibilità di aprire l'anagrafica, la Sintesi CRM e la Mappa Azioni.
- Informazioni sui Contatti: l'elenco dei contatti con le info principali e la possibilità di aprire la scheda Contatti.
- Storico Attività su Anagrafica: l'elenco delle attività svolte con la possibilità di aprire la singola scheda: appuntamento, opportunità, offerta, ...

La funzione è disponibile sotto Personalizzazioni ed è modificabile tramite il linguaggio Simple#.

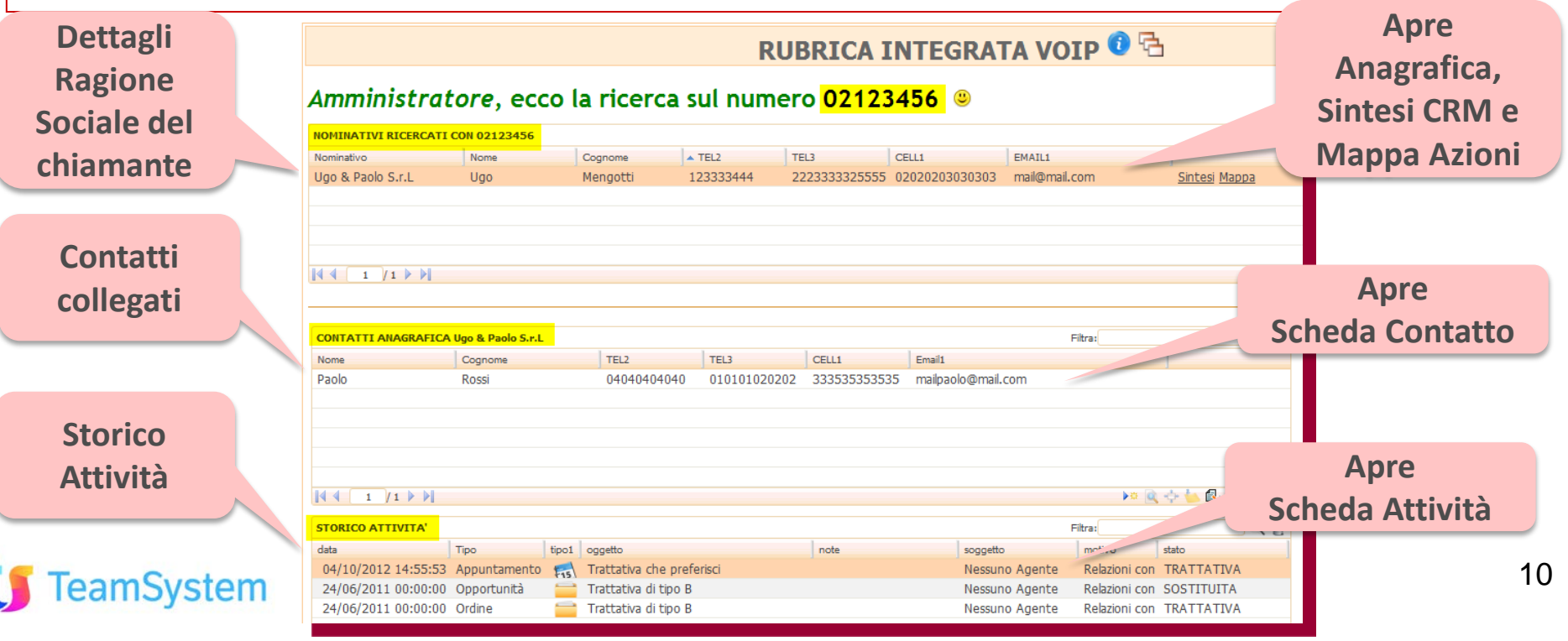

### AGENDA Ricerca per contiene

Soluzione web 2.0 per la gestione semplice, rapida ed economica delle relazioni con i clienti e dei processi aziendali

# Semplificazione uso Dettaglio Appuntamento!

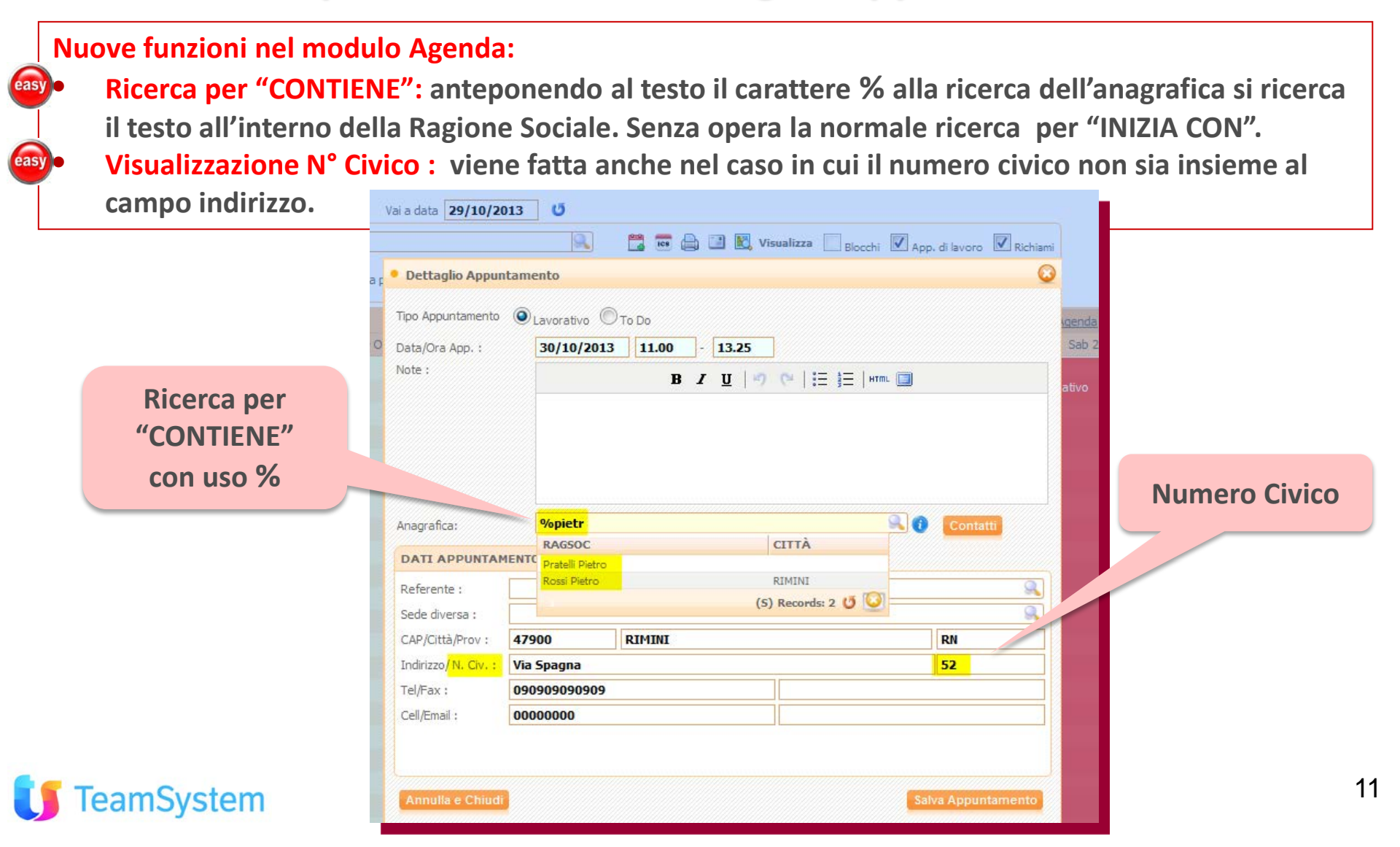

# AGENDA Filtri per Agenti

# Presa appuntamenti con scelta agente per Agenzia o Zona!

L'agenda nella nuova modalità Agente presenta gli agenti secondo il filtro Zona o Agenzia:

- Filtro per Agenzia: vengono proposti i soli agenti appartenenti all'Agenzia selezionata per una scelta più rapida dell'agente a cui assegnare l'appuntamento.
- Filtro per Zona: vengono proposti i soli agenti appartenenti alla Zona selezionata per una scelta più rapida dell'agente a cui assegnare l'appuntamento.

Le funzionalità su indicate sono anche disponibili nello step Agenda della Multimedia.

|                    | APPUNT  | TAMENTI E RICHIAMI TO DO ATTIVITÀ TT Vai a | a data 20/11/2013 (                                             |                                                    |                                                             |
|--------------------|---------|--------------------------------------------|-----------------------------------------------------------------|----------------------------------------------------|-------------------------------------------------------------|
|                    | Agenzia | Agente                                     | S. 🗎 🖬 🗎 🗉 🞚                                                    | 🖞 Visualizza 📃 Blocchi 📝 App. di lavoro 📝 Richiami |                                                             |
|                    | Filtri  | VARESE 001 Filtro zona per                 | 🔲 Zona non assegnata Zona 💿 Agenti 🔘 Appuntamenti 🛛             | Libero                                             |                                                             |
|                    | < >     | <u>Oqqi</u> 20 Nov 2013                    |                                                                 | Agenti <u>Giorno</u> <u>Settimana</u> <u>Mese</u>  | Agenda Timesheet Op. 0 Timesheet Contr. 0                   |
| Selezione del      | 07:00   | Abbiati Paolo                              | Bastianelli Stefano                                             | Bruzzechesse Ilaria                                | Massara Marco                                               |
| filtro per Agenzia | 08:00   | 09.40 11.10                                |                                                                 |                                                    |                                                             |
| o per Zona         | 09:00   | - (MI) - 2ND BEAM S R L - Ag.A_ABBPA       |                                                                 |                                                    |                                                             |
|                    | 10:00   |                                            |                                                                 | Visualizza                                         | izione Agenti della                                         |
|                    | 11:00   |                                            | 11:00 - 14:25<br>POZZALLO - () - Abbondo Salvatore - Ag.A_BASST | 501a F                                             |                                                             |
|                    | 12:00   |                                            |                                                                 |                                                    |                                                             |
|                    | 13:00   |                                            |                                                                 |                                                    |                                                             |
|                    | 14:00   |                                            |                                                                 |                                                    | 13:45 - 17:35<br>BOLOGNA - (BO) - A.C.M.A. SPA - Ag.A_MASMA |
|                    | 15:00   |                                            |                                                                 |                                                    |                                                             |
| 12                 | 16:00   |                                            |                                                                 |                                                    |                                                             |
| <b>TeamSystem</b>  | 17:00   |                                            |                                                                 |                                                    |                                                             |

### BACK OFFICE Gestione Obsoleti

System

# Visualizzazione anche i campi con valori divenuti Obsoleti !

Gestione Obsoleti Ricerca: viene mantenuta la visualizzazione delle Combo di Opportunità (es. tipo Documento), Offerte e Appuntamento anche per gli stati/tipi posti obsoleti ; è il caso di lavorazioni antecedente alla modifica dello stato/tipo in Obsoleto. Sarà possibile cambiare lo stato/tipo con uno non obsoleto. In ogni caso non sarà possibile selezionare stati/tipi Obsoleti.

| C                                                    | Opportunità                                                    | ₩ ◀                             | di 1 🕨                                                                                                    | м 🛃 🛃 🖓                           | ▶¤ x2 >                                        |                                                                           |                      |
|------------------------------------------------------|----------------------------------------------------------------|---------------------------------|----------------------------------------------------------------------------------------------------|-----------------------------------|------------------------------------------------|---------------------------------------------------------------------------|----------------------|
| ID<br>Anno<br>Periodo<br>Chiusura<br>Cod. IVA<br>Fun | 605<br>2013                                                    | Tipo<br>Data<br>Stato<br>% r ra | TEST OBSOLETO         6       Grande Opportunità         8       TEST OBSOLETO         2       Opportunità             Q       Opportunità             Genera revisione | P<br>P<br>P                       | Nº doc<br>Numer<br>Cliente<br>Totale<br>Oggeti | Grande Opportunità<br>6 Grande Opportunità<br>2 Opportunità<br>TRATTATIVA | P Nº de P Nume Clien |
|                                                      | Il Tipo divenuto<br>Obsoleto viene<br>comunque<br>visualizzato |                                 | Prima del cam<br>stato nella Co<br>viene preser<br>anche l'obso                                                                                                    | nbio di<br>ombo<br>ntato<br>oleto |                                                | Dopo il cambio di<br>stato, l'obsoleto no<br>è più presentato             | n                    |

### BACK OFFICE Ordinamento Obsoleti

amSystem

# Stati e Tipi attivi più facilmente selezionabili !

Ordinamento Obsoleti: la visualizzazione delle Combo di Opportunità (es. tipo Documento), Offerte e Appuntamento avviene lasciando gli stati/tipi obsoleti/disabilitati per ultimi; questo permette una verifica degli stati/tipi presenti nel sistema semplificando la selezione degli stati attivi.

| C        | Opportunità      | <b>i</b> M | ٩              |                | di     | 1 🕨 | M   |     | 2 🗳 | <b>⊳</b> œ | x2 🗙 🄊 😈 🗟   | 1 🛯 👂 🖻   | ) 🔲 🔍 🖕 -   | ÷                  |
|----------|------------------|------------|----------------|----------------|--------|-----|-----|-----|-----|------------|--------------|-----------|-------------|--------------------|
| ID       | 606              | Т          | ро             | Grande Oppo    | rtunil | à   |     |     |     | 9          | Nº doc. ERP  |           |             |                    |
| Anno     | 2013             | D          | ata            | 14/06/2013     |        |     |     |     |     |            | Numero       | 605_163   | 440730      |                    |
|          |                  | S          | tato           | TRATTATIVA     |        |     |     |     |     | 9          | Cliente      | SISECO to | est GC      |                    |
| Periodo  | Cattambra 2012   |            | Chinesen       | DESCRIZIONE    | CON    | ESP | IMP | SCA | NEG | BLO        | DISABILITATO | PRIORITA' | TIPO        | RIPORTA IN ELENCO  |
| Chiusura | Settempre 2015   | 7          | o Criiusura    | Revisionato    | V      | V   | F   | F   | V   | V          | NO           | 0         | OPPORTUNITÀ |                    |
| Cod. IVA | iva al 99%       |            |                | TRATTATIVA     | F      | F   | F   | F   | F   | F          | NO           | 1         | GENERICO    |                    |
|          |                  |            |                | IN FIRMA       | V      | V   | V   | F   | F   | F          | NO           | 2         | GENERICO    |                    |
| Funz     | tioni aggiuntive | Sintesi    | CRM G          | VINTA          | V      | V   | F   | V   | F   | V          | NO           | 3         | GENERICO    |                    |
| -        |                  |            |                | PERSA          | F      | F   | F   | F   | V   | F          | NO           | 5         | GENERICO    |                    |
|          |                  |            |                | ANNULLATA      | F      | F   | F   | F   | V   | F          | NO           | 6         | GENERICO    |                    |
|          |                  |            |                | SOSTITUITA     | F      | F   | F   | F   | V   | V          | SI           | 4         | GENERICO    |                    |
| DAII     | NOTE ESIGENZA/O  | CONCORREN  | ZA CARATTERIST | persa obsoleto | F      | F   | F   | F   | V   | F          | SI           | 5         | GENERICO    |                    |
| An-7     | avafica Cliente  |            |                | 1              |        |     |     |     |     |            |              |           |             | (S) Records: 8 😈 🥝 |

Obsoleti e Disabilitati visualizzati per ultimi

### BACK OFFICE Ricerca con Filtro Import

System

# Appuntamenti e Opportunità con ricerca per sessione di import.

• Ricerca per sessione di import: la funzionalità di import Appuntamenti e Opportunità è completata dal filtro in Ricerca Avanzata Backoffice che permette di filtrare anche all'interno delle importazioni effettuate scegliendo tra tutti i record importati o solo quelli aggiornati o aggiunti.

|    | Informazioni Generali - F  | Filtri base                    |                              |                                   |                |                     |                    |                            | ₩.             |
|----|----------------------------|--------------------------------|------------------------------|-----------------------------------|----------------|---------------------|--------------------|----------------------------|----------------|
|    | Nominativi visualizzati    | 10000                          | 9                            | Ordinamento                       |                | 9,                  | Tipo Documento     | OPPORTUNITÀ                | 9              |
|    | Numero segn/contratto      | al                             |                              | Numero Protocollo                 |                |                     | Tipologia          |                            | 9              |
|    | Anagrafica (Simile)        |                                |                              | Anagrafica                        |                | 9                   |                    |                            |                |
|    | Codice Fiscale/Partita Iva |                                |                              | Stato                             |                | 9                   | Oggetto Trattativa |                            | 9              |
|    | Portafoglio Anagrafica     |                                | 9                            | Portafoglio contratto             |                | 9,                  | Provenienza        |                            | 9              |
|    | Agente                     |                                | 9                            | Gruppo agente                     |                | 9,                  | Agen               |                            |                |
|    | Operatore TeleMarketing    |                                | 9                            | Gruppo operatore<br>TeleMarketing |                | <u>_</u>            | Seg Opp            | ortunità o                 | 9              |
|    | Zona                       |                                | 🔍 🔲 Zona vuota               | CAP                               |                | 9                   |                    | untamenti                  |                |
|    | Scelta del 1               | file di                        | Filtro                       | per Tipo imp                      | ortazione:     |                     | Den                |                            |                |
|    | Sterita der                |                                | Tutti                        | Aggiorpati                        | Aggiupti       |                     | Campi Note         |                            |                |
| ir | nport da cu                | i filtrare 🛛 📥                 |                              | , Aggiornati,                     | Aggiunti       |                     | Codice Magazzino   |                            | <u> </u>       |
|    | -                          |                                |                              |                                   |                | _                   |                    |                            |                |
|    | - Segnalazioni - Contrat   | amenti - Visite - Esit         | i - Installazioni - Richiami |                                   |                |                     |                    |                            | цт.            |
|    | Caratteristiche Oppo       | à                              |                              |                                   |                |                     |                    |                            | 4              |
|    | . Importazione             |                                |                              |                                   |                |                     |                    |                            | 4              |
|    | Importazione nom           | efile                          | 🔍 Tipo Import                | tazione Tutti                     |                | 9                   |                    |                            |                |
|    | Informazioni Avanzate -    | Altri filtri                   |                              | IMPORTA                           | ZIONE          |                     |                    |                            | K⇒I            |
|    | Filtro su righe            |                                |                              | Aggiunti                          |                |                     |                    |                            | ₩.             |
|    | . Comandi e condizioni pe  | r la ricerca                   |                              | Modificati                        |                |                     |                    |                            |                |
|    | Tutte le condizioni (AND)  | Almeno una (OR)                | Utente Adn                   | nin 🗌 Fi                          | tro Esclusione | Selezionare Analisi |                    |                            | S. ()          |
|    | Gestione filtri            | Esegui ricerca Annulla tutti i | campi 🛛 Salva e Chiudi 🔾     | Esporta                           |                |                     | Gene               | ra XML Guida Anteprima Ana | alizza ricerca |

### BACK OFFICE Ricerca Articoli Offerte

# Scegliere l'articolo per l'offerta in modo semplice e immediato!

- Ricerca Articoli: nella funzione Offerta del Back Office è presente una maschera di ricerca in base a codice, descrizione, variante e caratteristiche: i risultati della ricerca vengono mostrati nella parte bassa della maschera da cui selezionare l'articolo da riportare sulla riga dell'offerta.
  - **1.** Tasto attivazione maschera di ricerca articolo
  - 2. Campi da ricercare (uno o più) e tasto ricerca (anche con Invio da tastiera)
  - **3.** Risultati ricerca e selezione record
  - 4. Tasto riporta articolo in Offerta
  - 5. Articolo selezionato riportato in offerta

eamSystem

| 32_Admin                                                                                                    | Anno Ordine: 2013 | Cliente: SISECO                          | test GC     | Sezione: 🕧 N           | essuna sezione    |                     |
|----------------------------------------------------------------------------------------------------|-------------------|------------------------------------------|-------------|------------------------|-------------------|---------------------|
| CARATTERISTICHE                                                                                                    | E                 |                                          |             | (1)                    | 0                 |                     |
| 10                                                                                                    | Num, Ord, Riga    | 6075                                     | Prodotto    | 3000102669 POLLO BUSTO | S FRESCO KG 1,1 5 | tato prova          |
| unit TVA inclusa                                                                                                    |                   |                                          | Variante    |                        | 9.                |                     |
| • Ricerca avanzata                                                                                                    | prodotti          |                                          |             |                        |                   |                     |
|                                                                                                    |                   |                                          |             |                        |                   |                     |
| Codice                                                                                                    | Descriz           | ione                                     |             | Variante               |                   | Annulla Cerca Rind  |
|                                                                                                    | pollo             |                                          |             |                        |                   |                     |
| Gruppo(1)                                                                                                    | Gruppo            | (2)                                      | Gruppo(3)   | Gruppo(4               | Ð                 | (2)                 |
|                                                                                                    | 9                 |                                          |             |                        | 2                 |                     |
| 1                                                                                                    |                   |                                          |             |                        |                   | <u></u>             |
| Caratteri                                                                                                    | istiche prodotto  | Condizione                               | Operatore   | Valore                 | Data Abb.to '>='  | Annullamento filtro |
|                                                                                                    |                   | 1000                                     | Multivalore |                        |                   |                     |
| (1)                                                                                                    | <u> </u>          | S.                                       | () AND OR   |                        | 4                 | Cancella filtro (1) |
| (2)                                                                                                    | <u>a</u>          | 9.                                       |             |                        | 2                 | Cancella filtro (2) |
| and the second second s |                   |                                          | ok          |                        |                   |                     |
| (3)                                                                                                    | <u>s</u>          | 1. A A A A A A A A A A A A A A A A A A A | () AND OR   |                        | <b>K</b>          | Cancella filtro (3) |
| (4)                                                                                                    | 9                 |                                          |             | 1                      | 2                 | Cancella filtro (4) |
| -                                                                                                    |                   |                                          |             |                        |                   |                     |
|                                                                                                    |                   |                                          |             |                        | Cerca:            | 9                   |
| CODICE                                                                                                    | DESCR.            |                                          | Gruppo1     | Gruppo2                | Gruppo3           | Gruppo4             |
| 0808zerotto                                                                                                    | 0909zerove        |                                          |             |                        |                   |                     |
| 0z0z<br>123456                                                                                                    | 1u1u<br>456789    |                                          | GEN         |                        |                   |                     |
| 3000102669                                                                                                    | POLLO BUSTO FRESO | D KG 1,1                                 | 009         | 003                    |                   |                     |
| A                                                                                                    | Articolo A        |                                          | PF          | PAN                    | 01                | 01                  |
| 2345678                                                                                                    | 9 10 🏷            |                                          |             |                        |                   | (D) Records: 228 (  |

### Multimedia Campagne su Contatti

System

easy

# Ora le Campagne mirate sui contatti dei tuoi Prospect/Clienti!

**Campagne sui Contatti:** nella selezione dell'anagrafica, su base parametro, viene visualizzata anche la griglia dei contatti per la successiva lavorazione in campagna. La lavorazione dei Contatti può essere avviata anche a partire da un DeskTop Operativo o inserendo i nominativi in Campagna da Ricerca Avanzata Anagrafica-Contatti.

| Ricerca global | le:            | siseco |       |          |      |             | Cerca       | a in tutti i campi |          |              |                |                        | Ric          | erca Avanzata |                   |
|----------------|----------------|--------|-------|----------|------|-------------|-------------|--------------------|----------|--------------|----------------|------------------------|--------------|---------------|-------------------|
| Rag. Soc:      |                |        |       |          |      |             | Cerca       | Svuota             |          |              |                |                        | OR           |               | ×                 |
| Portafoglio:   |                |        |       |          |      | 9           | Città:      |                    |          |              |                |                        |              |               | 9                 |
| Tel(1):        |                |        |       |          |      |             | Tel(2):     |                    |          |              |                |                        |              |               |                   |
| Cellulare:     |                |        |       |          |      |             | Email:      |                    |          |              |                |                        |              |               |                   |
| Cod Fisc:      |                |        |       |          |      |             | P.iva:      |                    |          |              |                |                        |              |               |                   |
| • Anagra       | fiche          |        |       |          |      |             |             |                    |          |              |                |                        |              | N             | uova Anagrafica 🧊 |
| ID             | RAG SOC        |        | TEL   | 1        | TEL2 | CELL        |             | COD FISC           |          | P.IVA        | CITTA          | v.                     | FMATI        | -             | A k-              |
| 78             | SISECO         |        | 0541  | 368111   |      | 054136811   | 11          | 01234567890        |          | 01234567890  | RIM            | C                      | ontatto d    | dell'Δna      | grafica           |
| 1646           | SISECO test GC |        | 0541  | 368111   |      | 054136811   | 11          | 01234567890        |          | 01234567890  | RIM            |                        |              |               | Siuncu            |
| 1728           | SISECO3        |        | 0541  | /368111  |      | 0541/3681   | 11          | 01234567890        |          | 01234567890  | RIM            | 60                     | lozionata    | vel ch c      | orare in          |
| 1773           | SISECO e02.12  |        | 0541  | /368111  |      | 0541/3681   | 11          | 01234567890        |          | 01234567890  | RIM.           | 30                     |              |               |                   |
| 1              | 5152005        |        | 0.514 | , 500111 |      | 0341/3001   |             | 01234307030        |          | 01234307030  | 1              |                        | Car          | npagna        | I J               |
| • Contatt      | i              |        |       |          |      |             |             |                    |          |              |                |                        |              |               |                   |
| IDCONTAT       | то ті          | TOLO N | IOME  | COGNOME  | C    | ARICA       |             | REPARTO            | EMAIL    |              | CELLULA        | RE                     | TEL.UFF.     | NOTE          | CODFISC           |
| 60             | Do             | ott. P | aolo  | Rossi    | C    | apo reparto |             |                    | Paolo.Re | ossi@mail.it | 3353353353     | 3                      | 020303030303 |               |                   |
| 1              |                |        |       |          |      |             |             |                    |          |              |                |                        |              | <b>*</b> (1   | D) Records: 1 😈 🥝 |
| • Selezior     | nare un motivo |        |       |          |      |             |             |                    |          | R            | elazioni con i | <mark>clienti 4</mark> | 14           |               |                   |
| Acc            | coda Attività  |        |       |          |      | Inizi       | ia Attività |                    |          |              | Inizia         | Attività (I            | ιυονο ΤΑΒ)   |               |                   |

# MULTIMEDIA Interfaccia Smart (1)

Soluzione web 2.0 per la gestione semplice, rapida ed economica delle relazioni con i clienti e dei processi aziendali

# Ottimizzazioni e semplificazioni per l'uso della Multimedia!

Miglioramenti nel layout e semplificazioni nell'uso della Multimedia ora anche da Tablet:

- Ottimizzazione spazi nella pagina: funzioni menù di sinistra compattate, spazio
   workflow usato in modo dinamico (es: se messaggio introduttivo vuoto sparisce relativo box).
- Semplicità nell'uso: tasti funzione base sempre disponibili e spostamento rapido all'esito del workflow (linguetta ad hoc). Uso parametro CC6021 per nascondere il workflow all'ingresso in multimedia che sarà quindi visibile solo all'interno della Campagna.
- Velocità di esecuzione: rivisitazione dell'algoritmo di renderizzazione dello workflow e di scorrimento su di esso. Viene evitato il loading quando si passa da uno step ad un altro.

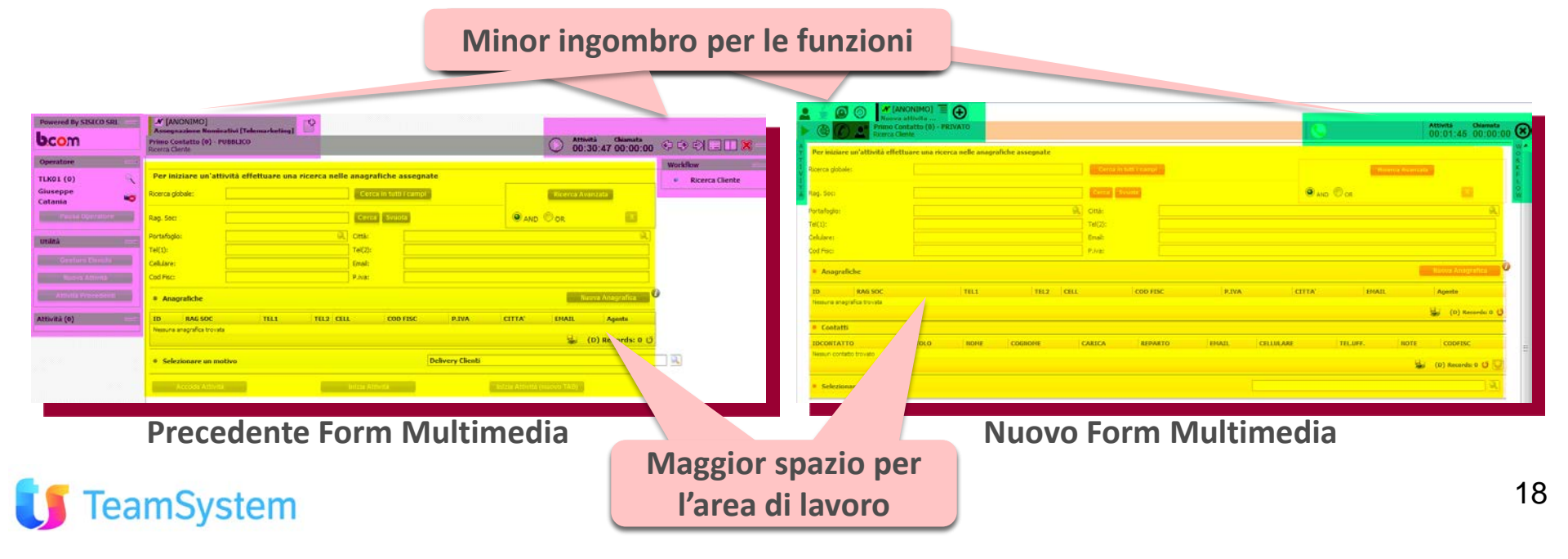

# MULTIMEDIA Interfaccia Smart (2)

Soluzione web 2.0 per la gestione semplice, rapida ed economica delle relazioni con i clienti e dei processi aziendali

### Vista della nuova pagina Multimedia

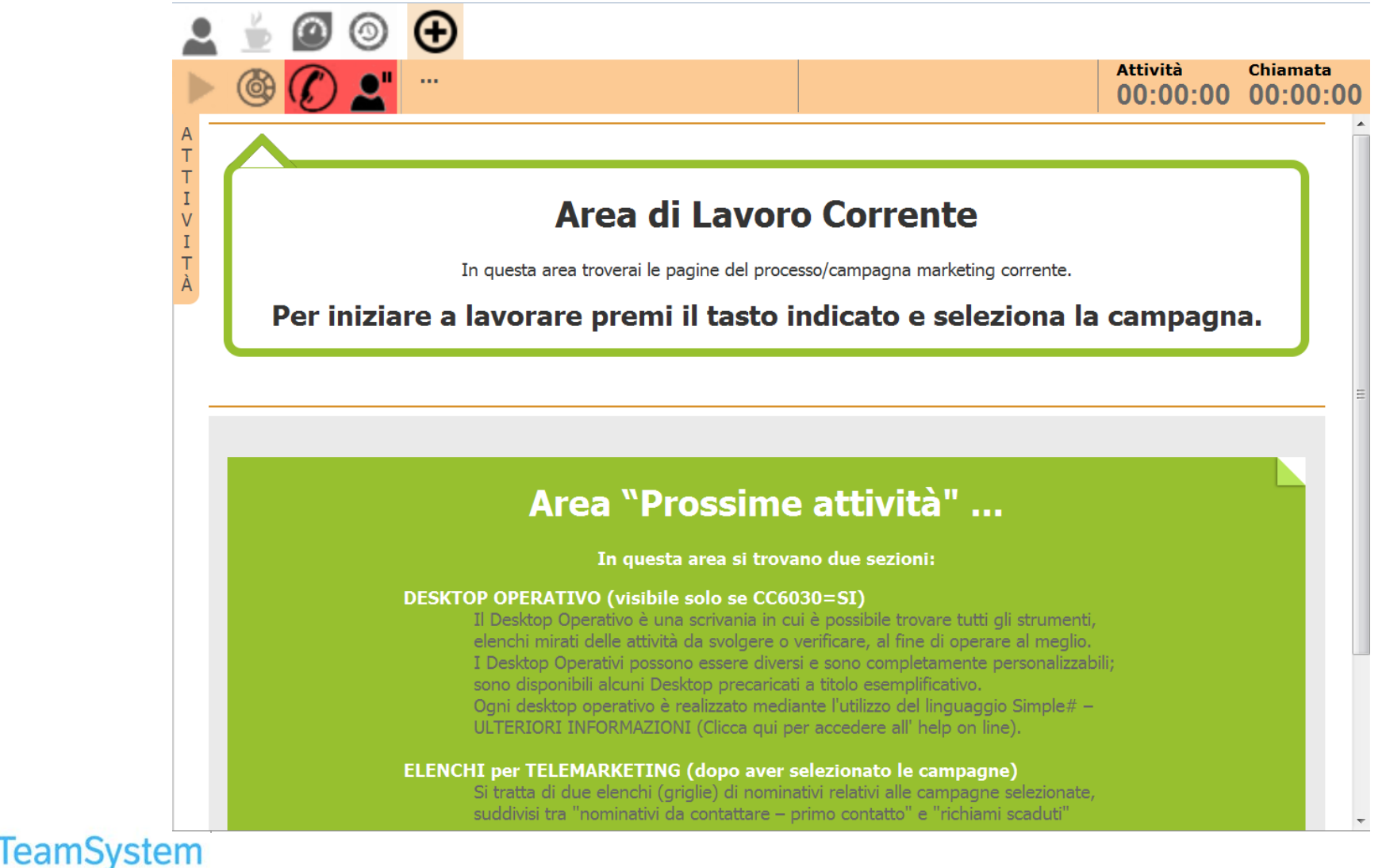

# **MULTIMEDIA** Interfaccia Smart (3)

Soluzione web 2.0 per la gestione semplice, rapida ed economica delle relazioni con i clienti e dei processi aziendali

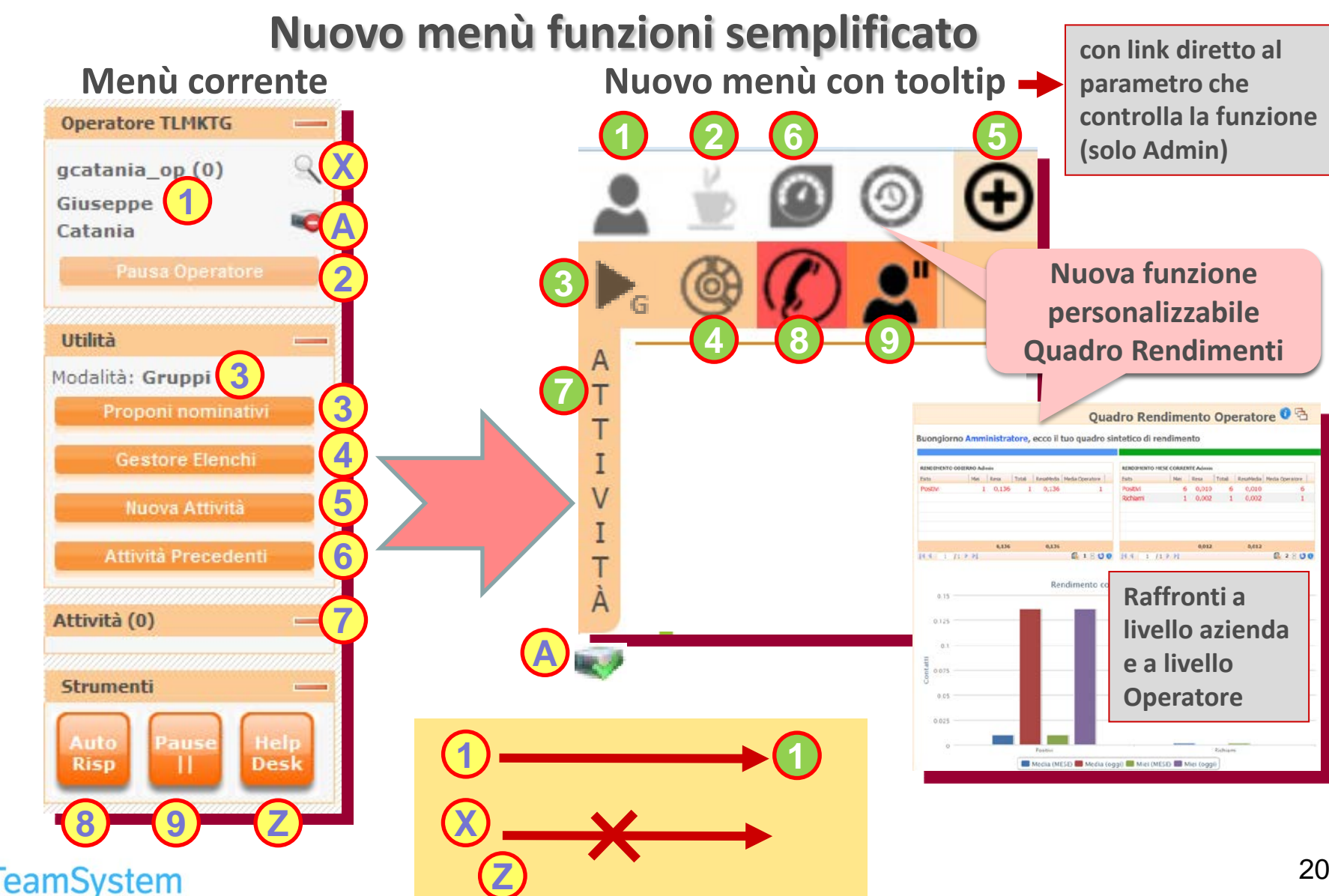

# MULTIMEDIA Interfaccia Smart (4)

Soluzione web 2.0 per la gestione semplice, rapida ed economica delle relazioni con i clienti e dei processi aziendali

# **Nuova Gestione Workflow**

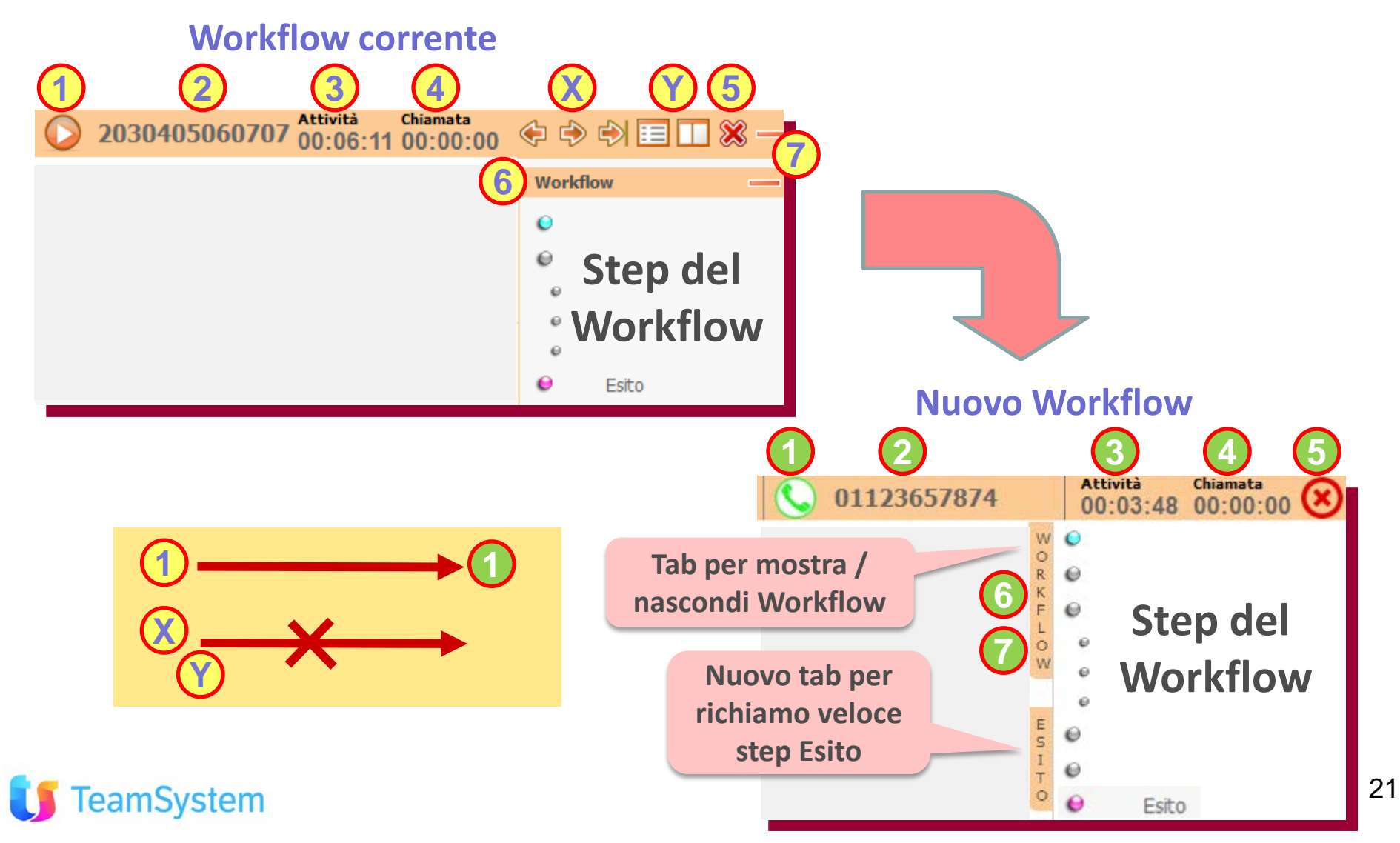

### MULTIMEDIA Geo-TeleMarketing

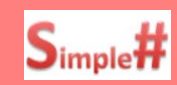

# Scegli i nominativi da chiamare direttamente dalla mappa!

Un nuovo DeskTop Operativo per Campagne alimentate in Geo-Telemarketing:

- Filtro anagrafiche: selezione Campagna e area che si intende lavorare: comune e distanza.
- Mappa con anagrafiche: visualizzazione delle posizione sulla mappa.
- Selezione anagrafica: per ogni nominativo è possibile contrassegnarlo, aprire la sintesi CRM, avviare la lavorazione in Campagna oppure cancellarlo dalla mappa.

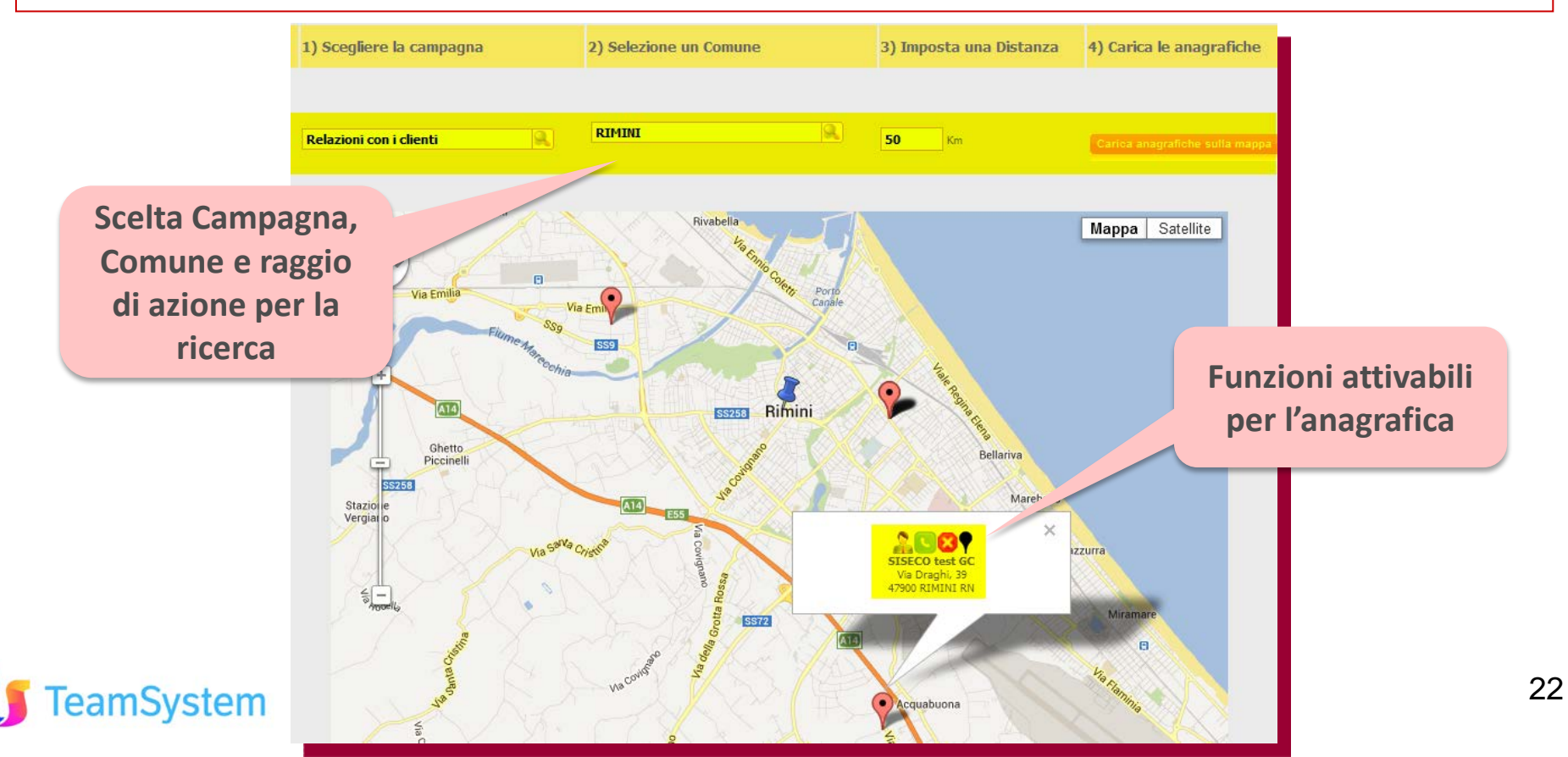

### MULTIMEDIA Controllo Attività in corso

amSystem

Soluzione web 2.0 per la gestione semplice, rapida ed economica delle relazioni con i clienti e dei processi aziendali

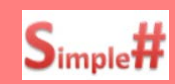

# Controllo e segnalazione delle attività in corso nella Multimedia!

Le attività in corso tramite la Multimedia vengono tracciate in tempo reale per:

- Segnalare l'apertura di attività già in lavorazione: se si cerca di aprire un nominativo che è già aperto da un altro operatore viene data un'opportuna segnalazione (bloccante o non bloccante in funzione dei parametri relativi: CC6043 e CC6043A).
- Riepilogare la situazione delle attività in corso: il report fornisce informazioni per ogni attività indicando Operatore, Campagna e Cliente; permette inoltre di accedere ai relativi dettagli: Sintesi CRM, Scheda Anagrafica, Campagna, ... La funzione è disponibile sotto Personalizzazioni.

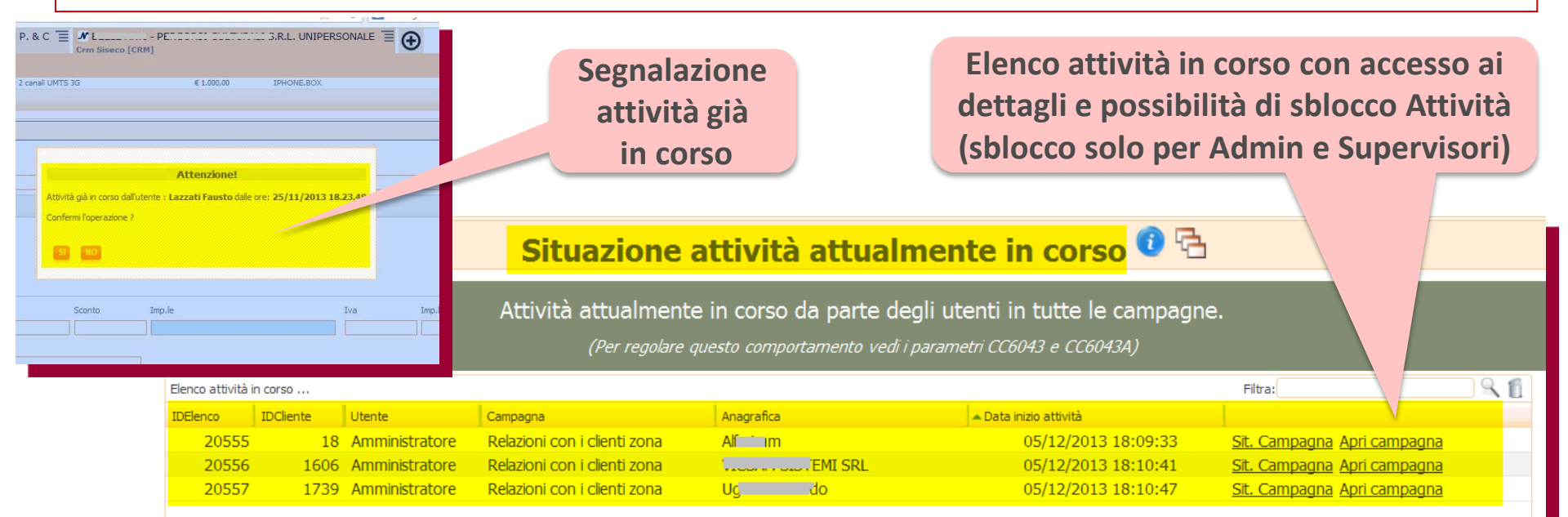

### Multimedia Ricerca Articoli nel Carrello

# Scegliere l'articolo nel carrello in modo semplice e immediato!

Ricerca Articoli: nella selezione degli articoli per il "carrello" è presente una maschera di ricerca in base a codice, descrizione, variante e caratteristiche. I filtri della maschera vengono riportati nel carrello e sono utilizzati per filtrare la lista degli articoli disponibili per la selezione.

| Offerta nº 36_Admin del 29/10/2013                                                                                              | Offerta                                                                                                    | a validata correttamente.                                                                                                    |                                                                                                    | 🛃 🔍                                       | ×.                | Articoli                              |
|----------------------------------------------------------------------------------------------------|----------------------------------------------------------------------------------------------------|----------------------------------------------------------------------------------------------------|----------------------------------------------------------------------------------------------------|-------------------------------------------|-------------------|---------------------------------------|
| nponibile: 0,00 - Totale offerta: 0,00                                                                                          |                                                                                                    |                                                                                                    |                                                                                                    |                                           |                   | E Ocondizione Offerta                 |
|                                                                                                    |                                                                                                    |                                                                                                    |                                                                                                    |                                           |                   | I 🛛 Riepilogo Offerta                 |
| KODOTTI DISPONIBILI CARRELLO                                                                                                    |                                                                                                    |                                                                                                    |                                                                                                    |                                           |                   | o 🥥 Invio Email                       |
| 🕖 Lista dei prodotti disponibili a listino                                                                                      |                                                                                                    |                                                                                                    |                                                                                                    |                                           |                   | Email                                 |
| Gruppo(1) Gruppo(2) Gruppo(3)                                                                                                   | Gruppo(4)                                                                                                    |                                                                                                    | -                                                                                                    |                                           | 0 6               | Agenda                                |
| <u> </u>                                                                                                    | 🔍 🧕 🔍 Filtri av                                                                                                  | Azzera Filtri <u>Filtro a</u>                                                                                                    | avanzato Cerca                                                                                                    | 3:                                        |                   | Agenda                                |
| CODICE DESCRIZIONE DESCRIZIO                                                                                                    | DNE_VARIANTE PREZZO                                                                                              | CODICEMACRO CODIC                                                                                                    | CODICEMA                                                                                                    | CR03 CODICEMACR04                         | •                 | <ul> <li>Dati Appuntamento</li> </ul> |
| 3000102669 POLLO BUSTO<br>FRESCO KG 1,1                                                                                         | 0,0000                                                                                                    | 009 003                                                                                                    | -                                                                                                    |                                           | Ô                 | Assegnazione                          |
|                                                                                                    |                                                                                                    |                                                                                                    |                                                                                                    | (D) Record                                | ls: 1 (5 🙆        | Esito Appuntame                       |
|                                                                                                    |                                                                                                    |                                                                                                    |                                                                                                    |                                           |                   |                                       |
| Tasto apertura                                                                                                    | • Ricerca avanzata prodotti                                                                                      | 7                                                                                                    |                                                                                                    |                                           |                   | Esito                                 |
| Tasto apertura<br>maschera Filtro                                                                                               | Ricerca avanzata prodotti      Codice                                                                            | Descrizione                                                                                                    |                                                                                                    | Variante                                  |                   | Esito                                 |
| Tasto apertura<br>maschera Filtro                                                                                               | Ricerca avanzata prodotti Codice Gruppo(1)                                                                       | Descrizione<br>polio<br>Gruppo(2)                                                                                                    | Gruppo(3)                                                                                                    | Variante                                  |                   | Esito                                 |
| Tasto apertura<br>maschera Filtro<br>Avanzato                                                                                   | Ricerca avanzata prodotti      Codice      Gruppo(1)                                                             | Descrizione           Image: Descrizione           Image: Descrizione           Gruppo(2)           Image: Descrizione           Image: Descrizione           Image: Descrizione | Gruppo(3)                                                                                                    | Variante Uariante Gruppo(4)               |                   | Esito                                 |
| Tasto apertura<br>maschera Filtro<br>Avanzato<br>Campi da ricercare                                                             | Ricerca avanzata prodotti      Codice      Gruppo(1)      Caratteristiche prodotto                               | Descrizione<br>polio<br>Gruppo(2)<br>Prodotto finito di base<br>Condizione                                                                                                    | Gruppo(3)                                                                                                    | Variante Uariante Gruppo(4) Valore        | Data Abb. to '>=' | Esito                                 |
| Tasto apertura<br>maschera Filtro<br>Avanzato<br>Campi da ricercare<br>Tasto riporta filtro in                                  | Ricerca avanzata prodotti Codice Gruppo(1) Caratteristiche prodotto                                              | Descrizione Descrizione Descrizione Gruppo(2) Condizione Condizione                                                                                                    | Gruppo(3)                                                                                                    | Variante<br>Gruppo(4)<br>Valore           | Data Abb.to '>='  | Esito                                 |
| Tasto apertura<br>maschera Filtro<br>Avanzato<br>Campi da ricercare<br>Tasto riporta filtro in                                  | Ricerca avanzata prodotti      Codice      Gruppo(1)      Caratteristiche prodotto      (1)     dataartbase      | Descrizione Descrizione Descrizione Condizione Condizione Uguale Quale                                                                                                    | Gruppo(3)                                                                                                    | Variante Uariante Gruppo(4) Valore Valore | Data Abb.to '>='  | Esito                                 |
| Tasto apertura<br>maschera Filtro<br>Avanzato<br>Campi da ricercare<br>Tasto riporta filtro in<br>Carrello                      | Ricerca avanzata prodotti      Codice      Gruppo(1)      Caratteristiche prodotto      (1) dataartbase      (2) | Descrizione  Descrizione  polio Gruppo(2)  Prodotto finito di base  Condizione  Uguale  Uguale                                                                                   | Gruppo(3)<br>Operatore<br>Multivalore<br>and O or 09/01/2<br>and O or                                                        | Variante Variante Gruppo(4) Valore Valore | Data Abb.to '>='  | Esito                                 |
| Tasto apertura<br>maschera Filtro<br>Avanzato<br>Campi da ricercare<br>Tasto riporta filtro in<br>Carrello<br>Articolo filtrato | Ricerca avanzata prodotti Codice Gruppo(1) Caratteristiche prodotto (1) dataartbase (2) (3)                      | Descrizione  Descrizione  pollo Gruppo(2)  Prodotto finito di base  Condizione  Uguale  Uguale                                                                                   | Gruppo(3)<br>Operatore<br>Multivalore<br>and O or 09/01/2<br>and O or 09/01/2<br>and O or 000 000000000000000000000000000000 | Variante Uariante Gruppo(4) Valore Valore | Data Abb. to '>=' | Esito                                 |

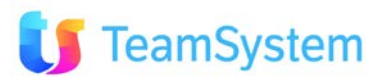

easy

### Multimedia Gestione Cambi Valute

amSystem

# Opportunità e Offerte valorizzate con la valuta del cliente!!

Sia nelle Opportunità che nelle Offerte è possibile modificare la valuta del documento con il ricalcolo immediato degli importi al cambio alla specifica data (funzione operante in integrazione con e/):

- Offerta: ricalcolo del totale e delle righe di offerta nella nuova valuta sia al Cambio dell'Offerta per il documento sia al Cambio Aziendale per omogeneizzare gli importi nei riepiloghi (tutti nella valuta aziendale).
- **Opportunità:** ricalcolo dei totali nella nuova valuta secondo il Cambio Valuta Aziendale.

L a gestione Cambi Valute è disponibile anche nelle pagine Opportunità e Offerte del BackOffice.

| OFFERTA        | Offerta nº 35_11381     Imponibile: 1.500.00 - Tot | 5190 del 04/12/2013<br>ale offerta: 1.800-00 |                              | Offerta validata     | correttame   | ente.      |                | )# 🛃 🧕        | 🗼 x2 🖏 📌e 🥔 |
|----------------|----------------------------------------------------|----------------------------------------------|------------------------------|----------------------|--------------|------------|----------------|---------------|-------------|
|                |                                                    |                                              |                              |                      | _            | Valuta     |                |               |             |
| Listino in     | Nº doc. e/                                         |                                              | del                          |                      | Re           | applicata  | a 📃            | Nostro Rif.   |             |
| Valuta del     | Tipologia                                          | Ordine                                       | Data                         | 04/12/2012           | Sta          | all'Offert |                | Data Evasiona |             |
| Cliente        | Poc. Cliente                                       | 2013                                         | /                            | 04/12/2013           | Data         | .critto    | 4 <sup>4</sup> | Data Evasione |             |
|                | Periodo <sup>s</sup> usura                         |                                              | % Chiusura                   |                      |              |            |                |               |             |
|                | Listino                                            | Listino in \$ (Articoli<br>presenti)         | Valuta                       | YEN                  | Cod. IVA     |            |                | Valore cam    | ibio per    |
| Valore         | Conto diente                                       | 0123001 - Clienti Italia N                   | ord                          | 9                    | Commessa     |            | V              | aluta Aziei   | ndale nel   |
| cambio per     | Oggetto trattativa                                 | Trattativa di tipo A                         |                              | Q.                   | Provenienza  | s 5        | MAU 206        | _giorno in    | dicato      |
| Valuta Offerta | Magazzino                                          | Deposito principale                          |                              | <u>R</u>             | Sconto 1%    | 0          |                | 0             | 0           |
| nel giorno     | rgamento                                           | Contanti                                     |                              | <u>a</u>             | Sconto paga  | amento%    |                | ] /           |             |
| indicato       | nggio                                              |                                              |                              | 9                    | ABI/CAB      |            |                | mero C/C      |             |
| Indicato       | Data cambio                                        | 04/12/2013                                   | Cambio 1,                    | <b>50</b> YEN = 1 \$ | Data cambio  | 0          | 4/12/2013      | Cambio 9,17   | YEN = 1 EUR |
|                | Totale imponibile                                  | 1.500,00                                     | Totale<br>Offerta<br>(Ivato) | 1.800,00             | Totale da pa | agare 1    | .800,00        | Margine       | 1.500,00    |

### MULTIMEDIA Monitoring Attività TT

# Monitoring delle attività TT svolte usando il Workflow !

 Creazione di un collegamento tra attività TT svolte ed esitazione campagna: nello step esito, in funzione del parametro CC6040, è possibile creare o meno un collegamento con l'attività TT/HELP DESK svolta tramite il workflow. L'informazione permette di realizzare report sull'efficacia degli Operatori sulle attività di Help desk. Si può verificare che la creazione del ticket si contestuale alla chiamata del cliente.

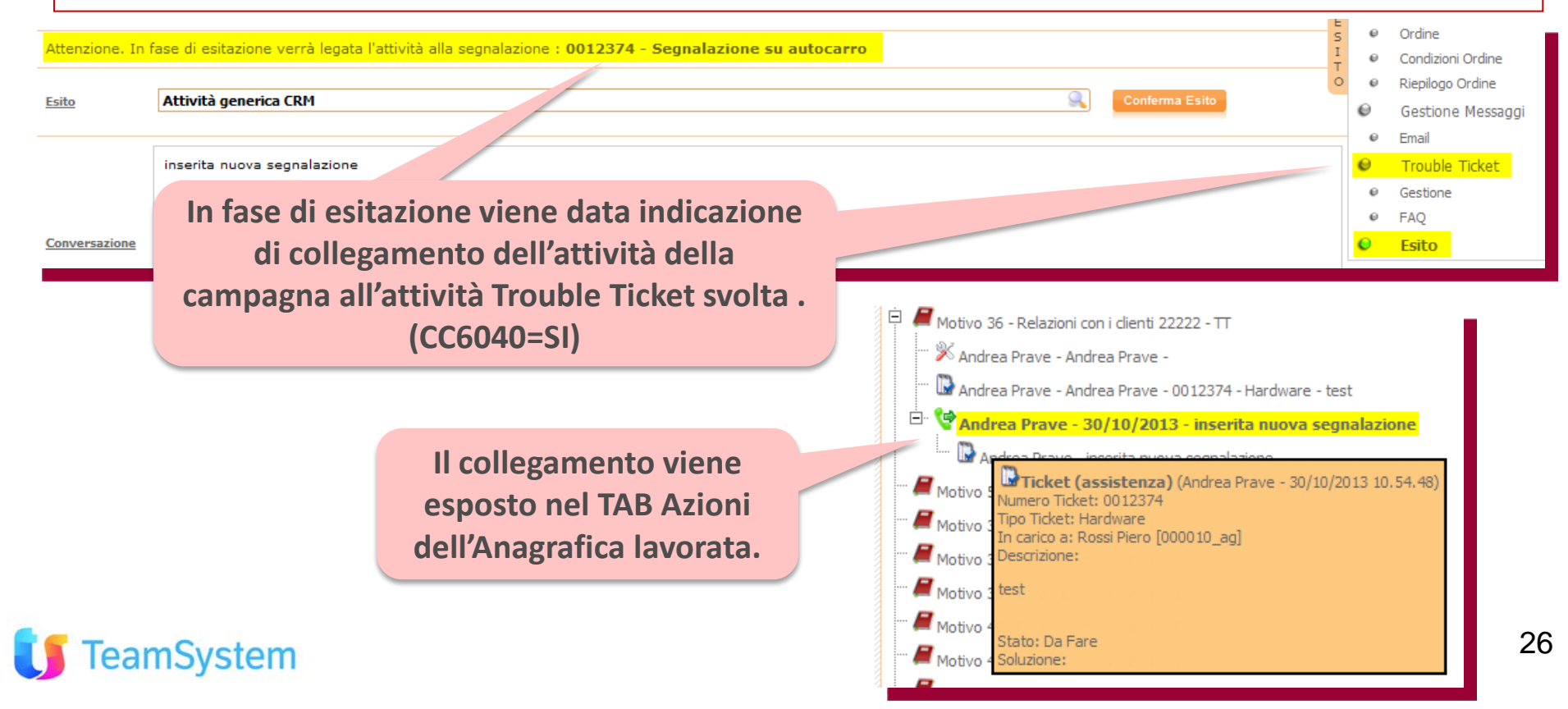

### MULTIMEDIA Call Routing Flessibile

# Call Routing personalizzabile per singola campagna!

 Instradamento chiamate telefoniche per specifica campagna: tramite l'uso della funzione Least Cost Routing (impostazione del prefisso LCR per il motivo) è possibile gestire al meglio le spese telefoniche generate dalla specifica campagna. Verso BRI/PRI o VOIP di uno o più operatori telefonici, scelta linee con "IDChiamante" oscurato. La funzione è compatibile con gli altri servizi Power Dialing e Predictive del CRM.

| Ges                                | <mark>tione Ca</mark>                  | ampagne                                        | e 🛛 🖌 🗌                                |                        | di 1 🕨 🕅                     | 🚽 🛃 🍶 🕨 x2 🗙 🤊 🥴 🚳 📴 |
|------------------------------------|----------------------------------------|------------------------------------------------|----------------------------------------|------------------------|------------------------------|----------------------|
| Codice Motivo                      | 57 Out                                 | ound/Inbound                                   | Nº Nominativ                           | vi <b>4</b>            | Quali Sono?                  | Filtro 0             |
| Data rif. inizio                   | 01/01/2010                             | ]                                              | Data rif. fine                         | 31/12/                 | 2100 Priorità 0              |                      |
| Descrizione                        | Relazioni con                          | n i clienti                                    |                                        |                        |                              |                      |
| Tipo Motivo                        | Motivo 57                              |                                                | 🔍 Oggetto Tra                          | ttativa L'oggel        | tto della trattativa         |                      |
| ATTENZIONE:                        | definire nella pa<br>Per ulteriori det | igina Workflow il p<br>tagli <u>CLICCARE (</u> | processo della campagna,<br><u>201</u> | , selezionando e perso | onalizzando modelli già rein | Nuovo campo per      |
| GENERALE                           |                                        | WORKELOW                                       | RICHIAMI/APP.TI                        | OPZ.AVANZATE           | DOCUMENTI                    | antenosto al nume    |
| MESSAGGIO IN                       | TRODUTTIVO                             | E-MAILING                                      | ALTRO                                  | INBOUND                | CAMPI PERSONALIZ             | da chiamare          |
| MARKETING                          |                                        | VOIP                                           | PREDICTIVE                             | GRUPPI                 | AGENTI/PRODOTTI              |                      |
| Solo se disponibile                | il modulo VOIP p                       | er le chiamate aut                             | tomatiche                              |                        |                              |                      |
| Prefisso LCR per le<br>Predictive) | e chiamate che v                       | engono effettuate                              | e collegate a questa camj              | pagna (si somma all'ev | ventuale prefisso del serviz | zio                  |
|                                    |                                        |                                                |                                        |                        |                              |                      |

### MULTIMEDIA Miglioramenti prestazioni

# Sempre più funzioni per l'uso ottimale della Multimedia!

#### Ampliamento delle funzioni disponibili in Multimedia:

- Filtro richiami in base ai motivi: tramite il parametro CC6023B si imposta se nella griglia dei richiami vengono mostrati solo i nominativi inseriti nella campagna di cui si fa parte a livello di gruppo o se vengono mostrati i nominativi inseriti in tutte le campagne.
- Gestore Elenchi: migliorata leggibilità maschera, tolta la necessità di dare la conferma sul easy "Proponi" e rinominati alcuni pulsanti per migliorare la comprensibilità:
  - "Gestore Elenchi" in "SELEZIONA CAMPAGNE",
  - "Salva impostazioni e chiudi" in "INIZIA ATTIVITA'"
  - Velocizzazione uso Gestore Elenchi tramite soppressione conteggio dei nominativi nelle campagne proposte (parametro CC0087A)

| Modalità di lavoro:<br>Selezionare una o più ca<br>Tipo Portafoglio<br>Tipo Motivo<br>Oggetto Tratt.va | Gruppi<br>mpagne su cui si desidera operare. Non selezionare nulla p | soppressione<br>nominativi ne | della conteg<br>elle campagr | gio<br>ne |              |                    |
|----------------------------------------------------------------------------------------------------|----------------------------------------------------------------------|-------------------------------|------------------------------|-----------|--------------|--------------------|
|                                                                                                    |                                                                      |                               |                              |           | Filtra:      |                    |
| TIPO                                                                                                   | DESCRIZIONE                                                          |                               | PRIORITA                     | NR        | NPORTAFOGLIO | FILTRO             |
| Motivo 53                                                                                              | Relazioni con i clienti 1818                                         |                               | 0                            | X         | 1            |                    |
| Motivo 54                                                                                              | Relazioni con i clienti 1919                                         |                               | 0                            | X         | 1            |                    |
| Motivo 55                                                                                              | Relazioni con i clienti 2020 -motivo 55                              |                               | 0                            | Х         | 1            |                    |
| Motivo 56                                                                                              | Relazioni con i clienti 2121                                         |                               | 0                            | X         | 1            |                    |
| Motivo 57                                                                                              | Relazioni con i clienti 2323 GC                                      |                               | 0                            | X         | 1            |                    |
| Motivo 57                                                                                              | Relazioni obsoleta                                                   |                               | 0                            | X         | 1            |                    |
| <b>4</b> 1 2 3                                                                                         |                                                                      |                               |                              |           |              | (D) Records: 26    |
| Riepilogo odierno o                                                                                    | peratore Esporta 📎 Chiudi 🎵                                          |                               |                              |           |              | INIZIA ATTIVITA' 🗲 |

### MULTIMEDIA Gestione Documenti

### **Gestione Documentazione per singola campagna!**

- Gestione dei documenti preparatori della campagna: possono essere archiviati in una cartella su file system, il cui percorso sarà inserito nella TAB Documenti della Gestione Campagna (occorre che l'utente usi un PC che può accedere a quel percorso); il nome della cartella sarà creato dal CRM in base a un parametro (specializzabile per campagna) che conterrà il percorso base sul server associato all'ID della campagna.
- Visualizzazione di tutti i documenti associati alla campagna: nel TAB Documenti della Gestione Campagna è presente l'elenco dei documenti usati per la creazione della stessa e di quelli che dovranno essere disponibili ai commerciali e/o i clienti (associati alla campagna tramite Megabiblos o come allegati al modello di messaggio del TAB E-MAILING.

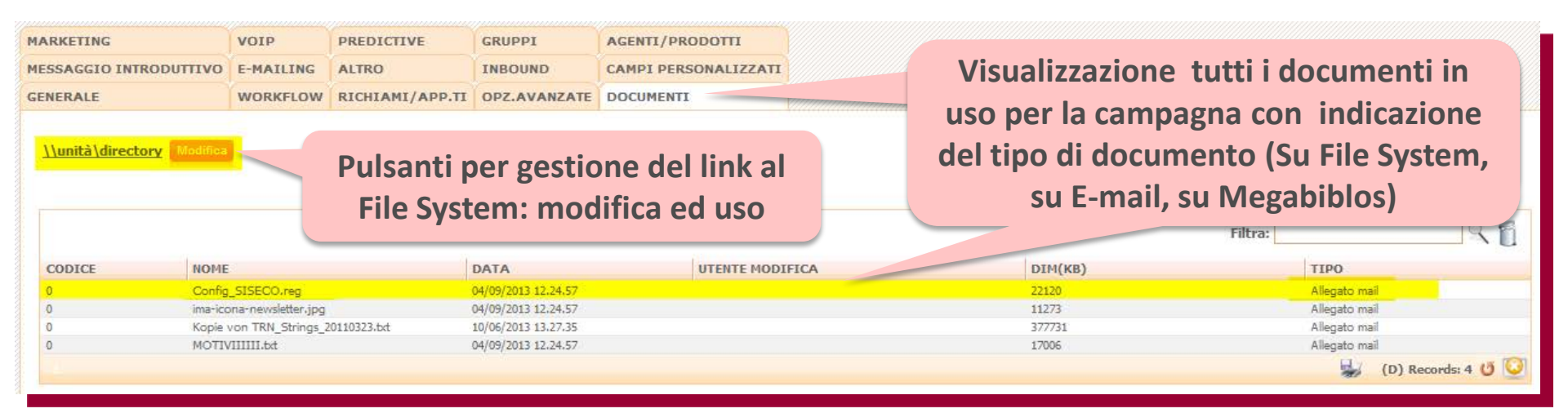

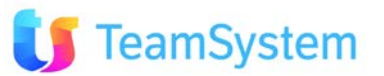

### MONITOR Più sicurezza

Soluzione web 2.0 per la gestione semplice, rapida ed economica delle relazioni con i clienti e dei processi aziendali

# Più funzioni, più sicurezza, più semplicità ... anche in Cloud!

Ampliamento delle funzioni disponibili nel Monitor e operatività anche in Cloud:

- Monitor: ottimizzazione della gestione delle Opzioni, ora più esplicative e controllate.
- Servizio Inbound: la gestione delle "chiamate in attesa di essere inoltrate agli operatori" è ora più versatile con la definizione delle soglie di intervento per la classificazione degli abbandoni.
- Sicurezza: controllo della coerenza della configurazione verso ANS Cache e blocco della modifiche della impostazioni base della piattaforma Monitor (possibile solo per l'Amministratore).

|                 | Monitor Predictive In                                        | bound│Av                                                                                                    | vanzate                                     |                                           | _                                                                                     |
|-----------------|--------------------------------------------------------------|----------------------------------------------------------------------------------------------------|---------------------------------------------|-------------------------------------------|---------------------------------------------------------------------------------------|
|                 | Queste impostazioni sono                                     | o attive sola                                                                                               | amente sulla postazione dove g              | ira il servi                              | zio PREDICTIVE                                                                        |
|                 | Prefisso Generale (LCR)                                      |                                                                                                    | Opzi<br>Atte                                | ionale: verrà a<br>nzione alla con<br>PD. | pplicato a tutte le chiamate fatte dal PD.<br>npatibilità con LINE TYPES. Ignorato da |
| Servizi non     | Fattore K predefinito                                        | Control tiplicatore per aumentare la pressione del<br>predictive oltre al fattore di over booking che viene |                                             |                                           |                                                                                       |
| modificabili da |                                                              |                                                                                                    |                                             | erminato in auto                          | omatico                                                                               |
| Operatore       |                                                              | Debug                                                                                                    | Autocomposiz. Gruppi                        |                                           | Chiamate Priv. su Pausa                                                               |
|                 | Timer Chiamate (s)                                           | 5                                                                                                    | Timer Stastiche Brevi (s)                   | 180                                       |                                                                                       |
|                 | Timer Chiamate Private (s) *                                 | 2,5                                                                                                    | Timer recupero ANS (s)                      | 4                                         |                                                                                       |
|                 | Timer Refresh Motivi Pred.(s)                                | 300                                                                                                    | Timer Refresh Code Pbx (s)                  | 0                                         |                                                                                       |
|                 | Timer Refresh Settings (s)                                   | 300                                                                                                    | Overbooking massimo                         | 4                                         |                                                                                       |
|                 | Timer Refresh Private Calls (s)                              | 600                                                                                                    | Pausa chiamate WebVoip (ms)                 | 50                                        | Impostazioni predefinite                                                              |
|                 |                                                              |                                                                                                    |                                             |                                           |                                                                                       |
|                 | Ricordarsi di mettere il Grup<br>l'opzione ACD > Attiva Paus | po di ricezio<br>a dopo chian                                                                               | ne chiamate PD (coda predictive) ir<br>nata | n modalità :                              | squillo = ACD ed attivare                                                             |
| TeamCustam      | * = se messo a ZERO oppure i                                 | l parametro C                                                                                               | C0117='M'anuale i richiami privati sara     | nno gestiti r                             | nanualmente dall'operatore                                                            |

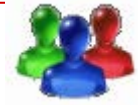

# PREDICTIVE Più performante

# Più funzioni, più velocità nell'uso del Predictive!

#### Ampliamento delle funzioni disponibili nel Predictive:

- Motore Predictive: potenziato il processo di estrazione nominativi ora gestito in modalità caching ed aumentate le performance del 55%.
- Utilizzo in CLOUD: migliorata la gestione servizi PD e PBX: con l'aggiunta possibilità di avvio del servizio Predictive e riavvio del servizio PBX anche quando utilizzato in modalità CLOUD (sono necessari gli opportuni permessi di amministrazione)
- Gestione MultiTrunk: Gestione configurazione con Trunk ISDN BRI/PRI e SIP di più operatori e gestione WAN per reti private di centralini.
- Least Cost Routing per campagna: viene gestito il codice Least Cost Routing della campagna per instradare le chiamate in Predictive secondo le regole impostate sul PBX per il codice specifico.

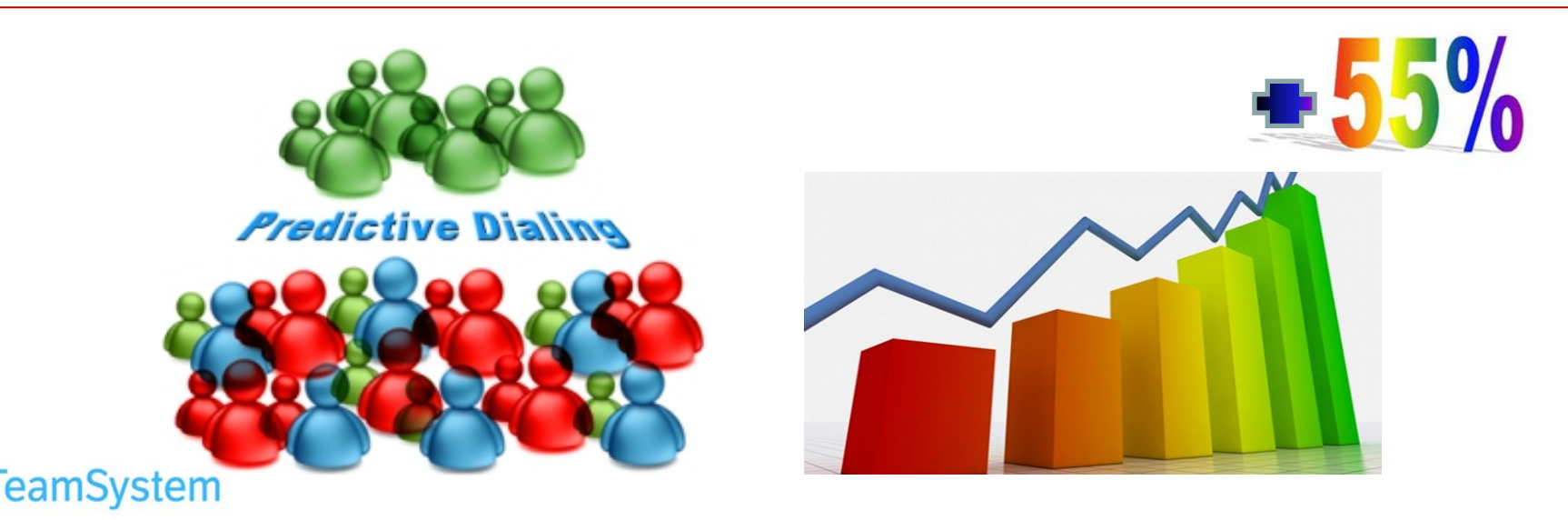

### PREDICTIVE Analisi attività

Soluzione web 2.0 per la gestione semplice, rapida ed economica delle relazioni con i clienti e dei processi aziendali

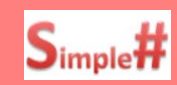

# Per le Campagne in Predictive lo storico per singolo cliente!

Analitico attività Predictive: Visualizzazione delle statistiche storiche dell'attività Predictive. Partendo dalla selezione della campagna dettaglia progressivamente le attività svolte fino ad esporre quelle per il singolo nominativo. La funzione è disponibile sotto Personalizzazioni.

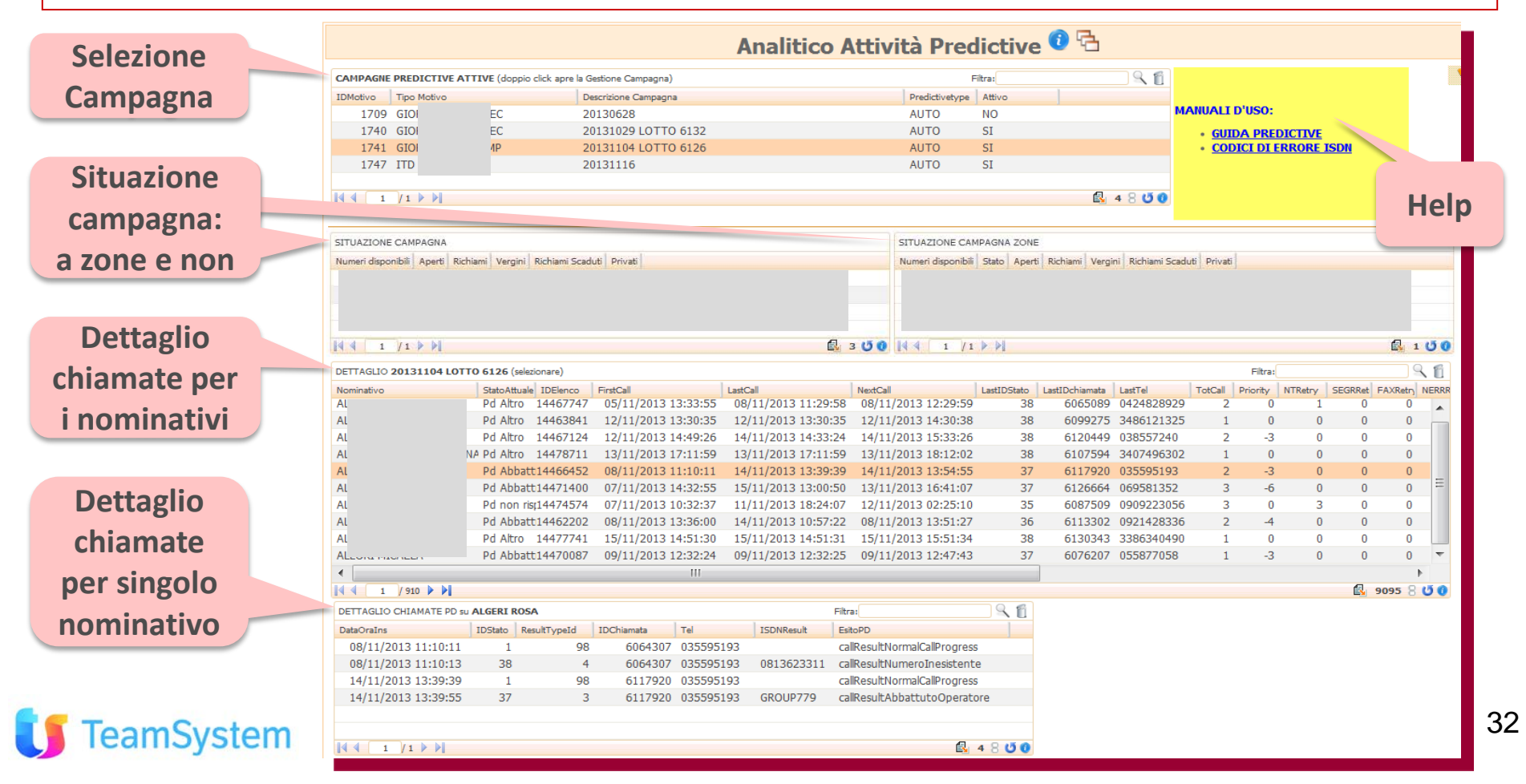

### POST VENDITA Più informazioni

# Sempre più informazioni nella gestione Contratti!

Pagina Elenco Contratti personalizzabile: per permettere la personalizzazione del contenuto della griglia contratti è ora disponibile la nuova vista TT\_Contratti\_Elenco\_Grid.
 Selezione cliente del Contratto: migliorata la scelta del cliente con l'aggiunta della colonna Codice del Cliente.

| Help Desk                  | - Cont      | ratto    | )          | ₩ ◀                                        |         |              | di 1 🕨 | N 🖬 🛃       | [] ▶≅ x2    |
|----------------------------|-------------|----------|------------|--------------------------------------------|---------|--------------|--------|-------------|-------------|
| ID: 8                      |             | Obsoleto | ):         | Cliente                                    | : Am    | iati S.p.A   |        |             |             |
| DATI NOTE PRODOTTI         |             | ARATTE   | RISTICH    |                                            |         |              |        |             |             |
| Numero Contratto:          | 0000006     |          |            | Selezione cliente co<br>uso colonna Codice | en<br>e | Descrizione  | e: Cor | ntr. Ordine |             |
| Data prima sottoscrizione: | 24/06/201   | 1        |            |                                            | Data    | inizio Forn  | .:     |             |             |
| Cliente:                   | Amati S.p.A | <b>\</b> |            | 9                                          | Tipo d  | di contratto | : Sup  | pporto Base | 2           |
| D 1 7 1                    | IDCLIENTE   | CODICE   | RAGIONE    | SOCIALE                                    |         | CI           | TTÀ    |             | TEL1        |
| Data Inizio:               | 1796        | SIS3     | SISECO3    |                                            |         | RI           | MINI   |             | 0541/368111 |
| Data disdetta:             | 1727        | SIS2     | Azienda di | mostrativa e/due                           |         | RI           | MINI   |             | 0541/368111 |
| Data uisuetta.             | 1726        | P_VETR   | FORNITU    | RE VETRI & AFFINI SRL                      |         | PR           | EGNANA | A MILANESE  | 00000000    |

# COLLABORATION Newsletter verso Social

### Newsletter Multicanale ampliata con funzioni Post sui Social!

 Il modulo Newsletter migliora le sue funzioni per la parte Hi-Sender:
 Canale Social: le funzioni multicanale si arricchiscono della modalità Social con Post verso LinkedIn, Twitter e Facebook. Possibilità di programmare l'invio differito dei Post.
 Statistiche ottimizzate: accorpate le statistiche "Controllo Antispam e Tasso 'Deliverability'" e "Email Lette e Click"

Modelli Newsletter: sono ora disponibili oltre 400 modelli per le newsletter

| CRM Newsletter                                                  |                 | Invio di Post So<br>verso LinkedIn, T<br>e Facebook | witter      | 10                                              |
|-----------------------------------------------------------------|-----------------|-----------------------------------------------------|-------------|-------------------------------------------------|
|                                                                 |                 | CRM Newslet                                         | ter 🧉 🍳     | HI-Sender                                       |
| Funzionalità                                                    | Oltre 400       | Compresa nel CRM                                    | hase        | Mogra-Aggiuntivo                                |
| Multicanale                                                     | modelli         | Email                                               | E           | mail - Sms - Fax - Social                       |
| Controllo Anti-Spam e Tasso 'Deliverability'                    |                 |                                                     |             | SI                                              |
| Modelli già pronti                                              |                 | NO                                                  |             | Oltre 400 modelli                               |
| Gestione Automatica dei Bounce (email errate) per pulizia liste | di ino          | NO                                                  |             | SI                                              |
| Triggered Email Consente di creare regole per invii automatici  | multicanale: en | NO                                                  |             | SI                                              |
| Statistica Email Lette e Click                                  |                 |                                                     |             | SI                                              |
| Gestione Privacy completa (iscrizione con double Opt-In, discr  | TERUTING        |                                                     |             | SI                                              |
| Anteprima Email su più dispositivi                              | Report          | migliorati                                          |             | SI                                              |
| Richiede un prioprio SMTP                                       |                 |                                                     | NO (gestion | e automatica della reputazione del<br>mittente) |
| Statistiche Evolute                                             |                 | NO                                                  |             | SI                                              |

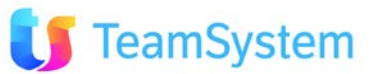

### REPORT B.I. Call Center

System

Soluzione web 2.0 per la gestione semplice, rapida ed economica delle relazioni con i clienti e dei processi aziendali

# Ora anche la Business Intelligence Call Center sul tuo spreadsheet!

Con la funzione GetCrmInfo del CRM nuove funzioni di Business Intelligence su tabelle Excel:

- **B.I. Call Center:** Un modello per la Business Intelligence sulle attività del Call Center, è scaricabile dal menù di Amministrazione del CRM. Disponibile in versione Excel 2003 e 2007
- XML in formato ridotto: per semplificare l'uso dei servizi GETCRMINFO da Excel o da altri fonti web.

| File     | Nuovo       | VoIP       | Amministrazione                        | ToDo List      | Preferiti    | ?       | cerca   |    |                    |          |               |
|----------|-------------|------------|----------------------------------------|----------------|--------------|---------|---------|----|--------------------|----------|---------------|
|          | bc          | m          | <ul> <li>Inserimento guida</li> </ul>  | to utenti      |              |         |         |    |                    |          | F             |
|          |             |            | <ul> <li>Gestione Utenti</li> </ul>    |                |              |         |         |    |                    |          |               |
| .a.      | Menu Prin   | icipale    | <ul> <li>Utenti Connessi</li> </ul>    |                |              |         |         |    |                    | (i       | n Excel       |
| Ana      | agrafiche   | CRM        | <ul> <li>Duplica protili</li> </ul>    | 0              |              |         |         |    |                    |          |               |
| -        |             |            | <ul> <li>Gestione Aziende</li> </ul>   | 8              |              |         |         |    |                    |          |               |
| Bac      | koffice S   | ervices    | <ul> <li>Configurazione gui</li> </ul> | idata          |              |         |         | CF | RM - Bus           | ines     | s Intel       |
| Pro      | vvigioni    |            | <ul> <li>Log delle operazio</li> </ul> | ni             |              |         |         |    |                    |          |               |
|          | a a Biolin  |            | <ul> <li>Gestione Multiling</li> </ul> | ua             |              |         |         |    | URL del CR         | М        |               |
| - Cor    | ntact Man   | nagemen    | Log Tecnici                            |                |              |         |         |    | (es. http://crm.n  | omeazien | ida.it/crm24) |
|          |             |            | • Query Analyzer                       |                |              |         |         |    |                    |          |               |
| Pos      | st Vendita  | i - Help D | Gestione Service I                     | Broker         |              |         |         |    | Connession         | ne       |               |
| Ma       | gazzino     |            | <ul> <li>Gestione Messagin</li> </ul>  | ig Service     |              |         |         |    | (es. nomeazienda   | a)       |               |
| HJ       | 04221110    |            | Gestione CrmSince                      | ro Service     |              |         |         |    | TDUIt-sets D       |          |               |
| 🐸 Hi-9   | Sender      |            | Gestione DMSSinc                       | ro Service     |              |         |         |    |                    | PEL CR   | (M            |
| 8        |             |            | <ul> <li>Gestione Collabor</li> </ul>  | ation Service  |              |         |         |    | (es. ADMIN)        |          |               |
| ab Tab   | elle        |            | <ul> <li>Gestione Work2Fl</li> </ul>   | ow Service     |              |         |         |    | Password o         | li acce  |               |
| 🖉 util   | lità        |            | Esempio di BI in E                     | xcel 2003 co   | n GetCrmInfo |         |         |    | (default 12345Aa   |          |               |
| 121      |             |            | <ul> <li>Esempio di BI in E</li> </ul> | xcel 2007 cor  | n GetCrmInfo |         |         |    | (doldale 120 loria | - /      |               |
| 🖾 Ana    | alisi e Rep | orting     | * Esempio di BI per                    | Call Center in | Excel 2003   | con Get | CrmInfo |    | ID o Codice        | e Coma   | ando          |
| <b>A</b> |             |            | Esempio di BI per                      | Call Center in | Excel 2007   | con Get | CrmInfo |    | E' il Codice Coma  | ndo o ID | Comando impo  |
| We       | b Portal L  | light      | <ul> <li>Esempio Weblead</li> </ul>    |                |              |         |         |    |                    |          |               |
| Me       | gaBiblos    |            | <ul> <li>Esempio Weblead</li> </ul>    | Орр            |              |         |         |    |                    |          |               |
| -        | Dapiblos    |            | <ul> <li>Esempio Weblead</li> </ul>    | amp.           |              |         |         |    |                    | (-)      |               |
|          |             |            |                                        |                |              |         |         |    |                    | → ( == ) |               |

|                                       | Nuo            | vo re       | port                 | di Ese      | empi     | io per     |              |
|---------------------------------------|----------------|-------------|----------------------|-------------|----------|------------|--------------|
|                                       | Rusin          | ess Ir      | ntellig              | zence       | Call     | Cent       | er           |
| /                                     |                |             |                      |             |          |            |              |
| (In Exce                              | 12003          | s o 20      | <b>JO7</b> II        | ntegra      | ati vi   | a Get      | CrmIn        |
|                                       |                |             |                      |             |          |            |              |
| RM - Business Inte                    | lliaen         | ce co       | n EX                 | CEL         |          |            |              |
|                                       |                |             |                      |             |          |            |              |
| URL del CRM                           | http:/         | /servei     | r <mark>CRM/c</mark> | rm/         |          |            |              |
| (es. http://crm.nomeazienda.it/crm24) |                |             |                      |             |          |            |              |
| Connessione                           | nome           | connes      | sione (              | RM          |          |            |              |
| (es. nomeazienda)                     |                |             |                      |             |          |            |              |
| IDUtente DEL CRM                      | ADMI           | N           |                      |             |          |            |              |
| (es. ADMIN)                           |                |             |                      |             |          |            |              |
| Password di accesso                   |                |             |                      |             |          |            |              |
| (default 12345Aa!)                    |                |             |                      |             |          |            |              |
| ID o Codice Comando                   | 533E0          | DC1-00      | 585-42               | 98-914      | 2-BC9    | 76D63D     | 124          |
| E' il Codice Comando o ID Comando imp | ostato all'int | erno del Cl | RM - vedi d          | ocumentazio | one GetC | rmInfo.pdf | - (è un GUID |
|                                       |                |             |                      |             |          |            |              |
|                                       |                |             | <b>XI</b>            |             |          | DOPPI      | O CLICK      |
|                                       |                |             |                      |             |          | QUI        | PER          |
|                                       |                |             |                      |             |          | CONNE      | TTERE I      |
|                                       |                |             |                      |             |          |            | FOGLTO       |
|                                       |                |             |                      |             |          | 10000      | 100EI0       |

# REPORT Metodi di Stampa (1)

# Nuovi metodi di stampa per compilare form con i dati del CRM!

Ad ogni modulo del CRM (appuntamenti, offerte, ...) possono essere associate stampe che raccolgono informazioni dal CRM e le presentano nel layout richiesto.
I metodi per realizzare tale reportistica sono:
Crystal report: tool di composizione che crea modelli di report da caricare sul CRM. Alla sua esecuzione (es: lista appuntamenti) accede ai dati del CRM e genera l'output nel formato richiesto: PDF, RPT, DOC, XLS, RTF.

- Stampa unione PDF: metodo per la compilazione dei campi di file PDF predisposti per essere completati con dati inseriti dall'utente. In questo caso la compilazione del modulo sarà fatta automaticamente usando le informazioni presenti sul CRM. Questo metodo utilizza il servizio Siseco Cloud Print tramite appositi Web Service: controllo utente, invio PDF e verifica campi compilabili, esecuzione della compilazione e restituzione del PDF compilato.
  - Stampa unione RTF: come sopra, ma per formati RTF, con possibilità di gestione Testata, Corpo e Piede dell'output (generato analogamente a come avviene per Cristal Report).

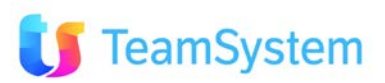

easy

# REPORT Metodi di Stampa (2)

37

### **Utilizzo della funzione Stampa Unione PDF**

Percorso per la compilazione automatica del PDF (analogo per RTF):

- **1.** Generazione PDF Compilabili: se non già disponibili possono essere creati con vari tool di mercato (ad esempio Acrobat XI Pro).
- 2. Caricamento del PDF compilabile sul CRM: dal menù Analisi e Reporting Configurazione stampe. Crearne una nuova e selezionare in "Definizione reportistica" Stampa Unione PDF e caricare il file PDF.
- **3.** Creare la query di compilazione campi: attivare la query di default presente nella pagina e effettuare la verifica campi. Verrà restituito l'elenco dei campi del modulo evidenziando quelli ancora da compilare tramite l'adeguamento della query sui campi CRM.

|              |                                         |                                                   |                                                        |                              | 0 Stampa Unione - Check campi modulo                                                                 |
|--------------|-----------------------------------------|---------------------------------------------------|--------------------------------------------------------|------------------------------|----------------------------------------------------------------------------------------------------|
| S            | Stampa 🛯 🖣 📃 📃 🗌                        | di 1 🕨 🎽 🛃 🌄 🖾 🜬 🛪 🗙 🌱 (                          | 5 🗟 🐚 🔗 🖂 🔲 🗟 🦕 🔶                                      |                              | Verifica campi modulo per il report:                                                                 |
| ID St        | tampa                                   | Manuale di person                                 | alizzazione stampe                                     |                              | Attenzionel Sono presenti delle lecongruenze tra i canpi modulo dei report e la query SQL importata. |
| Codic        | ce Modulo                               | Descrizione                                       |                                                        |                              | Campo modulo: normacato MANCANTE nella struttura di trasposizione.                                   |
| Descr        | rizione                                 |                                                   |                                                        |                              | Campo modulos                                                                                        |
| Utent        | te/Gruppo [All User - Tutti gli utenti] | Motivo                                            | 🔍 🔲 Obsoleto                                           | Bloccato dal produttore      | Campo modulo: PR. TURA MANCANTE nella struttura di trasposizione.                                    |
| Lingua       | la 🔍                                    | Priorità 1                                        |                                                        |                              | Campo modulo: CF ph. Tura di trasposizione.                                                          |
|              |                                         | In fase di stampa i re                            | port verranno proposti ordinati per Priorità decrescen | ite e descrizione crescente. |                                                                                                    |
| • 0          | Definizione reportistica                |                                                   |                                                        |                              | Elenco campi                                                                                         |
| ۲            | Crystal report>                         | Crystal report                                    |                                                        |                              | modulo con                                                                                           |
| ۲            | iTextSharp# stampa unione PDF>          | <ul> <li>iTextSharp# stampa unione PDF</li> </ul> |                                                        |                              |                                                                                                    |
| 0            | ) iTextSharp# stampa unione RTF>        |                                                   | Upload Download                                        | Campi modulo PDF             | esito verifica                                                                                       |
|              |                                         | ile Pdf                                           | Delete                                                 | () Verifica campi            | Campo modulo: nofutpromo HANCANTE nella struttura di trasposizione.                                  |
|              |                                         | Gql generazione                                   |                                                        |                              | Campo modulos ACQUA MARICANTE nella struttura di trasposizione.                                      |
|              |                                         |                                                   |                                                        |                              | Campo modulo: N_PLICO MANCANTE nela struttura di trasposizione.                                      |
|              | Eorm di incorim                         | onto nuovo                                        |                                                        |                              | Campo modulo: SIDOHICILIAZ MANCANTE nella struttura di traspossone.                                  |
|              | Form at inserting                       |                                                   |                                                        | .::                          | Campo modulo: numerocivicofattura MANCANTE nella struttura di trasposizione.                         |
| ToomSucto    | report Stamp                            | a unione                                          |                                                        |                              |                                                                                                    |
| IEAIII SVSIE |                                         |                                                   |                                                        |                              |                                                                                                    |

# REPORT Metodi di Stampa (3)

### **Utilizzo della funzione Stampa Unione PDF**

#### Percorso per la compilazione automatica del PDF (analogo per RTF):

- 4. Salvare il report CRM: completare i vari campi del report associandolo ad utenti, modulo, ... e nominarlo (ad es: "Compila PDF")
- 5. Eseguire il report: ad esempio da anagrafica, selezione uno o più record e avviare la stampa scegliendo il Report "Compila PDF" ed eseguirlo. Nel caso di più record sarà possibile scegliere se avere uno ZIP con più PDF o un solo PDF con moduli accodati.

# Campi compilati in automatico tramite report Stampa Unione

|                       | DATI         | DEL CLIENTE (COMPILARE IN STAMPATELLO MAIUSC | OLO)                  |                                  |
|-----------------------|--------------|----------------------------------------------|-----------------------|----------------------------------|
| COGNOME<br>E NOME *   | Paolo Rossi  |                                              |                       | SESSO * M F                      |
| CODICE<br>FISCALE *   |              | DOCUMENTO<br>D'IDENTITÀ * CARTA D'IDEN       |                       | ALTRO                            |
| NUMERO<br>DOCUMENTO * | 01010101010  | RILASCIATO<br>DA (ENTE)*                     | DATA DI<br>RILASCIO * | $\vec{I}$ $\vec{I}$              |
| TELEFONO              | 020202020202 | CELLULARE* 035035035035                      | E-MAIL pac            | olo.rossi@mail.it                |
| INDIRIZZO             | VIA*         |                                              | NUMERO *              | ABITAZIONE<br>DI RESIDENZA SI NO |
| FORNITURA *           | CAP * COMUNE | *                                            |                       | PROVINCIA *                      |

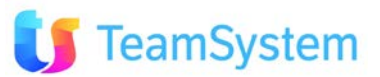

### REPORT - CALL CENTER Conformità a CCN

Soluzione web 2.0 per la gestione semplice, rapida ed economica delle relazioni con i clienti e dei processi aziendali

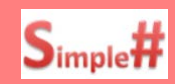

# CONFORMITA' AL CONTRATTO COLLETTIVO NAZIONALE.

Il contratto Collettivo Nazionale per i Collaboratori Telefonici Call Center prevede che l'azienda possa fornire un report agli interessati con informazioni su:

- Contatti Utili degli operatori: di almeno 60 secondi e con dettaglio per singolo operatore su durata/media delle conversazioni (con esito positivo o negativo)
- Dettagli delle Conversioni: elenco dei nominativi contattati con data/ora durata ed Esito.

| TTIVITA' AD ESSE CON<br>MAGGIORI INFORMA:                                                                                                    | e operatori                                                                                                    | TE LINK                                                                        |                                                            |                       |                                                                                                    |                                                                                          |                                                                                                    |                                                                                                    |                                                                                                    |        |
|----------------------------------------------------------------------------------------------------|----------------------------------------------------------------------------------------------------|--------------------------------------------------------------------------------|------------------------------------------------------------|-----------------------|----------------------------------------------------------------------------------------------------|------------------------------------------------------------------------------------------|----------------------------------------------------------------------------------------------------|----------------------------------------------------------------------------------------------------|----------------------------------------------------------------------------------------------------|--------|
| Operatore Operatore                                                                                                    |                                                                                                    | Contatti Utili E                                                               | ourata totale (Secondi)                                    | Durata totale (Orari  | o) Durata media (Secondi)                                                                                                    | Durata media (                                                                           | Orario)                                                                                                    |                                                                                                    | <b>Rienilogo</b> Cor                                                                                                    | ntatti |
| 242 An                                                                                                    | ola                                                                                                    | 20                                                                             | 7295                                                       | 2h 01.35              | 36                                                                                                    | 4 0h 06.04                                                                               |                                                                                                    |                                                                                                    |                                                                                                    | ICACC  |
| 146 An                                                                                                    | tia                                                                                                    | 219                                                                            | 62834                                                      | 17h 27.14             | 28                                                                                                    | 6 0h 04.46                                                                               |                                                                                                    |                                                                                                    | Utili oporat                                                                                                    | ori    |
| 125 Ara                                                                                                    | he                                                                                                    | 322                                                                            | 34449                                                      | 9h 34.09              | 10                                                                                                    | 6 0h 01.46                                                                               |                                                                                                    |                                                                                                    | otin operat                                                                                                    | 011.   |
| 204 Be                                                                                                    | ssio                                                                                                    | 127                                                                            | 23888                                                      | 6h 38.08              | 18                                                                                                    | 8 0h 03.08                                                                               |                                                                                                    |                                                                                                    |                                                                                                    |        |
| 138 Bei                                                                                                    |                                                                                                    | 154                                                                            | 45448                                                      | 12h 37.28             | 29                                                                                                    | 5 Oh 04.55                                                                               |                                                                                                    |                                                                                                    |                                                                                                    |        |
| 132 Cal                                                                                                    | esca                                                                                                    | 4                                                                              | 1099                                                       | 0h 18.19              | 27                                                                                                    | 4 0h 04.34                                                                               |                                                                                                    |                                                                                                    |                                                                                                    |        |
| 141 Car                                                                                                    | ra                                                                                                    | 2                                                                              | 1867                                                       | 0h 31.07              | 93                                                                                                    | 3 0h 15.33                                                                               |                                                                                                    |                                                                                                    | Dettagli da                                                                                                    | مالد   |
| 203 Car                                                                                                    | :cardo                                                                                                    | 168                                                                            | 31595                                                      | 8h 46.35              | 18                                                                                                    | 8 0h 03.08                                                                               |                                                                                                    |                                                                                                    | Dettagnia                                                                                                    |        |
| 148 Car                                                                                                    | chela                                                                                                    | 71                                                                             | 21653                                                      | 6h 00.53              | 30                                                                                                    | 4 0h 05.04                                                                               |                                                                                                    |                                                                                                    | convorcozior                                                                                                    | i no   |
| 18 Cat                                                                                                    | ian                                                                                                    | 2                                                                              | 1005                                                       |                       |                                                                                                    |                                                                                          |                                                                                                    |                                                                                                    |                                                                                                    |        |
| atto Utile: contatto tele                                                                                                    | efonico di durata superiore a 60 se                                                                                                    | condi con un risultato di                                                      | 1863                                                       | Oh 31.25              | 94.                                                                                                    | 2 Oh 15.42                                                                               |                                                                                                    |                                                                                                    | operator                                                                                                    | e.     |
| tatto Utile: contatto tele<br>1. Contatto positivo.<br>2. Contatto negativo.                                                                                                    | efonico di durata superiore a 60 se<br>Telefonate con tipo stato (P,C,T)                                                                                                    | condi con un risultato di                                                      | 1965<br>lavorazione definitivo co                          | on esito:             | 94.                                                                                                    | 2 Oh 15.42                                                                               |                                                                                                    |                                                                                                    | operator                                                                                                    | e.     |
| 1 / 7      1     1 / 7     1     1     1 / 7     1     1     1     1 Contatto tele     1. Contatto positivo.     2. Contatto negativo.     ttaglio telefonate per op                                                                                                    | efonico di durata superiore a 60 se<br>Telefonate con tipo stato (P,C,T)<br>,<br>peratore: Bec ssio                                                                                                    | condi con un risultato di                                                      | lavorazione definitivo co                                  | 0h 31.25              | 94.                                                                                                    | 2 Oh 15.42                                                                               |                                                                                                    | Filtra:                                                                                                    | operator                                                                                                    | e.     |
| 1 /7      1 /7     1 /7     1 /7     1 /7     1 /7     1 /7     1 /7     1 /7     1 /7     1 /7     1 /7     1 /7     1 /7     1 /7     1 /7     1 /7     1 /7     1 /7     1 /7     1 /7     1 /7     1 /7     1 /7     1 /7     1 /7     1 /7     1 /7     1 /7     1 /7     1 /7     1 /7     1 /7     1 /7     1 /7     1 /7     1 /7     1 /7     1 /7     1 /7     1 /7     1 /7     1 /7     1 /7     1 /7     1 /7     1 /7     1 /7     1 /7     1 /7     1 /7     1 /7     1 /7     1 /7     1 /7     1 /7     1 /7     1 /7     1 /7     1 /7     1 /7     1 /7     1 /7     1 /7     1 /7     1 /7     1 /7     1 /7     1 /7     1 /7     1 /7     1 /7     1 /7     1 /7     1 /7     1 /7     1 /7     1 /7     1 /7     1 /7     1 /7     1 /7     1 /7     1 /7     1 /7     1 /7     1 /7     1 /7     1 /7     1 /7     1 /7     1 /7     1 /7     1 /7     1 /7     1 /7     1 /7     1 /7     1 /7     1 /7     1 /7     1 /7     1 /7     1 /7     1 /7     1 /7     1 /7     1 /7     1 /7     1 /7     1 /7     1 /7     1 /7     1 /7     1 /     1 /     1 /     1 /     1 /     1 /     1 /     1 /     1 /     1 /     1 /     1 /     1 /     1 /     1 /     1 /     1 /     1 /     1 /     1 /     1 /     1 /     1 /     1 /     1 /     1 /     1 /     1 /     1 /     1 /     1 /     1 /     1 /     1 /     1 /     1 /     1 /     1 /     1 /     1 /     1 /     1 /     1 /     1 /     1 /     1 /     1 /     1 /     1 /     1 /     1 /     1 /     1 /     1 /     1 /     1 /     1 /     1 /     1 /     1 /     1 /     1 /     1 /     1 /     1 /     1 /     1 /     1 /     1 /     1 /     1 /     1 /     1 /     1 /     1 /     1 /     1 /     1 /     1 /     1 /     1 /     1 /     1 /     1 /     1 /     1 /     1 /     1 /     1 /     1 /     1 /     1 /     1 /     1 /     1 /     1 /     1 /     1 /     1 /     1 /     1 /     1 /     1 /     1 /     1 /     1 /     1 /     1 /     1 /     1 /     1 /     1 /     1 /     1 /     1 /     1 /     1 /     1 /     1 /     1 /     1 /     1 /     1 /     1 /     1 /     1 /     1 /    | efonico di durata superiore a 60 se<br>Telefonate con tipo stato (P,C,T)<br>,<br>peratore: Bec ssio                                                                                                    | condi con un risultato di                                                      | lavorazione definitivo co                                  | 0h 31.25<br>on esito: | 94.<br>Jando [                                                                                                    | 2 0h 15.42<br>Durata (Secondi)                                                           | Durata(Orario)                                                                                                    | Filtra:<br>Esito Contatto                                                                                                    | operator                                                                                                    | e.     |
| 1 /7      1 /7     1 /7     1 /7     1 /7     1 /7     1 /7     1 /7     1 /7     1 /7     1 /7     1 /7     1 /7     1 /7     1 /7     1 /7     1 /7     1 /7     1 /7     1 /7     1 /7     1 /7     1 /7     1 /7     1 /7     1 /7     1 /7     1 /7     1 /7     1 /7     1 /7     1 /7     1 /7     1 /7     1 /7     1 /7     1 /7     1 /7     1 /7     1 /7     1 /7     1 /7     1 /7     1 /7     1 /7     1 /7     1 /7     1 /7     1 /7     1 /7     1 /7     1 /7     1 /7     1 /7     1 /7     1 /7     1 /7     1 /7     1 /7     1 /7     1 /7     1 /7     1 /7     1 /7     1 /7     1 /7     1 /7     1 /7     1 /7     1 /7     1 /7     1 /7     1 /7     1 /7     1 /7     1 /7     1 /7     1 /7     1 /7     1 /7     1 /7     1 /7     1 /7     1 /7     1 /7     1 /7     1 /7     1 /7     1 /7     1 /7     1 /7     1 /7     1 /7     1 /7     1 /7     1 /7     1 /7     1 /7     1 /7     1 /7     1 /7     1 /7     1 /7     1 /7     1 /7     1 /7     1 /7     1 /7     1 /7     1 /7     1 /7     1 /7     1 /7     1 /7     1 /7     1 /7     1 /7     1 /7     1 /7     1 /7     1 /7     1 /7     1 /7     1 /7     1 /7     1 /7     1 /7     1 /7     1 /7     1 /7     1 /7     1 /7     1 /7     1 /7     1 /7     1 /7     1 /7     1 /7     1 /7     1 /7     1 /7     1 /7     1 /7     1 /7     1 /7     1 /7     1 /7     1 /7     1 /7     1 /7     1 /7     1 /7     1 /7     1 /7     1 /7     1 /7     1 /7     1 /7     1 /7     1 /7     1 /     1 /     1 /     1 /     1 /     1 /     1 /     1 /     1 /     1 /     1 /     1 /     1 /     1 /     1 /     1 /     1 /     1 /     1 /     1 /     1 /     1 /     1 /     1 /     1 /     1 /     1 /     1 /     1 /     1 /     1 /     1 /     1 /     1 /     1 /     1 /     1 /     1 /     1 /     1 /     1 /     1 /     1 /     1 /     1 /     1 /     1 /     1 /     1 /     1 /     1 /     1 /     1 /     1 /     1 /     1 /     1 /     1 /     1 /     1 /     1 /     1 /     1 /     1 /     1 /     1 /     1 /     1 /     1 /     1 /     1 /     1 /     1 /     1 /     1 /      | efonico di durata superiore a 60 se<br>Telefonate con tipo stato (P,C,T)<br>,<br>peratore: Bec ssio<br>DNALI                                                                                                    | condi con un risultato di<br>Cliente<br>FRIS                                   | lavorazione definitivo co                                  | 0h 31.25              | 94,<br>uando [ [<br>7/06/2013 17:09:51                                                                                                    | 2 0h 15.42                                                                               | Durata(Orario)<br>0h 01.45                                                                                                 | Filtra:<br>Esito Contatto<br>Negativa                                                                                                    | operator<br>Apri Clente Apri telefonata                                                                                                    | e.     |
| 1 /7      1 /7     1 /7     1 /7     1 /7     1 /7     1 /7     1 /7     1 /7     1 /7     1 /7     1 /7     1 /7     1 /7     1 /7     1 /7     1 /7     1 /7     1 /7     1 /7     1 /7     1 /7     1 /7     1 /7     1 /7     1 /7     1 /7     1 /7     1 /7     1 /7     1 /7     1 /7     1 /7     1 /7     1 /7     1 /7     1 /7     1 /7     1 /7     1 /7     1 /7     1 /7     1 /7     1 /7     1 /7     1 /7     1 /7     1 /7     1 /7     1 /7     1 /7     1 /7     1 /7     1 /7     1 /7     1 /7     1 /7     1 /7     1 /7     1 /7     1 /7     1 /7     1 /7     1 /7     1 /7     1 /7     1 /7     1 /7     1 /7     1 /7     1 /7     1 /7     1 /7     1 /7     1 /7     1 /7     1 /7     1 /7     1 /7     1 /7     1 /7     1 /7     1 /7     1 /7     1 /7     1 /7     1 /7     1 /7     1 /7     1 /7     1 /7     1 /7     1 /7     1 /7     1 /7     1 /7     1 /7     1 /7     1 /7     1 /7     1 /7     1 /7     1 /7     1 /7     1 /7     1 /7     1 /7     1 /7     1 /7     1 /7     1 /7     1 /7     1 /7     1 /7     1 /7     1 /7     1 /7     1 /7     1 /7     1 /7     1 /7     1 /7     1 /7     1 /7     1 /7     1 /7     1 /7     1 /7     1 /7     1 /7     1 /7     1 //     1 //     1 //     1 //     1 //     1 //     1 //     1 //     1 //     1 //     1 //     1 //     1 //     1 //     1 //     1 //     1 //     1 //     1 //     1 //     1 //     1 //     1 //     1 //     1 //     1 //     1 //     1 //     1 //     1 //     1 //     1 //     1 //     1 //     1 //     1 //     1 //     1 //     1 //     1 //     1 //     1 //     1 //     1 //     1 //     1 //     1 //     1 //     1 //     1 //     1 //     1 //     1 //     1 //     1 //     1 //     1 //     1 //     1 //     1 //     1 //     1 //     1 //     1 //     1 //     1 //     1 //     1 //     1 //     1 //     1 //     1 //     1 //     1 //     1 //     1 //     1 //     1 //     1 //     1 //     1 //     1 //     1 //     1 //     1 //     1 //     1 //     1 //     1 //     1 //     1 //     1 //     1 //     1 //     1 //     1 //   | efonico di durata superiore a 60 se<br>Telefonate con tipo stato (P,C,T)<br>peratore: Bec ssio<br>DNALI<br>DNALI                                                                                                    | condi con un risultato di<br>Cliente<br>FRIS<br>SAN                            | lavorazione definitivo co<br>O<br>/ANNA                    | 0h 31.25              | 94.<br>Jando [ [<br>7/06/2013 17:09:51<br>7/06/2013 17:51:44                                                                                                    | 2 0h 15.42                                                                               | Durata(Orario)<br>0h 01.45<br>0h 01.06                                                                                     | Filtra:<br>Esito Contatto<br>Negativa<br>Negativa                                                                                                | operator<br>Apri Clente Apri telefonata<br>Apri Clente Apri telefonata                                                                                                    | e.     |
| 1 /7      1 /7     1 /7     1 /7     1 /7     1 /7     1 /7     1 /7     1 /7     1 /7     1 /7     1 /7     1 /7     1 /7     1 /7     1 /7     1 /7     1 /7     1 /7     1 /7     1 /7     1 /7     1 /7     1 /7     1 /7     1 /7     1 /7     1 /7     1 /7     1 /7     1 /7     1 /7     1 /7     1 /7     1 /7     1 /7     1 /7     1 /7     1 /7     1 /7     1 /7     1 /7     1 /7     1 /7     1 /7     1 /7     1 /7     1 /7     1 /7     1 /7     1 /7     1 /7     1 /7     1 /7     1 /7     1 /7     1 /7     1 /7     1 /7     1 /7     1 /7     1 /7     1 /7     1 /7     1 /7     1 /7     1 /7     1 /7     1 /7     1 /7     1 /7     1 /7     1 /7     1 /7     1 /7     1 /7     1 /7     1 /7     1 /7     1 /7     1 /7     1 /7     1 /7     1 /7     1 /7     1 /7     1 /7     1 /7     1 /7     1 /7     1 /7     1 /7     1 /7     1 /7     1 /7     1 /7     1 /7     1 /7     1 /7     1 /7     1 /7     1 /7     1 /7     1 /7     1 /7     1 /7     1 /7     1 /7     1 /7     1 /7     1 /7     1 /7     1 /7     1 /7     1 /7     1 /7     1 /7     1 /7     1 /7     1 /7     1 /7     1 /7     1 /7     1 /7     1 /7     1 /7     1 /7     1 /7     1 /7     1 /7     1 /7     1 /7     1 /7     1 /7     1 /7     1 /7     1 /7     1 /7     1 /7     1 /7     1 /7     1 /7     1 /7     1 /7     1 /7     1 /7     1 /7     1 /7     1 /7     1 /7     1 /7     1 /7     1 /7     1 /7     1 /7     1 /7     1 /7     1 /7     1 /7     1 /7     1 /7     1 /7     1 /7     1 /7     1 /7     1 /7     1 /7     1 /7     1 /7     1 /7     1 /7     1 /7     1 /7     1 /7     1 /7     1 /7     1 /7     1 /7     1 /7     1 /7     1 /7     1 /7     1 /7     1 /7     1 /7     1 /7     1 /7     1 /7     1 /7     1 /7     1 /7     1 /7     1 /7     1 /7     1 /7     1 /7     1 /7     1 /7     1 /7     1 /7     1 /7     1 /7     1 /7     1 /7     1 /7     1 /7     1 /7     1 /7     1 /7     1 /7     1 /7     1 /7     1 /7     1 /7     1 /7     1 /7     1 /7     1 /7     1 /7     1 /7     1 /7     1 /7     1 /7     1 /7     1 /7     1 /7     1 /7   | efonico di durata superiore a 60 se<br>Telefonate con tipo stato (P,C,T)<br>,<br>peratore: Bec ssio<br>DNALI<br>DNALI<br>DNALI                                                                                                    | Cliente<br>FRIS<br>SAN<br>GJUL                                                 | lavorazione definitivo co<br>O<br>/ANNA<br>'RANCO          | 0h 31.25              | yando c c<br>7/06/2013 17:09:51<br>7/06/2013 17:51:44<br>7/06/2013 19:47:26                                                                                                    | 2 0h 15.42                                                                               | Durata(Orario)<br>0h 01.45<br>0h 01.06<br>0h 01.18                                                                         | Filtra:<br>Esto Contato<br>Negativa<br>Negativa<br>Negativa                                                                                      | Operator<br>Apri Clente Apri telefonata<br>Apri Clente Apri telefonata<br>Apri Clente Apri telefonata                                                                                                    | e.     |
| 1 /7      1 /7     1 /7     1 /7     1 /7     1 /7     1 /7     1 /7     1 /7     1 /7     1 /7     1 /7     1 /7     1 /7     1 /7     1 /7     1 /7     1 /7     1 /7     1 /7     1 /7     1 /7     1 /7     1 /7     1 /7     1 /7     1 /7     1 /7     1 /7     1 /7     1 /7     1 /7     1 /7     1 /7     1 /7     1 /7     1 /7     1 /7     1 /7     1 /7     1 /7     1 /7     1 /7     1 /7     1 /7     1 /7     1 /7     1 /7     1 /7     1 /7     1 /7     1 /7     1 /7     1 /7     1 /7     1 /7     1 /7     1 /7     1 /7     1 /7     1 /7     1 /7     1 /7     1 /7     1 /7     1 /7     1 /7     1 /7     1 /7     1 /7     1 /7     1 /7     1 /7     1 /7     1 /7     1 /7     1 /7     1 /7     1 /7     1 /7     1 /7     1 /7     1 /7     1 /7     1 /7     1 /7     1 /7     1 /7     1 /7     1 /7     1 /7     1 /7     1 /7     1 /7     1 /7     1 /7     1 /7     1 /7     1 /7     1 /7     1 /7     1 /7     1 /7     1 /7     1 /7     1 /7     1 /7     1 /7     1 /7     1 /7     1 /7     1 /7     1 /7     1 /7     1 /7     1 /7     1 /7     1 /7     1 /7     1 /7     1 /7     1 /7     1 /7     1 /7     1 /7     1 /7     1 /7     1 /7     1 /7     1 /7     1 /7     1 /7     1 /7     1 /7     1 /7     1 /7     1 /7     1 /7     1 /7     1 /7     1 /7     1 /7     1 /7     1 /7     1 /7     1 /7     1 /7     1 /7     1 /7     1 /7     1 /7     1 /7     1 /7     1 /7     1 /7     1 /7     1 /7     1 /7     1 /7     1 /7     1 /7     1 /7     1 /7     1 /7     1 /7     1 /7     1 /7     1 /7     1 /7     1 /7     1 /7     1 /7     1 /7     1 /7     1 /7     1 /7     1 /7     1 /7     1 /7     1 /7     1 /7     1 /7     1 /7     1 /7     1 /7     1 /7     1 /7     1 /7     1 /7     1 /7     1 /7     1 /7     1 /7     1 /7     1 /7     1 /7     1 /7     1 /7     1 /7     1 /7     1 /7     1 /7     1 /7     1 /7     1 /7     1 /7     1 /7     1 /7     1 /7     1 /7     1 /7     1 /7     1 /7     1 /7     1 /7     1 /7     1 /7     1 /7     1 /7     1 /7     1 /7     1 /7     1 /7     1 /7     1 /7     1 /7     1 /7   | efonico di durata superiore a 60 se<br>Telefonate con tipo stato (P,C,T)<br>,<br>peratore: Bec ssio<br>DNALI<br>DNALI<br>DNALI<br>DNALI                                                                                                    | Cliente<br>FRIS<br>SAN<br>GIUL<br>MAR                                          | 0<br>(ANNA<br>RANCO<br>/IDE                                | 0n 31.25              | uando c<br>7/06/2013 17:09:51<br>7/06/2013 17:51:44<br>7/06/2013 19:56:54                                                                                                    | 2 0h 15.42                                                                               | Durata(Orario)<br>Oh 01.45<br>Oh 01.06<br>Oh 01.18<br>Oh 01.14                                                             | Filtra<br>Esto Contatto<br>Negativa<br>Negativa<br>Negativa<br>Negativa                                                                          | Operator<br>Apri Clente Apri telefonata<br>Apri Clente Apri telefonata<br>Apri Clente Apri telefonata<br>Apri Clente Apri telefonata                                                                                                    | e.     |
| 1 // 7      1 // 7      1 // 7      1 // 7      1 // 7      1 // 7      1 // 7      1 // 7      1 // 7      1 // 7      1 // 7      1 // 7      1 // 7      1 // 7      1 // 7      1 // 7      1 // 7      1 // 7      1 // 7      1 // 7      1 // 7      1 // 7      1 // 7      1 // 7      1 // 7      1 // 7      1 // 7      1 // 7      1 // 7      1 // 7      1 // 7      1 // 7      1 // 7      1 // 7      1 // 7      1 // 7      1 // 7      1 // 7      1 // 7      1 // 7      1 // 7      1 // 7      1 // 7      1 // 7      1 // 7      1 // 7      1 // 7      1 // 7      1 // 7      1 // 7      1 // 7      1 // 7      1 // 7      1 // 7      1 // 7      1 // 7      1 // 7      1 // 7      1 // 7      1 // 7      1 // 7      1 // 7      1 // 7      1 // 7      1 // 7      1 // 7      1 // 7      1 // 7      1 // 7      1 // 7      1 // 7      1 // 7      1 // 7      1 // 7      1 // 7      1 // 7      1 // 7      1 // 7      1 // 7      1 // 7      1 // 7      1 // 7      1 // 7      1 // 7      1 // 7      1 // 7      1 // 7      1 // 7      1 // 7      1 // 7      1 // 7      1 // 7      1 // 7      1 // 7      1 // 7      1 // 7      1 // 7      1 // 7      1 // 7      1 // 7      1 // 7      1 // 7      1 // 7      1 // 7      1 // 7      1 // 7      1 // 7      1 // 7      1 // 7      1 // 7      1 // 7      1 // 7      1 // 7      1 // 7      1 // 7      1 // 7      1 // 7      1 // 7      1 // 7      1 // 7      1 // 7      1 // 7      1 // 7      1 // 7      1 // 7      1 // 7      1 // 7      1 // 7      1 // 7      1 // 7      1 // 7      1 // 7      1 // 7      1 // 7      1 // 7      1 // 7      1 // 7      1 // 7      1 // 7      1 // 7      1 // 7      1 // 7      1 // 7      1 // 7      1 // 7      1 // 7      1 // 7      1 // 7      1 // 7      1 // 7      1 // 7      1 // 7      1 // 7      1 // 7      1 // 7      1 // 7      1 // 7      1 // 7      1 // 7      1 // 7      1 // 7      1 // 7      1 // 7      1 // 7      1 // 7      1 // 7      1 // 7      1 // 7      1 // 7      1 // 7      1 | efonico di durata superiore a 60 se<br>Telefonate con tipo stato (P,C,T)<br>,<br>peratore: Bec ssio<br>DNALI<br>DNALI<br>DNALI<br>2.FE63357 (18/06/2013)                                                                                                    | Cliente<br>Cliente<br>FRIS<br>SAN<br>GIUL<br>MAR<br>CUSI                       | o<br>/ANNA<br>?RANCO<br>/DE<br>~O                          | 0h 31.25              | ando c c<br>7/06/2013 17:09:51<br>7/06/2013 17:51:44<br>7/06/2013 19:56:54<br>8/06/2013 15:01:52                                                                                                    | 2 0h 15.42<br>Durata (Second))<br>105<br>66<br>78<br>74<br>870                           | Durata(Orario)<br>0h 01.45<br>0h 01.06<br>0h 01.18<br>0h 01.14<br>0h 14.30                                                 | Fitra:<br>Esto Contatto<br>Negativa<br>Negativa<br>Negativa<br>Negativa                                                                          | Apri Clente Apri telefonata<br>Apri Clente Apri telefonata<br>Apri Clente Apri telefonata<br>Apri Clente Apri telefonata<br>Apri Clente Apri telefonata<br>Apri Clente Apri telefonata                                                                                                    | e.     |
| 1 /7      1 /7     1 /7     1 /7     1 /7     1 /7     1 /7     1 /7     1 /7     1 /7     1 /7     1 /7     1 /7     1 /7     1 /7     1 /7     1 /7     1 /7     1 /7     1 /7     1 /7     1 /7     1 /7     1 /7     1 /7     1 /7     1 /7     1 /7     1 /7     1 /7     1 /7     1 /7     1 /7     1 /7     1 /7     1 /7     1 /7     1 /7     1 /7     1 /7     1 /7     1 /7     1 /7     1 /7     1 /7     1 /7     1 /7     1 /7     1 /7     1 /7     1 /7     1 /7     1 /7     1 /7     1 /7     1 /7     1 /7     1 /7     1 /7                                                                                                    | efonico di durata superiore a 60 se<br>Telefonate con tipo stato (P,C,T)<br>,<br>peratore: Bec ssio<br>DNALI<br>DNALI<br>DNALI<br>DNALI<br>,FE63357 (18/06/2013)<br>DNALI                                                                                                    | Cliente<br>FRIS<br>SAN<br>GIUL<br>MAR<br>CUSI<br>FUS(                          | 0<br>/ANNA<br>?RANCO<br>/IDE<br>"O<br>NCESCO               | 0h 31.25              | zando c c<br>7/06/2013 17:09:51<br>7/06/2013 17:51:44<br>7/06/2013 19:47:26<br>7/06/2013 19:47:26<br>8/06/2013 15:01:52<br>8/06/2013 15:01:52                                                                                                    | 2 0h 15.42                                                                               | Durata(Orario)<br>0h 01.45<br>0h 01.06<br>0h 01.18<br>0h 01.14<br>0h 14.30<br>0h 01.10                                     | Fitra:<br>Esto Contatto<br>Negativa<br>Negativa<br>Negativa<br>Negativa<br>Negativa                                                              | Apri Clente Apri telefonata<br>Apri Clente Apri telefonata<br>Apri Clente Apri telefonata<br>Apri Clente Apri telefonata<br>Apri Clente Apri telefonata<br>Apri Clente Apri telefonata<br>Apri Clente Apri telefonata<br>Apri Clente Apri telefonata                                                                                                    | e.     |
| 1 // 7      1     1 // 7     1                                                                                                    | afonico di durata superiore a 60 se<br>Telefonate con tipo stato (P,C,T)<br>peratore: Bec ssio<br>DNALI<br>DNALI<br>DNALI<br>DNALI<br>DNALI<br>2,FE63357 (18/06/2013)<br>3,FE63358 (18/06/2013)                                                                                | Cliente<br>FRIS<br>SAN<br>GIUL<br>MAR<br>CUSI<br>FUS(<br>DAL                   | 0<br>/ANNA<br>RANCO<br>/IDE<br>O<br>NCESCO<br>3ERTO        | 0h 31.25              | ando provide state state | 2 0h 15.42                                                                               | Durata(Orario)<br>Oh 01.45<br>Oh 01.06<br>Oh 01.18<br>Oh 01.14<br>Oh 14.30<br>Oh 01.10<br>Oh 01.55                         | Fitra:<br>Esto Contatto<br>Negativa<br>Negativa<br>Negativa<br>Negativa<br>Negativa<br>Negativa                                                  | Apri Clente Apri telefonata<br>Apri Clente Apri telefonata<br>Apri Clente Apri telefonata<br>Apri Clente Apri telefonata<br>Apri Clente Apri telefonata<br>Apri Clente Apri telefonata<br>Apri Clente Apri telefonata<br>Apri Clente Apri telefonata<br>Apri Clente Apri telefonata                                                                                                    | e.     |
| 1 // 7      1 // 7      1 // 7      1 // 7      1 // 7      1 // 7      1 // 7      1 // 7      1 // 7      1 // 7      1 // 7      1 // 7     1 // 7     1 // 7     1 // 7     1 // 7     1 // 7     1 // 7     1 // 7     1 // 7     1 // 7     1 // 7     1 // 7     1 // 7     1 // 7     1 // 7     1 // 7     1 // 7     1 // 7     1 // 7     1 // 7     1 // 7     1 // 7     1 // 7     1 // 7     1 // 7     1 // 7     1 // 7     1 // 7     1 // 7     1 // 7     1 // 7     1 // 7     1 // 7     1 // 7     1 // 7     1 // 7     1 // 7     1 // 7     1 // 7     1 // 7     1 // 7     1 // 7     1 // 7     1 // 7     1 // 7     1 // 7     1 // 7     1 // 7     1 // 7     1 // 7     1 // 7     1 // 7     1 // 7     1 // 7     1 // 7     1 // 7     1 // 7     1 // 7     1 // 7     1 // 7     1 // 7     1 // 7     1 // 7     1 // 7     1 // 7     1 // 7     1 // 7     1 // 7     1 // 7     1 // 7     1 // 7     1 // 7     1 // 7     1 // 7     1 // 7     1 // 7     1 // 7     1 // 7     1 // 7     1 // 7     1 // 7     1 // 7     1 // 7     1 // 7     1 // 7     1 // 7     1 // 7     1 // 7     1 // 7     1 // 7     1 // 7     1 // 7     1 // 7     1 // 7     1 // 7     1 // 7     1 // 7     1 // 7     1 // 7     1 // 7     1 // 7     1 // 7     1 // 7     1 // 7     1 // 7     1 // 7     1 // 7     1 // 7     1 // 7     1 // 7     1 // 7     1 // 7     1 // 7     1 // 7     1 // 7     1 // 7     1 // 7     1 // 7     1 // 7     1 // 7     1 // 7     1 // 7     1 // 7     1 // 7     1 // 7     1 // 7     1 // 7     1 // 7     1 // 7     1 // 7     1 // 7     1 // 7     1 // 7     1 // 7     1 // 7     1 // 7     1 // 7     1 // 7     1 // 7     1 // 7     1 // 7     1 // 7     1 // 7     1 // 7     1 // 7     1 // 7     1 // 7     1 // 7     1 // 7     1 // 7     1 // 7     1 // 7     1 // 7     1 // 7     1 // 7     1 // 7     1 // 7     1 // 7     1 // 7     1 // 7     1 // 7     1 // 7     1 // 7     1 // 7     1 // 7     1 // 7     1 // 7     1 // 7     1 // 7     1 // 7     1 // 7     1 // 7     1 // 7     1 // 7 | efonico di durata superiore a 60 se<br>Telefonate con tipo stato (P,C,T)<br>,<br>peratore: Bec ssio<br>DNALI<br>DNALI<br>DNALI<br>DNALI<br>DNALI<br>STEG3357 (18/06/2013)<br>S.FEG3358 (18/06/2013)<br>3.FEG3358 (18/06/2013)                                                  | Cliente<br>Cliente<br>FRIS<br>SAN<br>GIUL<br>MAR<br>CUSI<br>FUS(<br>DAL<br>GRA | 0<br>(ANNA<br>RANCO<br>/IDE<br>0<br>NCESCO<br>3ERTO<br>2PE | 0h 31.25              | ando [7]<br>7/06/2013 17:09:51<br>7/06/2013 17:51:44<br>7/06/2013 19:36:54<br>8/06/2013 15:29:06<br>8/06/2013 15:29:06<br>8/06/2013 15:36:11<br>8/06/2013 15:51:40                                                                                                    | 2 0h 15.42<br>Durata (Secondi)<br>105<br>66<br>78<br>74<br>870<br>70<br>115<br>360       | Durata(Orario)<br>0h 01.45<br>0h 01.06<br>0h 01.18<br>0h 01.14<br>0h 14.30<br>0h 01.10<br>0h 01.55<br>0h 06.00             | Filtra:<br>Esto Contatto<br>Negativa<br>Negativa<br>Negativa<br>Negativa<br>Negativa<br>Negativa<br>Negativa                                     | Operator<br>Operator                                                                                                    | e.     |
| 1 // 7      1 // 7      1 // 7      1 // 7      1 // 7      1 // 7      1 // 7      1 // 7      1 // 7      1 // 7      1 // 7     1 // 7     1 // 7     1 // 7     1 // 7     1 // 7     1 // 7     1 // 7     1 // 7     1 // 7     1 // 7     1 // 7     1 // 7     1 // 7     1 // 7     1 // 7     1 // 7     1 // 7     1 // 7     1 // 7     1 // 7     1 // 7     1 // 7     1 // 7     1 // 7     1 // 7     1 // 7     1 // 7     1 // 7     1 // 7     1 // 7     1 // 7     1 // 7     1 // 7     1 // 7     1 // 7     1 // 7     1 // 7     1 // 7     1 // 7     1 // 7     1 // 7     1 // 7     1 // 7     1 // 7     1 // 7     1 // 7     1 // 7     1 // 7     1 // 7     1 // 7     1 // 7     1 // 7     1 // 7     1 // 7     1 // 7     1 // 7     1 // 7     1 // 7     1 // 7     1 // 7     1 // 7     1 // 7     1 // 7     1 // 7     1 // 7     1 // 7     1 // 7     1 // 7     1 // 7     1 // 7     1 // 7     1 // 7     1 // 7     1 // 7     1 // 7     1 // 7     1 // 7     1 // 7     1 // 7     1 // 7     1 // 7     1 // 7     1 // 7     1 // 7     1 // 7     1 // 7     1 // 7     1 // 7     1 // 7     1 // 7     1 // 7     1 // 7     1 // 7     1 // 7     1 // 7     1 // 7     1 // 7     1 // 7     1 // 7     1 // 7     1 // 7     1 // 7     1 // 7     1 // 7     1 // 7     1 // 7     1 // 7     1 // 7     1 // 7     1 // 7     1 // 7     1 // 7     1 // 7     1 // 7     1 // 7     1 // 7     1 // 7     1 // 7     1 // 7     1 // 7     1 // 7     1 // 7     1 // 7     1 // 7     1 // 7     1 // 7     1 // 7     1 // 7     1 // 7     1 // 7     1 // 7     1 // 7     1 // 7     1 // 7     1 // 7     1 // 7     1 // 7     1 // 7     1 // 7     1 // 7     1 // 7     1 // 7     1 // 7     1 // 7     1 // 7     1 // 7     1 // 7     1 // 7     1 // 7     1 // 7     1 // 7     1 // 7     1 // 7     1 // 7     1 // 7     1 // 7     1 // 7     1 // 7     1 // 7     1 // 7     1 // 7     1 // 7     1 // 7     1 // 7     1 // 7     1 // 7     1 // 7     1 // 7     1 // 7     1 // 7     1 // 7     1 // 7     1 // 7     1 // 7  | efonico di durata superiore a 60 se<br>Telefonate con tipo stato (P,C,T)<br>peratore: Bec ssio<br>DNALI<br>DNALI<br>DNALI<br>DNALI<br>DNALI<br>SNALI<br>SNALI<br>SNALI<br>SNALI<br>SNALI<br>SNALI<br>SFE63358 (18/06/2013)<br>S.FE63358 (18/06/2013)<br>S.FE63359 (18/06/2013) | Cliente<br>FRIS<br>SAN<br>GIUL<br>MAR<br>CUSI<br>FUSC<br>DAL<br>GRA<br>CARI    | 0<br>(ANNA<br>RANCO<br>JIDE<br>O<br>NCESCO<br>3ERTO<br>3PE | 0n 31.25              | ando c 200<br>7/06/2013 17:09:51<br>7/06/2013 17:51:44<br>7/06/2013 19:47:26<br>7/06/2013 19:56:54<br>8/06/2013 15:29:06<br>8/06/2013 15:36:11<br>8/06/2013 15:51:40<br>8/06/2013 16:51:40                                                                                                    | 2 0h 15.42<br>Durata (Second))<br>105<br>66<br>78<br>74<br>870<br>70<br>115<br>360<br>68 | Durata(Orario)<br>0h 01.45<br>0h 01.06<br>0h 01.18<br>0h 01.14<br>0h 14.30<br>0h 01.10<br>0h 01.55<br>0h 06.00<br>0h 01.08 | Filtra:<br>Esto Contatto<br>Negativa<br>Negativa<br>Negativa<br>Negativa<br>Negativa<br>Negativa<br>Negativa<br>Negativa<br>Negativa<br>Negativa | Apri Clente Apri telefonata<br>Apri Clente Apri telefonata<br>Apri Clente Apri telefonata<br>Apri Clente Apri telefonata<br>Apri Clente Apri telefonata<br>Apri Clente Apri telefonata<br>Apri Clente Apri telefonata<br>Apri Clente Apri telefonata<br>Apri Clente Apri telefonata<br>Apri Clente Apri telefonata<br>Apri Clente Apri telefonata<br>Apri Clente Apri telefonata<br>Apri Clente Apri telefonata | e.     |

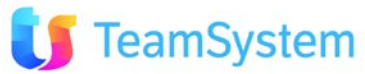

# CRM MOBILE VIA WEB Mobile Login

Soluzione web 2.0 per la gestione semplice, rapida ed economica delle relazioni con i clienti e dei processi aziendali

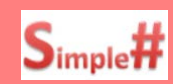

### Più semplice l'accesso al CRM via WEB con SmartPhone e Tablet!

- Mobile Login: tramite l'uso delle pagine personalizzate è possibile costruire layout facilmente usabili in mobilità, per permettere il loro uso dai terminali mobili è ora disponibile una pagina di login semplificata per l'accesso via WEB al CRM.
  - Home Page Mobile: nel CRM è già presente un esempio di Home Page da cui accedere alle informazioni più tipiche del CRM usando il terminale mobile. Sono costruite con Pagine Personalizzate e sono facilmente modificabili con l'utilizzo del linguaggio Simple#.
  - Accesso a Multimedia: mediante l'uso della stringa di auto login o dalla Mobile Home Page si può accedere ai Desk Top Operativi e alle Campagne della Multimedia (solo dal Tablet).

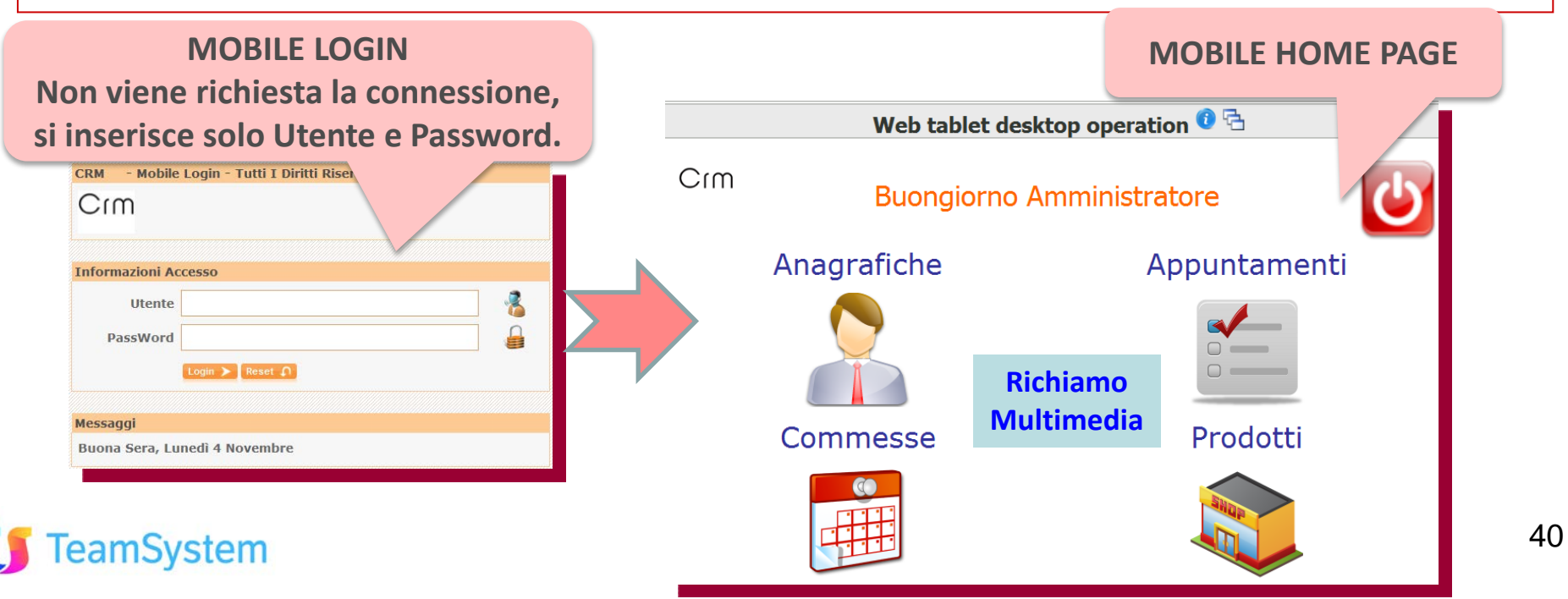

## CRM MOBILE VIA WEB Servizi in mobilità

amSystem

Soluzione web 2.0 per la gestione semplice, rapida ed economica delle relazioni con i clienti e dei processi aziendali

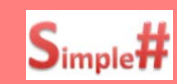

### Il CRM con te tramite l'accesso via WEB da SmartPhone e Tablet!

#### Den le Pagine Personalizzate per il Mobile sono disponibili moduli per l'accesso al CRM in mobilità:

- Anagrafiche: elenco propri clienti con ricerca anagrafica, dettagli e storico.
- Appuntamenti: con ricerca per periodo, possibilità di inserire l'esito e le note relative
- Prodotti: Elenco con dettaglio e foto dell'articolo.

E' possibile creare, tramite l'uso del linguaggio Simple#, altri moduli funzionali in Pagine Personalizzate o modificare quelli già presenti per adeguarli al terminale mobile usato.

| Web tablet desktop                | operation 0 3                                                                                                    |                                                                                                    |                                                              |                                                                                                    |                                                                                                    |          |
|-----------------------------------|----------------------------------------------------------------------------------------------------|----------------------------------------------------------------------------------------------------|--------------------------------------------------------------|----------------------------------------------------------------------------------------------------|----------------------------------------------------------------------------------------------------|----------|
| Crm Buongiorno Amn<br>Anagrafiche | Appuntamenti                                                                                                    | App                                                                                                    | untamenti                                                    |                                                                                                    | Prodotti                                                                                                    |          |
| Commesse                          | Prodotti Web tablet customers                                                                                                    | Web tablet feedback appoint<br>Core services or<br>the loc (90,97,291) in the loc (91,12,200)                                                                                                    | ments 0 2                                                    | We                                                                                                    | eb tablet product list 🔍 🗟 🔤                                                                                                    | <b>U</b> |
|                                   | Image: Section and Section and                           |                                                                                                    | DATA DRA STATO                                               | 1 1099800 CODECE 0155C<br>1286 GAT-5 GA                                                                                                    | ALLIONE PREZED UNITABLE TPOLOG<br>T.Crm - SMS Gateway (invio) 290.00                                                                                                    | JCZA     |
|                                   | 4 CHLSRL CHORNELLA 029650406 5 SRASHION PTILLE BREDBLA 0332970377                                                                                                    | 1667 1667_161457879 Ferretti BYBIELLA<br>1662 1662_105727899 Bonanno CARTAPIU'                                                                                                    | Jan 3 2011 3:00PM CHIUSO OK -<br>Jan 3 2011 3:30PM APPUNTAME | 1287 GAT-51 GA                                                                                                    | T.Crm - SMS Gateway (ricez.) ST         490.00           T.Crm - SMS Gateway (ricez.) GOLD         990.00                                                                                                    |          |
|                                   | 6 CELLOPLASTICA SUHTIRAGO 0331909057<br>7 MECLAMESRL SOUBATT 0331995141                                                                                                    | 1668 1668_161717577 Bonanno EXPANSIVE SRL                                                                                                    | Jan 4 2011 9:00AM APPUNTAME                                  | 1289 GAT-53 GA                                                                                                    | T.Crm - SMS Gateway (ricez.) PLAT 1990.00                                                                                                    |          |
|                                   | лини разви                                                                                                    | 1669 1669_161834816 Bonanno ASCOT S.R.L.                                                                                                    | Jan 5 2011 11:00AM APPUNTAME                                 | 1290 GVO CRI                                                                                                    | M VOIP Integration 650.00                                                                                                    |          |
|                                   | Exception Destancemento                                                                                                    | 1673 1673_100954225 Ferretti FANZAGA OLIVER                                                                                                    | Jan 10 2011 2:00PM CHIUSO KO -                               | 1291 GVOplus IPh                                                                                                    | ione.BOX / Cluster Solutions 3800.00                                                                                                    |          |
|                                   | Ref. Cognome: Bould in Ref. Nome: Bould Inter Bould Inter Bould In   | 1676 1676_093923227 Albanese Andrea Albanese                                                                                                    | Jan 10 2011 10:00AM APPUNTAME                                | 1292 GVO-IVRV Mo                                                                                                    | dulo Risp. VOCALE Automatico 11680.00                                                                                                    |          |
|                                   | Citis Provide VA BI<br>National Figure State State | 1567 1567_152231848 Bonanno GIUSEPPE CAMPIONE SPA                                                                                                    | Jan 10 2011 11:00AM APPUNTAME                                | 1293 GAT-PDC GA                                                                                                    | T.Crm - PREDICTIVE DIALER/lic.Cpu 3300.00                                                                                                    |          |
|                                   | Teleforer Basedor Part Basedor Basedor                                                                                                    | 1672 1672_162255803 Bonanno NEW TECHNOLOGY CONSULTI                                                                                                    | NG SRL Jan 10 2011 5:30PM APPUNTAME                          | 1294 GAT-PDL GA                                                                                                    | T.Crm - PREDICTIVE DIAL/Lic.Linee 140.00                                                                                                    |          |
|                                   | Software, alpert<br>10 Correctore, renew<br>10 Correctore, renew                                                                                                    | 1666 1666_114624746 Bonanno UNICA di Antonino Sidoti                                                                                                    | Jan 11 2011 10:20AM APPUNTAME                                | 1295 GAT-I GA                                                                                                    | T.Crm - Mega Biblos 1800.00                                                                                                    |          |
|                                   | Note privates                                                                                                    | 1678 1678_094321968 Albanese Andrea Albanese                                                                                                    | Jan 11 2011 2:30PM APPUNTAME                                 | ◀ 11 12 13 14 15 16 17 18 19 20                                                                                                    | > <3. (D) Records: 6                                                                                                    | 617 o 😳  |
|                                   | Charles and services                                                                                                    | . 2 3 4 5 8 7 8 9 10 📎                                                                                                    | 20                                                           | Codice GAT-52 Descrizione                                                                                                    | 6 GAT.Crm - SMS Gateway (ricez.) GOLD                                                                                                    |          |
|                                   | Anne (esti diarres este este este este este este este                                                                                                    | Appuntamento numero: Selezionare un appuntamento<br>Cento stato : ArruntMento per Acent R Constante Constante Constante<br>20/12/200314531- buownit: co-Agents V& burnes, Spectatore & CC, 7/8 gent | rista mail aggiurnita / (p-                                  | E anche disponitatie una soluzione gaten<br>assegnato uno o più numeri desicazi alla<br>bescrizione tescnice correitate alla gestione degli ao<br>possibilità d'accustate i messagii<br>Estesa<br>estatuice panietto accessibile viò une ()<br>chy > canvone mensitate - taro 10,00 | ny of contained 1985 of examinal alexitation shores<br>and of contained 1985 of examinal alexitation shores<br>and of all contained. California alexitation shores<br>and alexitation of the shores and alexitation<br>of the shores and of the shores alexitation of the shore<br>alexitation of the shores alexitation of the shore alexitation<br>of the shores and of the shores alexitation of the shore alexitation<br>of the shores alexitation of the shore alexitation of the shore alexitation<br>of the shore alexitation of the shore alexitation of the shore alexitation of the shore alexitation of the shore<br>alexitation of the shore alexitation of the shore alexitation of | ,        |
| -                                 |                                                                                                    |                                                                                                    |                                                              |                                                                                                    |                                                                                                    |          |

# APP CRM MOBILE Personalizzazioni

Soluzione web 2.0 per la gestione semplice, rapida ed economica delle relazioni con i clienti e dei processi aziendali

# Più informazioni sul tuo Tablet e SmartPhone!

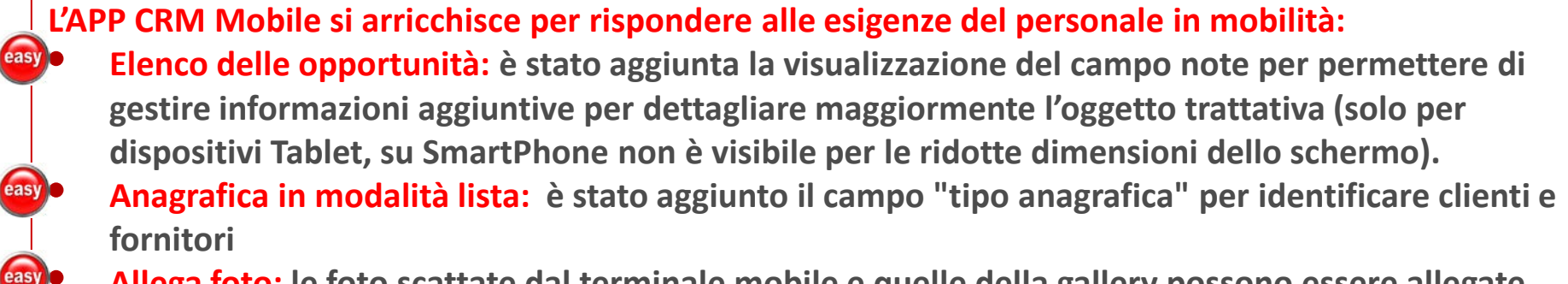

Allega foto: le foto scattate dal terminale mobile e quelle della gallery possono essere allegate alle varie entità del CRM: anagrafiche, prodotti, opportunità, ...

Uso delle Mappe: ricerca del cliente sulla mappa e supporto alla navigazione verso la sua sede

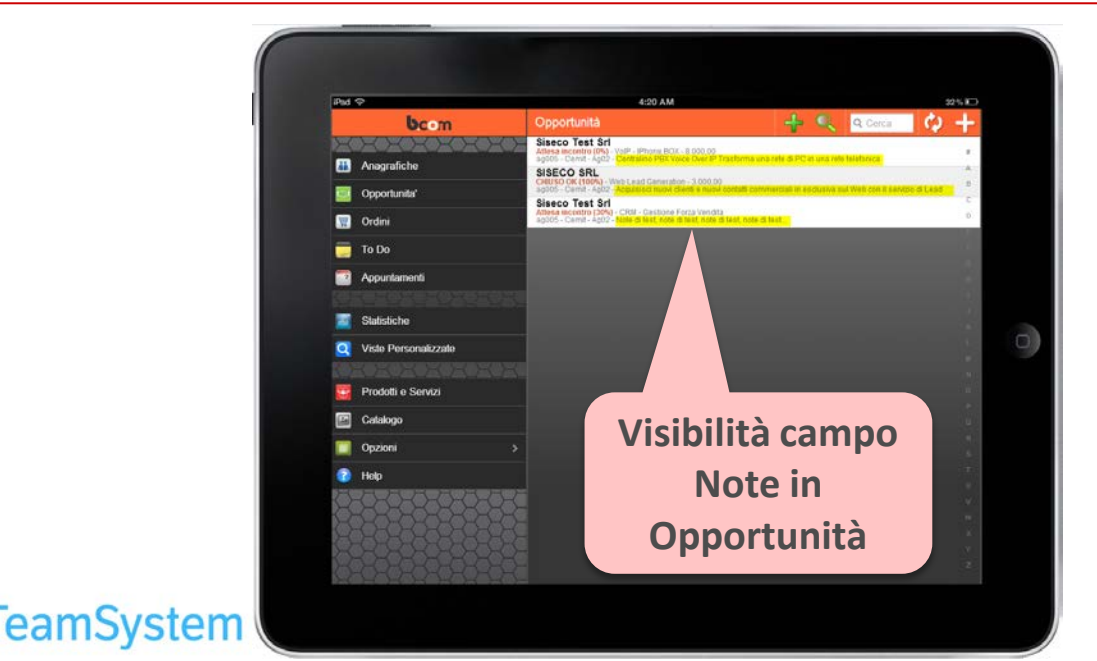

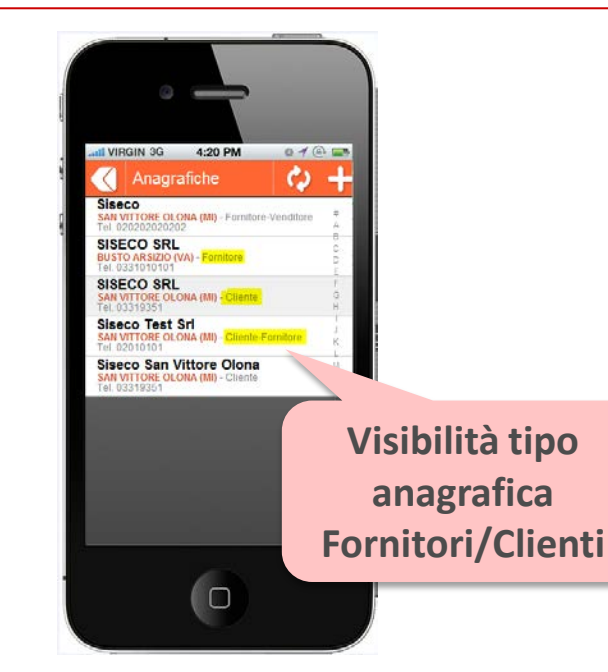

# SIMPLE# Griglia Estesa potenziata (1)

Soluzione web 2.0 per la gestione semplice, rapida ed economica delle relazioni con i clienti e dei processi aziendali

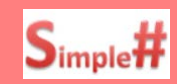

### Funzioni per inserimento e modifica semplificato dei record!

Nel linguaggio Simple# si sono ampliate le funzioni della Griglia Estesa con i campi:

- Js per Nuovo: per indicare il nome della funzione javascript da eseguire in fase di inserimento nuovo record
- Js per Apertura: per Indicare il nome della funzione javascript da eseguire in fase di modifica del record selezionato.

| Ricerca estesa dettaglio |                         | Esempio d'uso di "JS per apertura" |
|--------------------------|-------------------------|------------------------------------|
| Clienti \ Contatti       | <seleziona></seleziona> | di un record della griglia         |
| Competenza               |                         |                                    |
| Attivita                 |                         |                                    |
| inee                     |                         |                                    |
| Moduli                   |                         |                                    |
| Tipo cessione            |                         |                                    |
| Escludi insoluti         |                         |                                    |
| Esegui ricerca           | Riporta & Salva         | Esci                               |

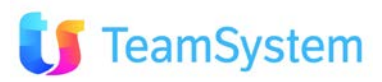

# SIMPLE# Griglia Estesa potenziata (2)

Soluzione web 2.0 per la gestione semplice, rapida ed economica delle relazioni con i clienti e dei processi aziendali

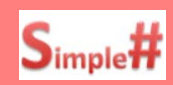

### Filtri di colonna operativi anche su data e in AND.

Nel linguaggio Simple# si sono ampliate le funzioni dei filtri su colonne:

- Filtri su data e ora: e possibile filtrare per data uguale, maggiore, minore o nell'intervallo di tempo.
  - Filtri in AND: è possibile impostare il filtro in modalità AND su più colonne contemporaneamente per avere selezioni avanzate sui record della griglia.

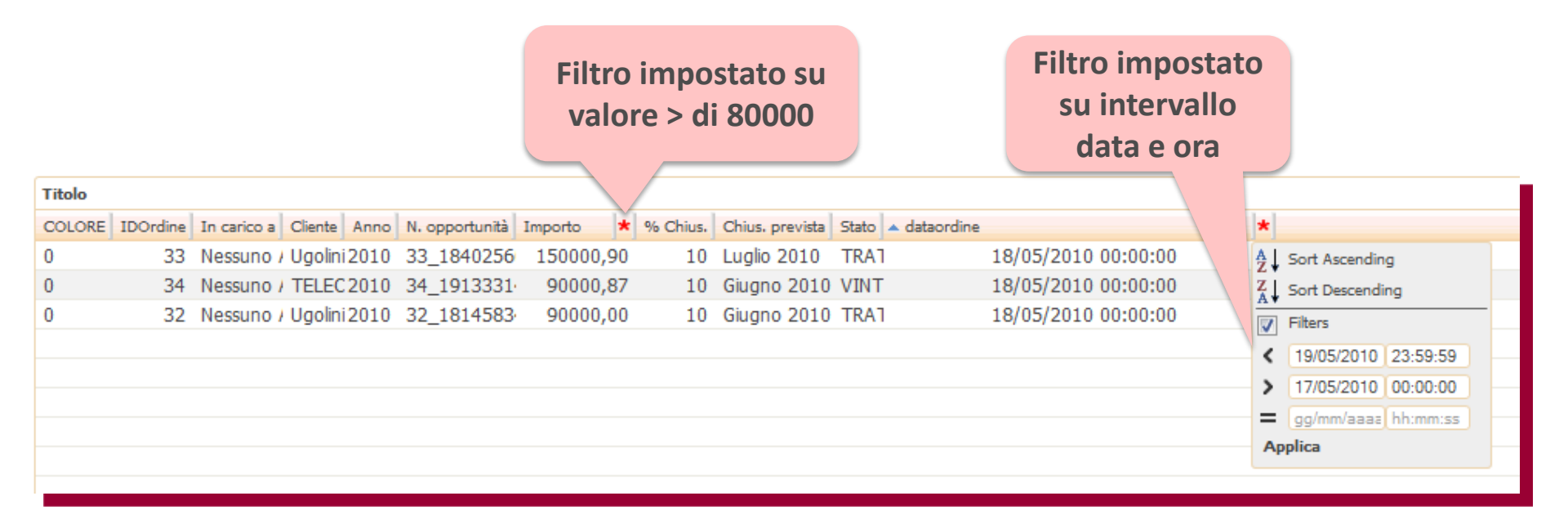

easy

## SIMPLE# Campi per i Contatti

Soluzione web 2.0 per la gestione semplice, rapida ed economica delle relazioni con i clienti e dei processi aziendali

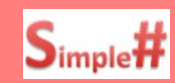

### All'interno delle pagine Simple# ora i Campi Modulo per i contatti!

- E' disponibile nei seguenti moduli la possibilità di selezionare i Campi Modulo [[xxx]] per i Contatti:
- Step Campagna: per avere i dati del Contatto da visualizzare o per l'operatività della Query.
- Sintesi CRM: per avere i dati del Contatto da visualizzare o per l'operatività della Query.
- Modelli messaggi: per compilare con i dati del Contatti il corpo della mail da inviare.

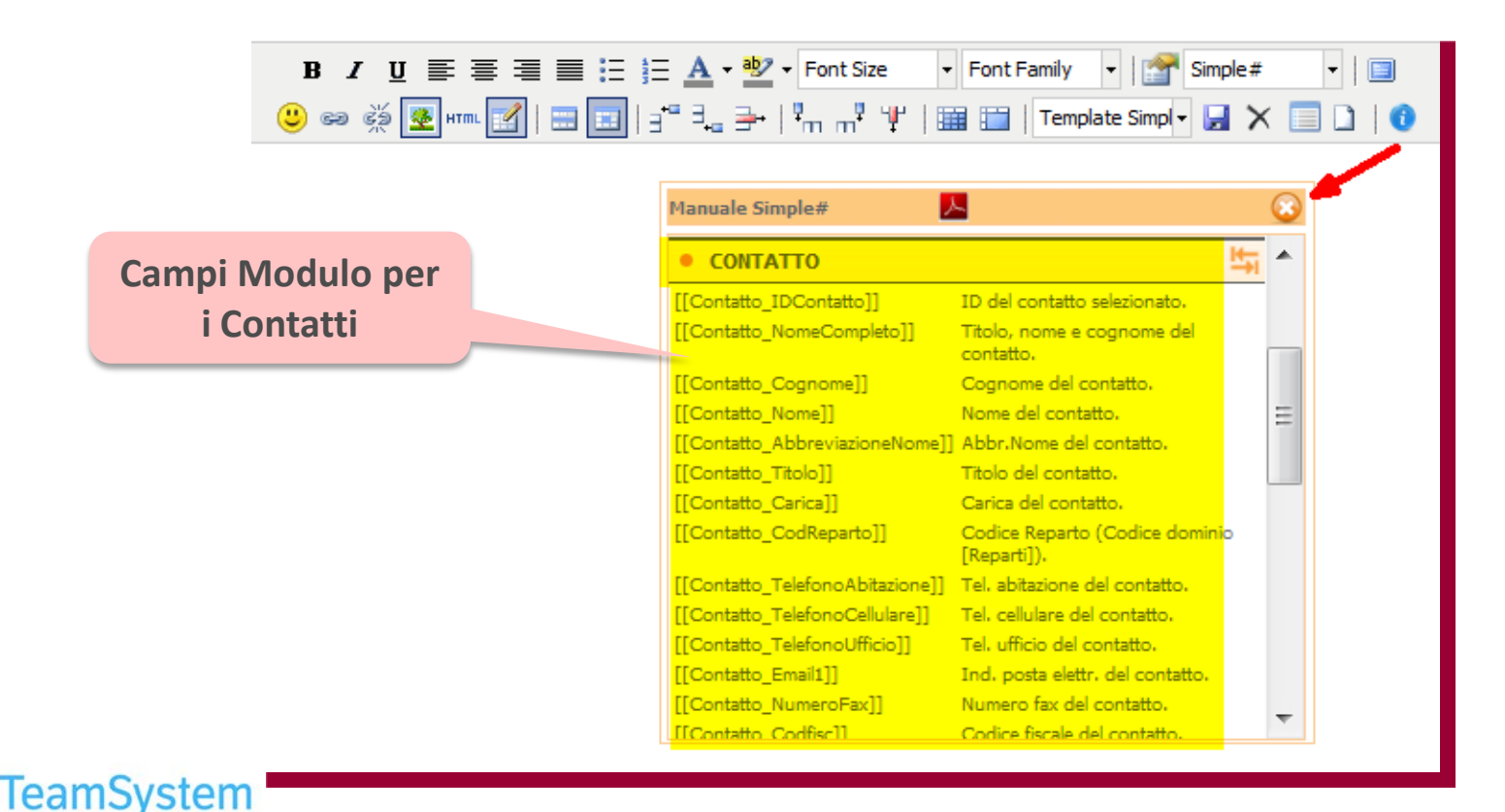

# SERVICE BROKER Gestione Storico

eamSystem

Con lo Storico hai i dati per l'analisi sulla provenienza dei Lead!

Estensione dei servizi CRM Broker via flussi XML da altri sistemi:

Storico ingressi in campagna: per permettere analisi sulla provenienza dei singoli lead nel CRM, vengono memorizzate le informazioni relative a tutti i lead importati. Nella pagina di configurazione del servizio vi è il pulsante <a href="storico Service Broker">storico Service Broker</a> che apre la griglia dello storico con la possibilità di selezionare il singolo record e avere le informazioni del Lead visualizzate nella tabella sottostante (incluso il codice XML ricevuto).

| File Azioni      | Strumenti ?                |                                       | Storico Service   | Broker · Chiudi Ricerc                                   |
|------------------|----------------------------|---------------------------------------|-------------------|----------------------------------------------------------|
| icerca           |                            |                                       | Cerca             |                                                          |
| IDLEAD           | DESCRIZIONE CONFIGURAZIONE | SERVIZIO MOVIVO                       | IDELENCO CLIENTE  | Filma:  OPERAZIONE PROVENIENZA STATO ELENCO DATA/ORA INS |
| essun record pro | esente                     |                                       |                   | Possibilità di filtrare per colonna e                    |
|                  |                            |                                       |                   | esportare i record presenti                              |
| ID IDLEAD        | DESCRIZIONE CONFIGURAZION  | E SERVIZIO MOVIVO                     | IDELENCO CLIENTE  | OPERAZIONE PROVENIENZA STATO ELENCO DATA/ORA INS         |
| Vessun record p  | resente                    |                                       |                   |                                                          |
| Configurazi      | ione Service Broker        | · · · · · · · · · · · · · · · · · · · |                   | Taballa storica con l'alanco dai                         |
| Descrizione:     |                            | Servizo:                              |                   | Tabella storico con reletico del                         |
| Stato elenco:    |                            | Portafoglio:                          |                   | record importati dal Service broker                      |
| Operatore:       |                            | Mantieni Asse                         | ignaz.t           | record importation del service broker                    |
| Dati inserit     | ti nel CRM                 |                                       |                   |                                                          |
| ID Lead:         |                            | Motivo/Campagna:                      |                   | Stato elenco:                                            |
| Portafoglio:     |                            | Provenienza:                          |                   | Elenco:                                                  |
| Cliente:         |                            | Ordine:                               |                   | Tipo Operaz.:                                            |
| Data/Ora Ins.:   |                            | Criterio dedup                        |                   | vel construtto la informacioni                           |
| XML:             |                            | L                                     | Jettagli del reco | rd con tutte le informazioni                             |
|                  |                            |                                       | dell'import       | ed il file XML ricevuto                                  |
|                  |                            |                                       | · · ·             |                                                          |
|                  |                            |                                       |                   |                                                          |
|                  | N                          |                                       |                   |                                                          |

### SERVICE BROKER Deduplica e Privacy

### I criteri di Deduplica e di Privacy per i Lead raccolti!

Estensione dei servizi CRM Broker via flussi XML da altri sistemi:

- Configurazione del criterio di deduplica: nella pagina di configurazione del Service Broker è possibile impostare una query con i criteri di deduplica durante l'acquisizione dei lead.
- Configurazione del consenso privacy: nella pagina di configurazione del Service broker è possibile inserire i parametri PRIVACY che verranno gestiti come default durante l'acquisizione dei lead.

|                                                | Gestione configurazione - (Versione mappatura campi e servizi: [ 105                    | ])                                                    |                                                    |
|------------------------------------------------|-----------------------------------------------------------------------------------------|-------------------------------------------------------|----------------------------------------------------|
|                                                | ID: Connessione: TESTCOMBO                                                              | Nuovo Salva Elimina                                   |                                                    |
|                                                | Parametri CRM                                                                           | Parametri servizio (forniti dal gestore del servizio) |                                                    |
|                                                | Descrizione Configurazione                                                              | Servizio                                              |                                                    |
| Impostazione<br>default per i<br>campi Privacy | Motivo Relazioni con i clienti Stato Elenco Suspect Portafoglio SI Provenienza          | ContactBox Login: Password: Id Progetto:              | Query in cui<br>inserire i criteri<br>di deduplica |
|                                                | Non definita                                                                            | Criterio di deduplica 🔋 👔                             |                                                    |
|                                                | Assegnazione Mantieni Assegnaz. Crea<br>opportuniti<br>elta Refresh Ultimo Check Attivo | .::                                                   |                                                    |
|                                                | 9 20                                                                                    |                                                       |                                                    |
|                                                | Consenso privacy per canale di comunicazione 🕕 🕕                                        |                                                       |                                                    |
|                                                | Generale<br>Codice consenso privacy                                                     |                                                       |                                                    |
|                                                | Web Email Sms                                                                           |                                                       |                                                    |
| TeamSystem                                     | Telefono fisso                                                                          |                                                       | 47                                                 |

# SERVICE BROKER Gestione Tabelle Custom

### Estensione dei servizi CRM Broker via flussi XML da altri sistemi.

- Import in Tabella Custom: è possibile importare nel CRM dati specifici presenti in flussi XML provenienti da server esterni. Ciò avviene tramite l'associazione tra la Tabella Elenchi e le Tabelle Personalizzate create ad hoc che conterranno i dati aggiuntivi (criterio 1:1 su base IDElenco). Il singolo record XML può contenere il riferimento a campi di una o più Tabelle Personalizzate in cui ognuna avrà l'ID associato ad un singolo IDElenco.
- Dati STD del flusso XML: si ricorda che questi dati possono essere già importati oltre che nella Tabella Elenchi anche ad altre tabelle del CRM: Clienti, Caratteristiche clienti, Opportunità, ...

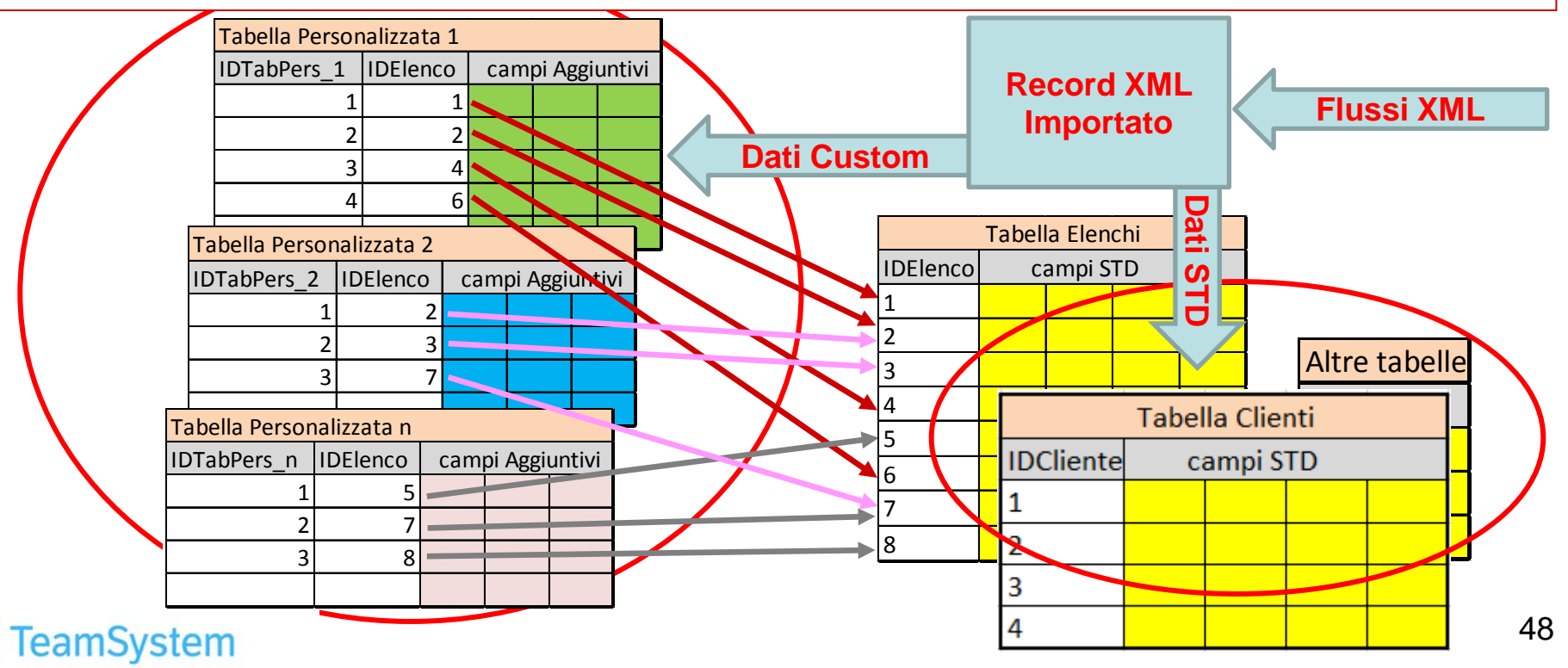

### ERP Info Sedi Aggiuntive

Soluzione web 2.0 per la gestione semplice, rapida ed economica delle relazioni con i clienti e dei processi aziendali

# ERP con campi su Sedi Aggiuntive più completi!

Miglioramento CRM Sincro per sincronizzazione campi tra CRM ed e/ per:

 Sedi Aggiuntive: sincronizzati i campi Agente (di zona), Zona, Zona Dettaglio. Viene anche trasferito ad e/ il Codice Località IRPEF ricavandolo automaticamente dalla tabella Comuni in base alla Città / Provincia in cui si trova la sede.

| Indinzzi Aggiunuvi    | M 4              | di 1 🕨 🕅 🛃 🛃 🕨 x2 🗡 🤊 🧿 | ) 🗟 🕲 🖻 🎒 🐚 🍬 🔶                                                                                                    |
|-----------------------|------------------|-------------------------|----------------------------------------------------------------------------------------------------|
| ID Cliente: 6 Stato:  | Ragione Sociale: | TELECOM S.p.A.          | Apri anagrafica                                                                                                    |
| ID                    | ato Lavorazione  |                         |                                                                                                    |
| Cod. sede             | Pubblico         | Predefinita 🕅           | Disabilitato                                                                                                    |
| Indirizzo (N.Civ.     |                  |                         | Localizzazione Garafica Ricalcola posizione                                                                                                    |
| САР                   | Città            |                         | Paris Zürich Österreich Mappa Satellite<br>(Austria) Meyarovsza                                                                                                    |
| Codice località Irpef | Paese            | Nuovi campi             | Bay of<br>Biscay Torino OMilano Hrvatska<br>(Romania)                                                                                                    |
| calcolato in          | Secondo tel.     | sincronizzati con e/    | Marseille Italia<br>(Italy) Spontaneous                                                                                                    |
| automatico e          | Secondo fax      |                         | Portugal España Roma (Bulgarja)                                                                                                    |
| sincronizzato con e/  |                  | E-Mail 2                | Lisboa (Greece) izmi<br>veru, الجرائر (Greece) izmi<br>Alger Tunis Athina                                                                                                    |
| URL                   |                  |                         | الله المعالي المعالي المعالي المعالي المعالي المعالي المعالي المعالي المعالي المعالي المعالي المعالي المعالي ال<br>المعالي المعالي المعالي المعالي المعالي المعالي المعالي المعالي المعالي المعالي المعالي المعالي المعالي المعالي<br>المعالي المعالي المعالي المعالي المعالي المعالي المعالي المعالي المعالي المعالي المعالي المعالي المعالي المعالي |
| Valore 1              | Valore 2         | Valore 3                | (ffundia)<br>GOOGI Map data ©2013 Basarsoft, Google, ORION-ME - <u>Termini e condizioni d'u</u>                                                                                                    |
| Valore 4              | Valore 5         |                         | Zona Dettaglio                                                                                                    |

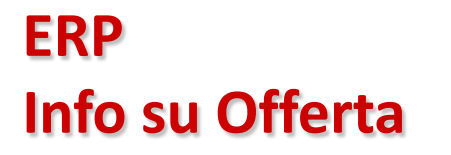

Soluzione web 2.0 per la gestione semplice, rapida ed economica delle relazioni con i clienti e dei processi aziendali

Sull'Offerta la Banca di Appoggio e la Gestione dei Cambi!

Miglioramento CRM Sincro tra CRM ed e/ per la Gestione Offerta su:

- Banca d'appoggio: inserimento della Banca d'Appoggio nell'Offerta e invio nell'impegno di e/
- Gestione dei cambi sulle offerte: vengono gestiti i cambi sulle Offerte: valuta dell'offerta, valuta del listino e valuta aziendale.
- Impegno con KIT: viene indicato ad e/ di effettuare l'esplosione dei kit eventualmente caricati tra i prodotti dell'offerta.

|                                                                                                    | ta/Orume                                                                                       |                      |                                               |                                |                                                                              |                           |                    |          |
|----------------------------------------------------------------------------------------------------|------------------------------------------------------------------------------------------------|----------------------|-----------------------------------------------|--------------------------------|------------------------------------------------------------------------------|---------------------------|--------------------|----------|
| ID                                                                                                    | 615                                                                                            | Тіро                 | Ordine di Vendita                             | Nº doc. ERP                    |                                                                              | Data d                    | loc. ERP           |          |
| Anno                                                                                                    | 2013                                                                                           | Data                 | 29/08/2013                                    | Numero                         | 33_                                                                          | Revisio                   | one                |          |
| Versione                                                                                                    | S                                                                                              | Stato                | TRATTATIVA                                    | Cliente                        | Piraccini Lorenzo                                                            | 🔍 Tipo C                  | liente             | 9        |
| Periodo Chiusura                                                                                                  | g                                                                                              | 🔪 % Chiusura         | 9                                             | Data evasione prev.            |                                                                              |                           |                    |          |
| Data validità                                                                                                    | 28/09/2013                                                                                     | Listino              | 001-Listino principale (Articoli<br>presenti) | Valuta                         |                                                                              | 🔍 Cod. I                  | VA                 | Ģ        |
| Totale                                                                                                    | 0                                                                                              | Totale (Iva inclusa) | 0                                             | Totale da Pagare               | 0                                                                            | Margin                    | 0                  |          |
| Sconto 1%                                                                                                    | 0,00                                                                                           | Sconto2%             | 0,00                                          | Pagamento                      | Contanti                                                                     | Sconto<br>Pagam           | o<br>nento% 0      |          |
| Nº Doc. Cliente                                                                                                   |                                                                                                | /                    |                                               | Data Documento                 |                                                                              | -                         |                    |          |
| Oggetto trattativa                                                                                                | L'oggetto della trattati                                                                       | va                   |                                               |                                |                                                                              |                           |                    | 8        |
| Funzioni aggiu                                                                                                    | untive Sintesi (                                                                               | CRM Invi             | a Mail Genera re                              | evisione                       | Nuovi cam                                                                    | ipi per Bai               | nca di             |          |
| Eunzioni aggi     Spese/Resi/i     Condizioni     DATI SEZIONI                                                    | Acconti                                                                                        | SIGENZA/CONCORRENZ   | a Mail Genera n                               | evisione Parativa              | Nuovi cam<br>poggio sir                                                      | ipi per Bai<br>ncronizzat | nca di<br>i con e/ | Ŀ        |
| Funzioni aggi       • Spese/Resi/i       • Condizioni       • DATI SEZIONI       • Anagrafica C                   | Acconti<br>I PRODOTTI NOTE E:<br>Cliente                                                       | CRM Invi             | a Mail Genera n                               | evisione<br>Ap<br>De operativa | Nuovi cam<br>poggio sir                                                      | ipi per Bai<br>ncronizzat | nca di<br>i con e/ | <u>H</u> |
| Funzioni aggi<br>Spese/Resi//<br>Condizioni<br>DATI SEZIONI<br>Anagrafica C<br>C.A.                               | Acconti Acconti PRODOTTI NOTE El Cliente Praccini Lorenzo                                      | CRM Invi             | a Mail Genera n                               | DE OPERATIVA                   | Nuovi cam<br>poggio sir                                                      | ipi per Bai<br>ncronizzat | nca di<br>i con e/ |          |
| Eunzioni aggi<br>Spese/Resi//<br>Condizioni<br>DATI SEZIONI<br>Anagrafica C<br>C.A.<br>Clente                     | Acconti  Acconti  PRODOTTI NOTE Es  Cliente  Piraccini Lorenzo  Piraccini Lorenzo              | CRM Invi             | a Mail Genera n                               | De operativa                   | Nuovi cam<br>poggio sir<br>PI/CF. Non presenti<br>Business Finder            | pi per Bai<br>ncronizzat  | nca di<br>i con e/ |          |
| Funzioni aggi<br>Spese/Resi//<br>Condizioni<br>DATI SEZIONI<br>Anagrafica C<br>C.A.<br>Clente<br>Indirizzo        | Acconti  Acconti  PRODOTTI NOTE Es  Cliente  Piraccini Lorenzo  Via Emilia, 586                | CRM Invi             | a Mail Genera n<br>A CARATTERISTICHE SE       | DE OPERATIVA                   | Nuovi cam<br>poggio sir<br>PI/CF. Non presenti<br>Business Finder<br>0000000 | pi per Bai<br>ncronizzat  | nca di<br>i con e/ |          |
| Funzioni aggi<br>Spese/Resi//<br>Condizioni<br>DATI SEZIONI<br>Anagrafica C<br>C.A.<br>Clente<br>Indirizzo<br>Cap | Acconti  Acconti  PRODOTTI NOTE Es  Cliente  Piraccini Lorenzo Via Emilia, 586  47150 Città La | SIGENZA/CONCORRENZ   | a Mail Genera n                               | DE OPERATIVA                   | Nuovi cam<br>poggio sir<br>PI/CF. Non presenti<br>Business Finder<br>0000000 | pi per Bai<br>ncronizzat  | nca di<br>i con e/ |          |
| Funzioni aggi Spese/Resi/. Condizioni DATI SEZIONI Anagrafica C C.A. Clente Indirizzo Cap Doc. identtà            | Acconti  Acconti  PRODOTTI NOTE Es  Cliente  Piraccini Lorenzo Via Emilia, 586  47150 Città La | SIGENZA/CONCORRENZ   | a Mail Genera ro                              | DE OPERATIVA                   | Nuovi cam<br>poggio sir<br>PI/CF. Non presenti<br>Business Finder<br>0000000 | pi per Bai<br>ncronizzat  | nca di<br>i con e/ |          |

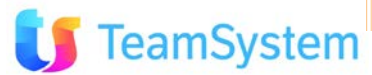

### ERP Allineamento Release

# Allineamento integrazione CRM-ERP e Gestione Log Eccezioni.

Aggiornamento CRM Sincro per sincronizzazione campi tra CRM ed e/ per:

- Allineamento release: il CRM in rel. 7.6.0 è ora allineato ad e/ rel. 02.14
- Gestione Log Eccezioni: per permettere l'identificazione di errori di sincronizzazione, nel Log del servizio CRMSincro sono riportati i dati passati ai wrapper di e/ anche quando si verifica un'eccezione. In coda al trace dell'eccezione viene stampato l'XML delle tabelle presenti nel dataset passato ai wrapper per la scrittura in e/ di anagrafiche comuni, clienti/fornitori, contatti, sedi alternative, impegni.

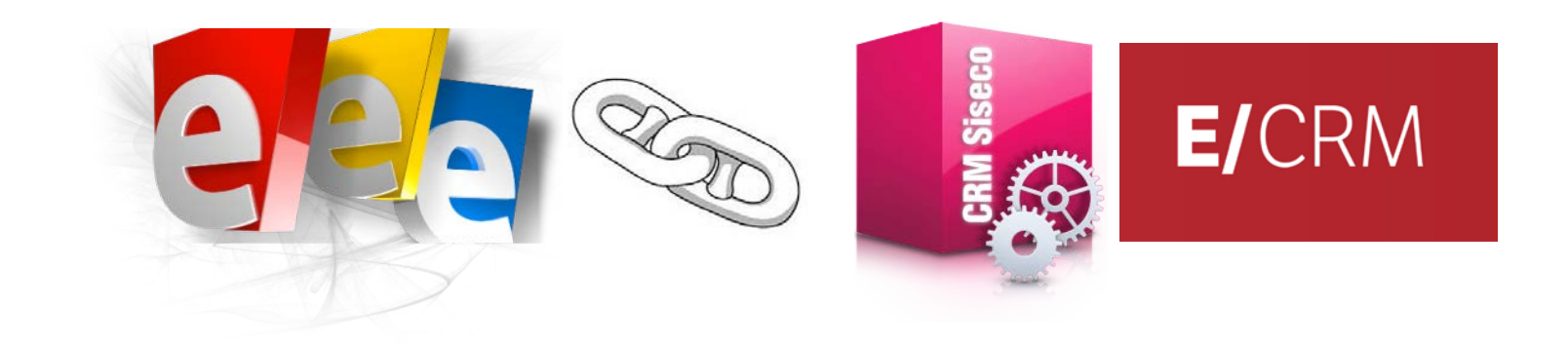

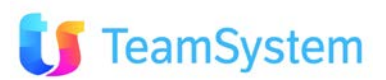

### ERP Integrazione con altri ERP

# Ampliata la flessibilità per l'Integrazione del CRM con altri ERP

#### CRM Sincro ampliato per sincronizzazione campi tra CRM ed un ERP generico:

- Nella pagina di configurazione del servizio CRMSincro è stato gestito il caso di sincronizzazione delle anagrafiche con gestionale generico. Tale gestione è stata integrata anche in fase di creazione dell'azienda nello step relativo all'integrazione con ERP.
- Il sistema ERP ed IL CRM potranno essere allineati nelle anagrafiche gestite (clienti in primis) per avere informazioni sempre aggiornate e complete.

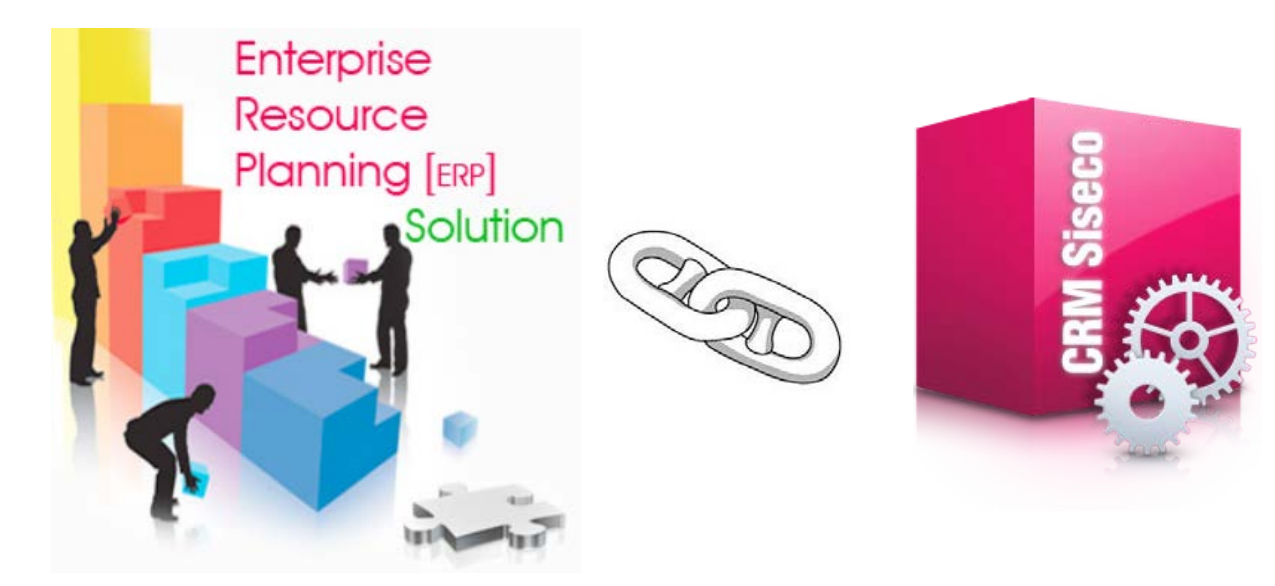

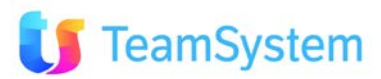

# CONFIGURAZIONE CRM Nuovi Modelli

Soluzione web 2.0 per la gestione semplice, rapida ed economica delle relazioni con i clienti e dei processi aziendali

# Nuovi modelli DB per la Creazione Azienda/Connessione!

Mangliato il numero di modelli disponibili per semplificare e velocizzare l'avvio del CRM:

- Scelta ampliata dei Modelli: filtro dei nominativi su base Anagrafica e/o su base Contatti
- **Documentazione Modello:** Preview della descrizione del modello e link al manuale relativo.

| Modelli:<br>• Azienda base | CRM Data                                         | oase                                            | Preview                                                                 |                                |                            |                                         | 101                       |
|----------------------------|--------------------------------------------------|-------------------------------------------------|-------------------------------------------------------------------------|--------------------------------|----------------------------|-----------------------------------------|---------------------------|
| Azienda Full               |                                                  | Creazione Azi                                   | descrizior                                                              | e                              |                            |                                         |                           |
| • Contatti                 |                                                  | In questo pas<br>database esist                 | modello                                                                 | era creare una ni              | Scelta del                 | ire semplicement                        | Link al                   |
| • Offerte e                |                                                  | Nuova Azien                                     | da: i caso è possibile                                                  | creare la nuova azienda s      | modello                    | ra quelli disponibi<br>o ultimo caso "t | manuale                   |
| Opportunità                | Crea Azienda/Connessione<br>Modifica Connessione | questo caso s<br>gestione docu                  | si ri di applicare succes<br>Im Megabiblos.                             | ivamente tutte le idone        | Inoueno                    | di sicurezza e                          | del Modello               |
| • Teleselling              | Elimina Connessione                              | Collega Azie                                    | r sistente: consente d                                                  | creare una nuova connession    | ne sarà visibile in fase   | di accesso al sistem                    | a) adbase del CRM già     |
| • Agent                    | Utenti connessi                                  | esistente sul s<br>Megabiblos.                  | DB indicato in precede                                                  | ite. In questo caso si raccoma | nd prestare attenzione all | la gestione dei docur                   | nenti almente presenti in |
| •                          | Google Maps<br>Cambia password                   |                                                 |                                                                         | Modello di azionda:            |                            | ionda da cui coniaro:                   |                           |
|                            | Logout                                           | Crea do                                         | ova azienda                                                             | ModContatti.bak                |                            |                                         |                           |
|                            |                                                  | <b>Guida</b><br>File descrittivo<br>Per ulterio | al Modello<br>del modello non presente<br>rri dettagli clicca sul' icon | a PDF a lato >>>               |                            |                                         | PDF<br>Adobe              |
|                            |                                                  | 🔘 Collega a                                     | azienda esistente                                                       | Azienda da collegare:          |                            |                                         |                           |

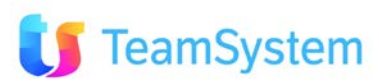

## CRM HELP Nuovi contenuti

# Sempre più ricco il CRM HELP, o meglio, la CRM Wikipedia!

#### II CRM HELP si arricchisce di nuovi contenuti:

- Help: allineamento ai contenuti delle ultime Novità 7.6.0
- Documentazione: tutti i manuali del CRM sempre aggiornati e nuova sezione su casi applicativi.
- Ricerca: sempre più flessibile

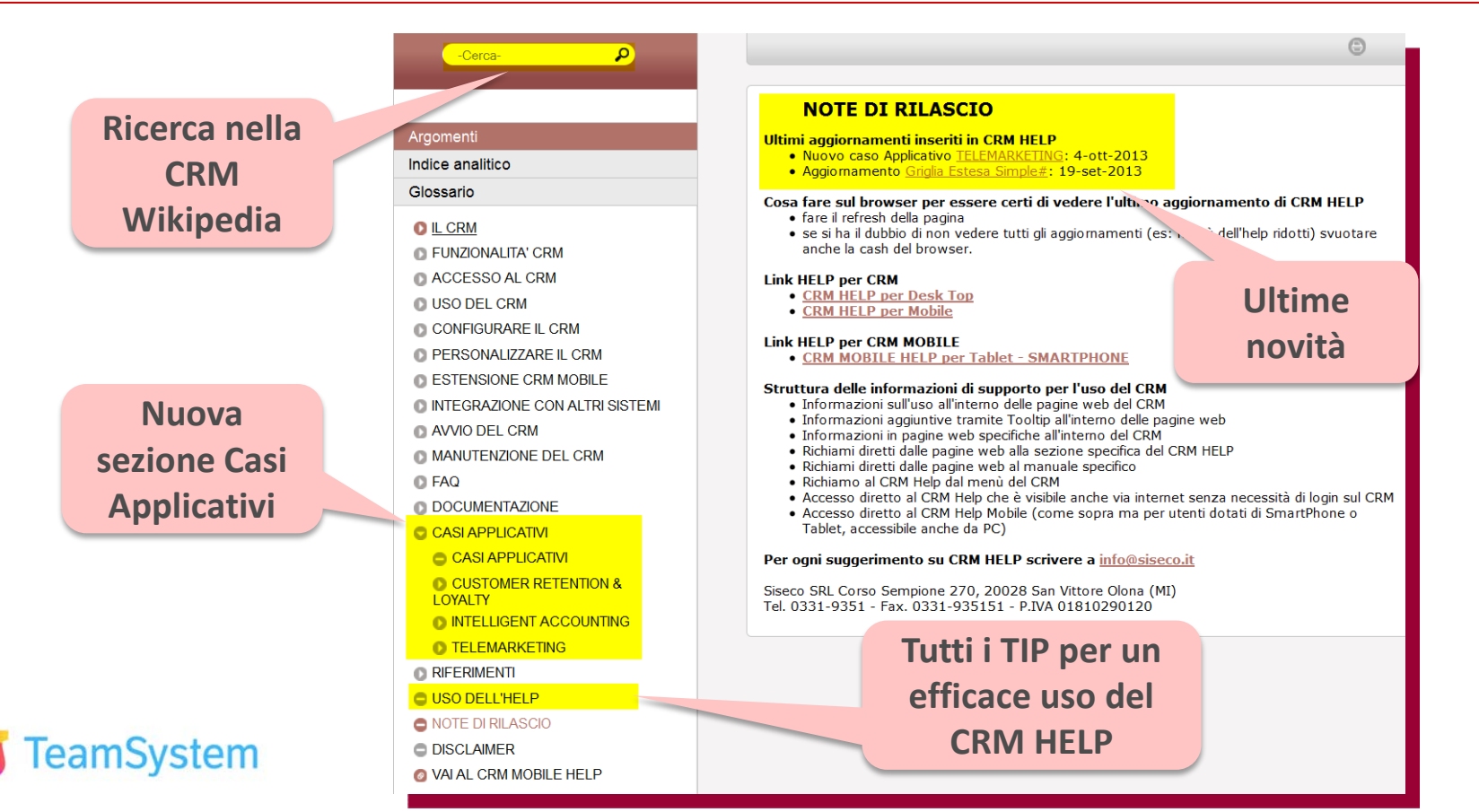